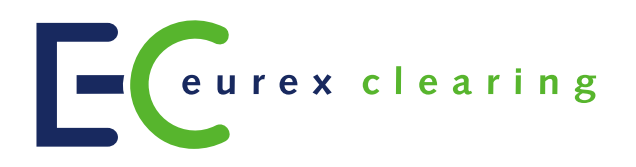

# **Eurex Clearing C7**

Derivatives Clearing GUI 3.0 - User Manual

Version 3.2

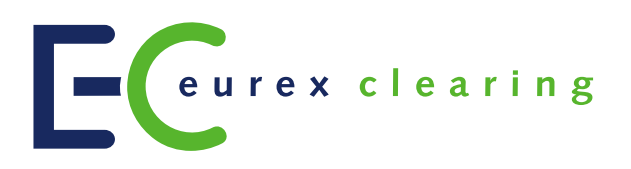

# **Change History**

| Date              | Ver.  | Change                                                                                                    |
|-------------------|-------|----------------------------------------------------------------------------------------------------|
| 10 June 2014      | 1.1.0 | Production version for C7 Release 1.0                                                                                                 |
| 29 October 2014   | 2.0   | <ul> <li>Added export for Margin Calculator</li> <li>Support for current Firefox ESR version</li> </ul>                               |
|                   | 2.1   | Updates for Production version of C7 Release 2.0                                                                                      |
| 2 July 2015       | 3.0   | Simulation version of C7 Release 3.0                                                                                                  |
| 28 September 2015 | 3.1   | Updates for Simulation version of C7 Release 3.0                                                                                      |
| 1 December 2015   | 3.2   | <ul> <li>Further updates for Simulation version of C7 Release 3.0</li> <li>Added samples to all upload window descriptions</li> </ul> |

# eurex clearing

#### © Eurex 2015

Deutsche Börse AG (DBAG), Clearstream Banking AG (Clearstream), Eurex Frankfurt AG, Eurex Clearing AG (Eurex Clearing) as well as Eurex Bonds GmbH (Eurex Bonds) and Eurex Repo GmbH (Eurex Repo) are corporate entities and are registered under German Iaw. Eurex Zürich AG is a corporate entity and is registered under Swiss Iaw. Clearstream Banking S.A. is a corporate entity and is registered under Luxembourg Iaw. U.S. Exchange Holdings, Inc. and International Securities Exchange Holdings, Inc. (ISE) are corporate entities and are registered under U.S. American Iaw. Eurex Frankfurt AG (Eurex) is the administrating and operating institution of Eurex Deutschland. Eurex Deutschland and Eurex Zürich AG are in the following referred to as the "Eurex Exchanges".

All intellectual property, proprietary and other rights and interests in this publication and the subject matter hereof (other than certain trademarks and service marks listed below) are owned by DBAG and its affiliates and subsidiaries including, without limitation, all patent, registered design, copyright, trademark and service mark rights. While reasonable care has been taken in the preparation of this publication to provide details that are accurate and not misleading at the time of publication DBAG, Clearstream, Eurex, Eurex Clearing, Eurex Bonds, Eurex Repo as well as the Eurex Exchanges and their respective servants and agents (a) do not make any representations or warranties regarding the information contained herein, whether express or implied, including without limitation any implied warranty of merchantability or fitness for a particular purpose or any warranty with respect to the accuracy, correctness, quality, completeness or timeliness of such information, and (b) shall not be responsible or liable for any third party's use of any information contained herein under any circumstances, including, without limitation, in connection with actual trading or otherwise or for any errors or omissions contained in this publication. This publication is published for information purposes only and shall not constitute investment advice respectively does not constitute an offer, solicitation or recommendation to acquire or dispose of any investment or to engage in any other transaction. This publication is not intended for solicitation purposes but only for use as general information. All descriptions, examples and calculations contained in this publication are for illustrative purposes only.

Eurex and Eurex Clearing offer services directly to members of the Eurex exchanges respectively to clearing members of Eurex Clearing. Those who desire to trade any products available on the Eurex market or who desire to offer and sell any such products to others or who desire to possess a clearing license of Eurex Clearing in order to participate in the clearing process provided by Eurex Clearing, should consider legal and regulatory requirements of those jurisdictions relevant to them, as well as the risks associated with such products, before doing so.

Eurex derivatives are currently not available for offer, sale or trading in the United States or by United States persons (other than EURO STOXX 50® Index Futures, EURO STOXX 50® ex Financials Index Futures, EURO STOXX® Select Dividend 30 Index Futures, EURO STOXX® Index Futures, EURO STOXX® Large/Mid/Small Index Futures, STOXX® Europe 50 Index Futures, STOXX® Europe 600 Index Futures, STOXX® Europe 600 Banks/Industrial Goods & Services/Insurance/Media/Travel & Leisure/Utilities Futures, STOXX® Europe Large/Mid/Small 200 Index Futures, Dow Jones Global Titans 50 IndexSM Futures (EUR & USD), DAX®/MDAX®/TecDAX® Futures, SMIM® Futures, SLI Swiss Leader Index® Futures, MSCI World/Europe/ Europe Value/Europe Growth/Emerging Markets/Emerging Markets Latin America/Emerging Markets EMEA/Emerging Markets Asia/China Free/India/Japan/Malaysia/South Africa/Thailand/AC Asia Pacific ex Japan Index Futures, TA-25 Index Futures, Daily Futures on TAIEX Futures, VSTOXX® Futures, Gold and Silver Futures as well as Eurex agriculture, property and interest rate derivatives).

#### **Trademarks and Service Marks**

Buxl®, DAX®, DivDAX®, eb.rexx®, Eurex®, Eurex Bonds®, Eurex Repo®, Eurex Strategy WizardSM, Euro GC Pooling®, FDAX®, FWB®, GC Pooling®, GCPI®, MDAX®, ODAX®, SDAX®, TecDAX®, USD GC Pooling®, VDAX®, VDAX-NEW® and Xetra® are registered trademarks of DBAG.

All MSCI indexes are service marks and the exclusive property of MSCI Barra.

ATX®, ATX® five, CECE® and RDX® are registered trademarks of Vienna Stock Exchange AG.

IPD® UK Annual All Property Index is a registered trademark of Investment Property Databank Ltd. IPD and has been licensed for the use by Eurex for derivatives.

SLI®, SMI® and SMIM® are registered trademarks of SIX Swiss Exchange AG.

The STOXX® indexes, the data included therein and the trademarks used in the index names are the intellectual property of STOXX Limited and/or its licensors Eurex derivatives based on the STOXX® indexes are in no way sponsored, endorsed, sold or promoted by STOXX and its licensors and neither STOXX nor its licensors shall have any liability with respect thereto.

Dow Jones, Dow Jones Global Titans 50 IndexSM and Dow Jones Sector Titans IndexesSM are service marks of Dow Jones & Company, Inc. All derivatives based on these indexes are not sponsored, endorsed, sold or promoted by Dow Jones & Company, Inc. Dow Jones & Company, Inc. does not make any representation regarding the advisability of trading or of investing in such products.

Bloomberg Commodity IndexSM and any related sub-indexes are service marks of Bloomberg L.P.

All references to London Gold and Silver Fixing prices are used with the permission of The London Gold Market Fixing Limited as well as The London Silver Market Fixing Limited, which for the avoidance of doubt has no involvement with and accepts no responsibility whatsoever for the underlying product to which the Fixing prices may be referenced.

PCS® and Property Claim Services® are registered trademarks of ISO Services, Inc.

Korea Exchange, KRX, KOSPI and KOSPI 200 are registered trademarks of Korea Exchange Inc.

Taiwan Futures Exchange and TAIFEX are registered trademarks of Taiwan Futures Exchange Corporation.

Taiwan Stock Exchange, TWSE and TAIEX are the registered trademarks of Taiwan Stock Exchange Corporation.

BSE and SENSEX are trademarks/service marks of Bombay Stock Exchange (BSE) and all rights accruing from the same, statutory or otherwise, wholly vest with BSE. Any violation of the above would constitute an offence under the laws of India and international treaties governing the same.

The names of other companies and third party products may be trademarks or service marks of their respective owners.

# **Table of Contents**

| 1                                                                                                    | Introduction                                                                                                    | . 8                                                                                                    |
|----------------------------------------------------------------------------------------------------|----------------------------------------------------------------------------------------------------|----------------------------------------------------------------------------------------------------|
| 1.1                                                                                                    | Purpose                                                                                                    | . 8                                                                                                    |
| 1.2                                                                                                    | Prerequisites                                                                                                    | . 8                                                                                                    |
| 1.3                                                                                                    | System requirements                                                                                                    | . 9                                                                                                    |
| 1.4                                                                                                    | System access                                                                                                    | . 9                                                                                                    |
| 1.4.1                                                                                                    | Initial authorization                                                                                                    | . 9                                                                                                    |
| 1.4.2                                                                                                    | Session timeout.                                                                                                    | . 9                                                                                                    |
| 1.4.3                                                                                                    | Connection failures                                                                                                    | 10                                                                                                    |
| 2                                                                                                    | Common window elements                                                                                                    | 11                                                                                                    |
| 21                                                                                                    | Application header                                                                                                    | 11                                                                                                    |
| 2.1                                                                                                    | Filter function                                                                                                    | 11                                                                                                    |
| 221                                                                                                    | Multinle values                                                                                                    | 12                                                                                                    |
| 2.2.1                                                                                                    | Wildcard filter                                                                                                    | 12                                                                                                    |
| 2.2.2                                                                                                    |                                                                                                    | 12                                                                                                    |
| 2.2.5                                                                                                    | Drop down list                                                                                                    | 12                                                                                                    |
| 2.2.7                                                                                                    | Multi selection list                                                                                                    | 12                                                                                                    |
| 2.2.5                                                                                                    | Nalli Selection list                                                                                                    | 12                                                                                                    |
| 2.2.0                                                                                                    |                                                                                                    | 12                                                                                                    |
| 2.2.1                                                                                                    |                                                                                                    | 12                                                                                                    |
| 2.2.0                                                                                                    |                                                                                                    | 1/                                                                                                    |
| <b>2.3</b>                                                                                                    | Display of results                                                                                                    | 14                                                                                                    |
| 2.3.1                                                                                                    |                                                                                                    | 14                                                                                                    |
| 2.3.2                                                                                                    | Sorting functionality                                                                                                    | 15                                                                                                    |
| 2.3.3<br><b>2</b> <i>1</i>                                                                                                    | Export functionality                                                                                                    | 16                                                                                                    |
| 2.4                                                                                                    |                                                                                                    | 10                                                                                                    |
| 2.0                                                                                                    |                                                                                                    |                                                                                                    |
| •                                                                                                    |                                                                                                    | 40                                                                                                    |
| 3                                                                                                    | Window overview                                                                                                    | 18                                                                                                    |
| 3                                                                                                    | Window overview       Window layouts and descriptions                                                                                                    | 18<br>20                                                                                                    |
| 3<br>4<br>4.1                                                                                                    | Window overview          Window layouts and descriptions          Login                                                                                                    | 18<br>20<br>20                                                                                                    |
| <b>3</b><br><b>4</b><br><b>4.1</b><br>4.1.1                                                                                                    | Window overview                                                                                                    | 18<br>20<br>20<br>20                                                                                                    |
| <b>3</b><br><b>4</b><br><b>4.1</b><br>4.1.1<br>4.1.2                                                                                                    | Window overview                                                                                                    | 18<br>20<br>20<br>20                                                                                                    |
| <b>3</b><br><b>4</b><br><b>4.1</b><br>4.1.1<br>4.1.2<br>4.1.3                                                                                                    | Window overview                                                                                                    | 18<br>20<br>20<br>20<br>21                                                                                                    |
| <b>3</b><br><b>4</b><br><b>4.1</b><br>4.1.1<br>4.1.2<br>4.1.3<br><b>4.2</b><br><b>4.2</b>                                                                                                    | Window overview                                                                                                    | 18<br>20<br>20<br>20<br>21<br>21                                                                                                    |
| <b>3</b><br><b>4</b><br><b>4.1</b><br>4.1.1<br>4.1.2<br>4.1.3<br><b>4.2</b><br>4.2.1                                                                                                    | Window overview                                                                                                    | <b>18</b><br><b>20</b><br>20<br>21<br><b>21</b><br>21<br>21                                                                                                    |
| <b>3</b><br><b>4</b><br><b>4.1</b><br>4.1.1<br>4.1.2<br>4.1.3<br><b>4.2</b><br>4.2.1<br>4.2.2                                                                                                    | Window overview                                                                                                    | <b>18</b><br><b>20</b><br>20<br>21<br><b>21</b><br>21<br>21<br>22                                                                                                    |
| <b>3</b><br><b>4</b><br><b>4.1</b><br>4.1.1<br>4.1.2<br>4.1.3<br><b>4.2</b><br>4.2.1<br>4.2.2<br>4.2.3                                                                                                    | Window overview Window layouts and descriptions Login Description Functionality Screen elements Position Overview Description Functionality Screen elements                                                                                                    | <b>18</b><br><b>20</b><br>20<br>21<br><b>21</b><br>21<br>22<br>22<br>24                                                                                                    |
| <b>3</b><br><b>4</b><br><b>4.1</b><br>4.1.1<br>4.1.2<br>4.1.3<br><b>4.2</b><br>4.2.1<br>4.2.2<br>4.2.3<br><b>4.3</b><br><b>4.3</b>                                                                                                    | Window overview                                                                                                    | <b>18</b><br><b>20</b><br>20<br>21<br><b>21</b><br>21<br>22<br>24<br><b>26</b>                                                                                                    |
| <b>3</b><br><b>4</b><br><b>4.1.1</b><br>4.1.2<br>4.1.3<br><b>4.2</b><br>4.2.1<br>4.2.2<br>4.2.3<br><b>4.3</b><br><b>4.3</b> .1<br>4.3.1                                                                                                    | Window overview                                                                                                    | 18<br>20<br>20<br>21<br>21<br>21<br>22<br>24<br>26<br>26                                                                                                    |
| <b>3</b><br><b>4</b><br><b>4.1</b><br>4.1.1<br>4.1.2<br>4.1.3<br><b>4.2</b><br>4.2.1<br>4.2.2<br>4.2.3<br><b>4.3</b><br><b>4.3</b><br><b>4.3</b> .1<br>4.3.2                                                                                                    | Window overview                                                                                                    | 18<br>20<br>20<br>20<br>21<br>21<br>21<br>22<br>24<br>26<br>26<br>27                                                                                                    |
| <b>3</b><br><b>4</b><br><b>4.1.1</b><br><b>4.1.2</b><br><b>4.1.3</b><br><b>4.2</b><br><b>4.2.1</b><br><b>4.2.2</b><br><b>4.2.3</b><br><b>4.3</b><br><b>4.3.1</b><br><b>4.3.2</b><br><b>4.3.3</b><br><b>4.3.4</b><br><b>4.3.2</b><br><b>4.3.3</b><br><b>4.3.4</b><br><b>4.3.2</b><br><b>4.3.3</b><br><b>4.3.4</b><br><b>4.3.2</b><br><b>4.3.3</b><br><b>4.3.4</b><br><b>4.3.2</b><br><b>4.3.3</b><br><b>4.3.4</b><br><b>4.3.2</b><br><b>4.3.3</b><br><b>4.3.4</b><br><b>4.3.4</b><br><b>4.3.5</b><br><b>4.3.5</b><br><b>4.3.6</b><br><b>4.3.6</b><br><b>4.3.6</b><br><b>4.3.7</b><br><b>4.3.7</b><br><b>4.5.7</b><br><b>5.7</b><br><b></b>                                                                                                    | Window overview                                                                                                    | <ol> <li>18</li> <li>20</li> <li>20</li> <li>21</li> <li>21</li> <li>22</li> <li>24</li> <li>26</li> <li>27</li> <li>28</li> </ol>                                                |
| <b>3</b><br><b>4</b><br><b>4.1.1</b><br><b>4.1.2</b><br><b>4.1.3</b><br><b>4.2</b><br><b>4.2.1</b><br><b>4.2.2</b><br><b>4.2.3</b><br><b>4.3</b><br><b>4.3.1</b><br><b>4.3.2</b><br><b>4.3.3</b><br><b>4.3.4</b><br><b>4.3.3</b><br><b>4.4</b>                                                                                                    | Window overview                                                                                                    | <ol> <li>18</li> <li>20</li> <li>20</li> <li>21</li> <li>21</li> <li>22</li> <li>24</li> <li>26</li> <li>27</li> <li>28</li> <li>28</li> <li>28</li> </ol>                        |
| <b>3</b><br><b>4</b><br><b>4.1.1</b><br>4.1.2<br>4.1.3<br><b>4.2</b><br>4.2.1<br>4.2.2<br>4.2.3<br><b>4.3</b><br><b>4.3</b> .1<br>4.3.2<br>4.3.3<br><b>4.4</b><br>4.4.1<br>4.4.1                                                                                                    | Window overview                                                                                                    | 18 20 20 20 21 21 21 22 24 26 27 28 28 28                                                                                                    |
| <b>3</b><br><b>4</b><br><b>4.1.1</b><br>4.1.2<br>4.1.3<br><b>4.2</b><br>4.2.1<br>4.2.2<br>4.2.3<br><b>4.3</b><br><b>4.3</b> .1<br>4.3.2<br>4.3.3<br><b>4.4</b><br>4.4.1<br>4.4.2<br>4.4.2                                                                                                    | Window overview .<br>Window layouts and descriptions .<br>Login .<br>Description .<br>Functionality .<br>Screen elements .<br>Position Overview .<br>Description .<br>Functionality .<br>Screen elements .<br>Position Close Out / Re-open .<br>Description .<br>Functionality .<br>Screen elements .<br>Position Transfer Entry .<br>Description .<br>Functionality .<br>Screen elements .                                                                                                    | 18 20 20 20 21 21 21 22 24 26 27 28 28 29 24                                                                                                    |
| <b>3</b><br><b>4</b><br><b>4</b> .1.1<br>4.1.2<br>4.1.3<br><b>4.2</b><br>4.2.1<br>4.2.2<br>4.2.3<br><b>4.3</b><br><b>4.3</b><br><b>4.3</b> .1<br>4.3.2<br>4.3.3<br><b>4.4</b><br>4.4.1<br>4.4.2<br>4.4.3<br><b>4.5</b>                                                                                                    | Window overview         Window layouts and descriptions         Login         Description         Functionality         Screen elements         Position Overview         Description         Functionality         Screen elements         Position Overview         Description         Functionality         Screen elements         Position Close Out / Re-open         Description         Functionality         Screen elements         Position Transfer Entry         Description         Functionality         Screen elements         Position Transfer Entry         Description         Functionality         Screen elements                                                                                                    | 18 20 20 20 21 21 21 22 24 26 27 28 28 29 31                                                                                                    |
| <b>3</b><br><b>4</b><br><b>4.1</b><br>4.1.1<br>4.1.2<br>4.1.3<br><b>4.2</b><br>4.2.1<br>4.2.2<br>4.2.3<br><b>4.3</b><br><b>4.3</b><br><b>4.5</b><br><b>4.5</b><br><b>4.5</b><br><b>5.5</b><br><b>4.5</b><br><b>5.5</b><br><b>4.5</b><br><b>5.5</b><br><b>4.5</b><br><b>5.5</b><br><b>4.5</b><br><b>5.5</b><br><b>4.5</b><br><b>5.5</b><br><b>5.5</b>                          | Window overview .<br>Window layouts and descriptions .<br>Login .<br>Description .<br>Functionality .<br>Screen elements .<br>Position Overview .<br>Description .<br>Functionality .<br>Screen elements .<br>Position Close Out / Re-open .<br>Description .<br>Functionality .<br>Screen elements .<br>Position Transfer Entry .<br>Description .<br>Functionality .<br>Screen elements .<br>Position Transfer Entry .<br>Description .<br>Functionality .<br>Screen elements .<br>Position Transfer Cverview .<br>Position Transfer Overview .<br>Description .                                                                                                    | <b>18</b><br><b>20</b><br>2020<br>21<br>21<br>22<br>24<br><b>26</b><br>27<br>28<br><b>28</b><br>29<br>31<br><b>32</b><br>32                                                       |
| <b>3</b><br><b>4</b><br><b>4.1.1</b><br><b>4.1.2</b><br><b>4.1.3</b><br><b>4.2</b><br><b>4.2.1</b><br><b>4.2.2</b><br><b>4.2.3</b><br><b>4.3</b><br><b>4.4</b><br><b>4.4</b><br><b>4.4</b><br><b>4.4</b><br><b>5.1</b><br><b>4.5</b><br><b>4.5</b><br><b>1.5</b><br><b>4.5</b><br><b>1.5</b><br><b>1.5</b><br><b></b> | Window overview         Window layouts and descriptions         Login         Description         Functionality         Screen elements         Position Overview         Description         Functionality         Screen elements         Position Overview         Description         Functionality         Screen elements         Position Close Out / Re-open         Description         Functionality         Screen elements         Position Transfer Entry         Description         Functionality         Screen elements         Position Transfer Entry         Description         Functionality         Screen elements         Position Transfer Overview         Description         Functionality                                                                                                    | <b>18</b><br><b>20</b><br>20221<br><b>21</b><br>21222<br><b>26</b><br>2728<br><b>28</b><br>293<br><b>32</b><br>322<br>32                                                          |
| 3<br>4<br>4.1.1<br>4.1.2<br>4.1.3<br>4.2<br>4.2.1<br>4.2.2<br>4.2.3<br>4.3.1<br>4.3.2<br>4.3.3<br>4.3<br>4.4.1<br>4.4.2<br>4.4.3<br>4.4.1<br>4.4.2<br>4.4.3<br>4.5<br>4.5.1<br>4.5.2<br>4.5.2<br>4.5.2                                                                                                    | Window overview.<br>Window layouts and descriptions<br>Login .<br>Description .<br>Functionality .<br>Screen elements.<br>Position Overview<br>Description .<br>Functionality .<br>Screen elements .<br>Position Close Out / Re-open .<br>Description .<br>Functionality .<br>Screen elements .<br>Position Transfer Entry .<br>Description .<br>Functionality .<br>Screen elements .<br>Position Transfer Coverview.<br>Description .<br>Functionality .<br>Screen elements .<br>Position Transfer Overview.<br>Description .<br>Functionality .<br>Screen elements .<br>Position Transfer Overview.<br>Description .<br>Functionality .<br>Screen elements .<br>Position Transfer Overview.<br>Description .<br>Functionality .<br>Screen elements .<br>Position Transfer Overview.<br>Description .<br>Functionality .<br>Screen elements .<br>Position Transfer Overview. | <b>18</b><br><b>20</b><br>20221<br><b>21</b><br>22224<br><b>26</b><br>2728<br><b>28</b><br>2931<br><b>32</b><br>324<br>324                                                        |
| <b>3</b><br><b>4</b><br><b>4.1.1</b><br><b>4.1.2</b><br><b>4.1.3</b><br><b>4.2</b><br><b>4.2.1</b><br><b>4.2.2</b><br><b>4.2.3</b><br><b>4.3</b><br><b>4.3.1</b><br><b>4.3.2</b><br><b>4.3.3</b><br><b>4.4</b><br><b>4.4.1</b><br><b>4.4.2</b><br><b>4.4.3</b><br><b>4.4.2</b><br><b>4.4.3</b><br><b>4.5.1</b><br><b>4.5.2</b><br><b>4.5.2.1</b>                                                                                                    | Window overview .<br>Window layouts and descriptions .<br>Login .<br>Description .<br>Functionality .<br>Screen elements .<br>Position Overview .<br>Description .<br>Functionality .<br>Screen elements .<br>Position Close Out / Re-open .<br>Description .<br>Functionality .<br>Screen elements .<br>Position Transfer Entry .<br>Description .<br>Functionality .<br>Screen elements .<br>Position Transfer Entry .<br>Description .<br>Functionality .<br>Screen elements .<br>Position Transfer Overview .<br>Description .<br>Functionality .<br>Screen elements .                                                                                                    | <b>18</b><br><b>20</b><br>20221<br><b>21</b><br>21222<br><b>26</b><br>2728<br><b>28</b><br>2931<br><b>32</b><br>324<br>34<br>34                                                   |
| <b>3</b><br><b>4</b><br><b>4.1.1</b><br>4.1.2<br>4.1.3<br><b>4.2</b><br>4.2.1<br>4.2.2<br>4.2.3<br><b>4.3</b><br><b>4.3</b><br><b>4.5</b><br><b>4.5</b><br><b>1.1</b><br><b>4.5</b><br><b>2.1</b><br><b>4.5</b><br><b>1.1</b><br><b>4.5</b><br><b>2.1</b><br><b>4.5</b><br><b>1.1</b><br><b>4.5</b><br><b>2.1</b><br><b>4.5</b><br><b>1.1</b><br><b>4.5</b><br><b>2.1</b><br><b>4.5</b><br><b>2.1</b><br><b>4.5</b><br><b>2.1</b><br><b>4.5</b><br><b>2.1</b><br><b>4.5</b><br><b>2.1</b><br><b>4.5</b><br><b>2.1</b><br><b>4.5</b><br><b>2.1</b><br><b>4.5</b><br><b>2.1</b><br><b>4.5</b><br><b>2.1</b><br><b>4.5</b><br><b>2.1</b><br><b>4.5</b><br><b>2.1</b><br><b>4.5</b><br><b>2.1</b><br><b>4.5</b><br><b>2.1</b><br><b>4.5</b><br><b>2.2</b><br><b>1</b><br><b>4.5</b><br><b>2.2</b><br><b>1</b><br><b>4.5</b><br><b>2.5</b><br><b>1</b><br><b>4.5</b><br><b>2.5</b><br><b>1</b><br><b>4.5</b><br><b>2.5</b><br><b>1</b><br><b>4.5</b><br><b>2.5</b><br><b>1</b><br><b>4.5</b><br><b>2.5</b><br><b>1</b><br><b>4.5</b><br><b>2.5</b><br><b>1</b><br><b>4.5</b><br><b>2.5</b><br><b>1</b><br><b>4.5</b><br><b>2.5</b><br><b>1</b><br><b>4.5</b><br><b>1</b><br><b>1</b><br><b>1</b><br><b>1</b><br><b>1</b><br><b>1</b><br><b>1</b><br><b>1</b>                                                                                                    | Window overview         Window layouts and descriptions         Login         Description         Functionality         Screen elements         Position Overview         Description         Functionality         Screen elements         Position Overview         Description         Functionality         Screen elements         Position Close Out / Re-open         Description         Functionality         Screen elements         Position Transfer Entry         Description         Functionality         Screen elements         Position Transfer Entry         Description         Functionality         Screen elements         Position Transfer Overview         Description         Functionality         Screen elements         Position Transfer Overview         Description         Functionality         Send tab         Receive tab             | <b>18</b><br><b>20</b><br>2022<br>21<br><b>21</b><br>222<br><b>26</b><br>272<br><b>28</b><br><b>28</b><br>293<br>32<br>324<br>34<br>34<br>34<br>34                                |
| <b>3</b><br><b>4</b><br><b>4.1</b><br>4.1.1<br>4.1.2<br>4.1.3<br><b>4.2</b><br>4.2.1<br>4.2.2<br>4.2.3<br><b>4.3</b><br><b>4.3</b><br><b>4.4</b><br><b>4.4</b> .1<br><b>4.4</b> .2<br><b>4.4</b> .3<br><b>4.5</b><br><b>4.5</b> .1<br><b>4.5</b> .2<br><b>4.5</b> .2.1<br><b>4.5</b> .2.1<br><b>4.5</b> .2.1<br><b>4.5</b> .2.2<br><b>4.5</b> .3                                                                                                    | Window overview         Window layouts and descriptions         Login         Description         Functionality         Screen elements         Position Overview         Description         Functionality         Screen elements         Position Overview         Description         Functionality         Screen elements         Position Close Out / Re-open         Description         Functionality         Screen elements         Position Transfer Entry         Description         Functionality         Screen elements         Position Transfer Entry         Description         Functionality         Screen elements         Position Transfer Overview         Description         Functionality         Send tab         Receive tab         Screen elements                                                                                          | <b>18</b><br><b>20</b><br>20221<br><b>21</b><br>2222<br><b>26</b><br>2272<br><b>28</b><br>2293<br><b>32</b><br>324<br>34<br>34<br>34<br>36                                        |
| 3<br>4<br>4.1.1<br>4.1.2<br>4.1.3<br>4.2<br>4.2.1<br>4.2.2<br>4.2.3<br>4.3<br>4.3<br>4.3<br>4.3<br>4.3<br>4.3<br>4.3<br>4                                                                                                    | Window overview         Window layouts and descriptions         Login         Description         Functionality         Screen elements         Position Overview         Description         Functionality         Screen elements         Position Close Out / Re-open         Description         Functionality         Screen elements         Position Transfer Entry         Description         Functionality         Screen elements         Position Transfer Entry         Description         Functionality         Screen elements         Position Transfer Overview.         Description         Functionality         Screen elements         Position Transfer Overview.         Description         Functionality         Send tab         Receive tab         Screen elements         Position Transfer Claim.                                              | <b>18</b><br><b>20</b><br>2022<br><b>21</b><br>2222<br><b>26</b><br>2272<br><b>28</b><br>2292<br><b>27</b><br>228<br>2293<br><b>32</b><br>324<br>34<br>34<br>35<br>39<br>30<br>39 |

| 4.6.2  | Functionality                 |
|--------|-------------------------------|
| 4.6.3  | Screen elements               |
| 4.7    | Transaction Overview41        |
| 4.7.1  | Description                   |
| 4.7.2  | Functionality                 |
| 4.7.3  | Screen elements               |
| 4.8    | Transaction Separation        |
| 4.8.1  | Description                   |
| 4.8.2  | Functionality                 |
| 4.8.3  | Screen elements               |
| 4.9    | Transaction Account Transfer  |
| 4.9.1  | Description                   |
| 4.9.2  | Functionality                 |
| 4.9.3  | Screen elements               |
| 4.10   | Transaction O/C Adjustment    |
| 4.10.1 | Description                   |
| 4.10.2 | Functionality                 |
| 4.10.3 | Screen elements               |
| 4.11   | Transaction Adjustment        |
| 4.11.1 | Description                   |
| 4.11.2 | Functionality                 |
| 4.11.3 | Screen elements               |
| 4.12   | Give-up Overview              |
| 4.12.1 | Description                   |
| 4.12.2 | Functionality                 |
| 4.12.3 | Screen elements               |
| 4.13   | Give-up Maintenance           |
| 4.13.1 | Description                   |
| 4.13.2 | Functionality                 |
| 4.13.3 | Screen elements               |
| 4.14   | Take-up Overview              |
| 4.14.1 | Description                   |
| 4.14.2 | Functionality                 |
| 4.14.3 | Screen elements               |
| 4.15   | Take-up Maintenance           |
| 4.15.1 | Description                   |
| 4.15.2 | Functionality                 |
| 4.15.3 | Screen elements               |
| 4.16   | Exercise Overview             |
| 4.16.1 | Description                   |
| 4.16.2 | Functionality                 |
| 4.16.3 | Screen elements               |
| 4.17   | Exercise Assignment Overview  |
| 4.17.1 | Description                   |
| 4.17.2 | Functionality                 |
| 4.17.3 | Screen elements               |
| 4.18   | Deliverable Position Overview |
| 4.18.1 | Description                   |
| 4.18.2 | Functionality                 |
| 4.18.3 | Screen elements               |
| 4.19   | Notification Overview.        |
| 4.19.1 | Description                   |
| 4.19.2 | Functionality                 |
| 4.19.3 | Screen elements               |
| 4.20   | Notification Detail Overview  |
| -      |                               |

| 4.20.1 | Description                         |
|--------|-------------------------------------|
| 4.20.2 | Functionality                       |
| 4.20.3 | Screen elements                     |
| 4.21   | ITM Config for Auto Exercise        |
| 4.21.1 | Description                         |
| 4.21.2 | Functionality                       |
| 4.21.3 | Screen elements                     |
| 4.22   | ITM Config Maintenance              |
| 4.22.1 | Description                         |
| 4.22.2 | Functionality                       |
| 4.22.3 | Screen elements                     |
| 4.23   | Account Overview                    |
| 4.23.1 | Description                         |
| 4.23.2 | Functionality                       |
| 4.23.3 | Screen elements                     |
| 4.24   | Upload Position Close Out92         |
| 4.24.1 | Description                         |
| 4.24.2 | Functionality                       |
| 4.24.3 | Screen elements                     |
| 4.25   | Upload Internal Position Transfer   |
| 4.25.1 | Description                         |
| 4.25.2 | Functionality                       |
| 4.25.3 | Screen elements                     |
| 4.26   | Upload External Position Transfer   |
| 4.26.1 | Description                         |
| 4.26.2 | Functionality                       |
| 4.26.3 | Screen elements                     |
| 4.27   | Upload ITM Configurations 101       |
| 4.27.1 | Description                         |
| 4.27.2 | Functionality                       |
| 4.27.3 | Screen elements                     |
| 4.28   | User Entitlement Maintenance        |
| 4.28.1 | Description                         |
| 4.28.2 | Functionality                       |
| 4.28.3 | Screen elements                     |
| 4.29   | (De-)Assign User Role               |
| 4.29.1 | Description                         |
| 4.29.2 | Functionality                       |
| 4.29.3 | Screen elements                     |
| 4.30   | Modify User Privileges108           |
| 4.30.1 | Description                         |
| 4.30.2 | Functionality                       |
| 4.30.3 | Screen elements                     |
| 4.31   | Four Eye Principle - Entitlement109 |
| 4.31.1 | Description                         |
| 4.31.2 | Functionality                       |
| 4.31.3 | Screen elements                     |
| 4.32   | (De-)Assign User Role - Approve     |
| 4.32.1 | Description                         |
| 4.32.2 | Functionality                       |
| 4.32.3 | Screen elements                     |
| 4.33   | Modify User Privileges - Approve    |
| 4.33.1 | Description                         |
| 4.33.2 | Functionality                       |
| 4.33.3 | Screen elements                     |

Version 3.2

| 4.34   | (De-)Assign User Role - Approve Copy | . 114 |
|--------|--------------------------------------|-------|
| 4.34.1 | Description                          | . 114 |
| 4.34.2 | Functionality                        | . 115 |
| 4.34.3 | Screen elements                      | . 115 |
| 4.35   | Downloads                            | . 116 |
| 4.35.1 | Description                          | . 116 |
| 4.35.2 | Functionality                        | . 116 |
| 4.35.3 | Screen elements                      | . 117 |
| 4.36   | Reset Password                       | . 117 |
| 4.36.1 | Description                          | . 117 |
| 4.36.2 | Functionality                        | . 117 |
| 4.36.3 | Screen elements                      | . 118 |
| 5      | Appendix                             | . 119 |
| 5 1    | Supported ASCII characters           | 119   |
| 5.2    | Supported Automatic short-cuts       | 110   |
| 53     | Gloceany                             | 110   |
| 5.5    | Giossai y                            |       |

### Introduction

# 1 Introduction

I

This document provides a detailed description of Eurex Clearing's Derivatives Clearing GUI, which supports clearing functions through its web based graphical user interface.

**Note:** Data contained in the screenshots and samples in this publication are for illustrative purposes only and should not be relied upon as a true representation of the actual clearing house.

Cross references to other chapters within this document are always clickable, but not marked separately.

Changes applied to this document after the last version has been published (other than grammar/ spelling corrections) are marked with a change bar in the left margin as demonstrated in this paragraph. Old change bars will be removed from version to version.

# 1.1 Purpose

This document is intended for Member clearing personnel using the system.

The purpose of the "Derivatives Clearing GUI 3.0 - User Manual" is to identify the supported business functions, explain the structure and the content of the windows, and familiarize the user with the "look and feel" of the Derivatives Clearing GUI and its features.

This user guide is intended to be a reference guide, where information about GUI windows can be quickly retrieved. It focuses on giving detailed descriptions of all windows and related functions.

The user guide consists of 4 chapters and an appendix:

- Chapter 1 "Introduction" introduces the user guide and how to access the application.
- Chapter 2 "Common window elements" describes generic functions of the application.
- Chapter 3 "Window overview" gives an overview of the Derivatives Clearing GUI and window flow.
- Chapter 4 "Window layouts and descriptions" describes the Derivatives Clearing GUI windows in detail.
- The Appendix provides additional information.

# 1.2 Prerequisites

To ensure that each user can run the Derivatives Clearing GUI, the following prerequisites need to be met:

- A certificate signed by "Gruppe Deutsche Boerse CA" needs to be installed in the browser (Please refer to the "Clearing GUIs - Access Guide" available on the Eurex Clearing website for further information on how to request and install this certificate).
- Working access to the Derivatives Clearing GUI. The user should check with his network and system administrators that all network, hardware and Eurex Clearing frontend software configuration requirements have been met.
- A valid user ID for the Eurex backend.
- A login identification and password for the Derivatives Clearing GUI.

#### Introduction

I

# 1.3 System requirements

The Derivatives Clearing GUI is a web based application which is accessed via a web browser. To run the GUI the following requirements have to be fulfilled:

- One of the following supported web browsers must be installed:
  - Microsoft Internet Explorer 9 or higher,
  - Mozilla Firefox Extended Support Release (v31 or higher),
  - Google Chrome v29 or higher.
  - Other web browsers may work as well, but are not explicitly supported by Eurex Clearing.
- SSL transport and JavaScript must be enabled (for further information refer to the "Clearing GUIs - Access Guide" available on the Eurex Clearing website).

## 1.4 System access

If the user meets the described prerequisites, the Derivatives Clearing GUI can be accessed via the following URLs:

- Simulation: <u>https://simulation.eurexclearing.com:9443/C7\_GUI/</u>
- Production: <u>https://production.eurexclearing.com:8443/C7\_GUI/</u>

## 1.4.1 Initial authorization

In order to gain access to the Derivatives Clearing GUI a Member must be authorized by Eurex Clearing. Therefore, the following steps have to be taken:

- In the first step, the Member must provide the user ID and contact details of a service administrator to Member Services & Admission. This person is granted C7 access by setting the RAL 102 "C7 GUI Access" to 1.
- (2) On the following business day the service administrator receives a randomly created password via email.
- (3) With this initial password the service administrator can log in to the Derivatives Clearing GUI. On the first successful login a password change is required.
- (4) In the next step, the Member's service administrator can set RAL 102 to 1 on user level to provide C7 access for the individual users. This has to be done on the Eurex Classic GUI.
- (5) On the following business day the user's initial passwords can be created. This is done by resetting the password for each user. Please refer to the description of the *Reset Password* window for further information.
- (6) The new passwords have to be communicated to the respective users. They can log in to the Derivatives Clearing GUI with their existing Eurex user ID as a user name and their initial password which they received from the service administrator. On the first successful login a password change is required.

For further information refer to the "Member and User Maintenance Guide" available on the Eurex Clearing website.

# 1.4.2 Session timeout

Once the user has successfully logged in to the Derivatives Clearing GUI a "session" is established. In case of inactivity, the session expires after a certain time, currently 60 minutes.

### Introduction

Activity, in this context, is assumed as long as requests are exchanged with the backend at Eurex Clearing. Hence, scrolling up and down in a list of already inquired records may be considered as inactivity and the session might expire after the timeout period.

If the user tries to send a request after the session has expired, he is asked to login again and a new session is started. Furthermore, the session is closed when the end-of-day processing starts. During this time, no requests can be exchanged with the Eurex Clearing backend.

# 1.4.3 Connection failures

The Derivatives Clearing GUI is a web based application in which all functions are triggered by user requests. Hence, no automatic notifications inform the user in case of a connection failure. Depending on the reason for a failure, different kinds of behavior may occur:

## • Backend failure

In case the connection to the backend at Eurex Clearing is interrupted, every attempt to send a request to the backend results in an error message displayed. Only data which has been received prior to the interruption can be viewed in the GUI.

## Web server failure

If the web server which hosts the Derivatives Clearing GUI happens to be unavailable, the browser will display an error page informing the user that the web server is unable to show the requested page. In this case, no interaction with the GUI is possible.

## Missing Member certificate

If a user attempts to access the Derivatives Clearing GUI without a valid certificate, an SSL connection error will be shown.

## Network failure

Since the Derivatives Clearing GUI is a web based application, no interaction is possible if the network connection is faulty. Should the connection via leased line be interrupted, the user can use the URL for Internet access to the Derivatives Clearing GUI with the same certificate as used for leased line access. In case the Internet connection is interrupted, Eurex Clearing is not responsible for the failover concept.

With the exception of network failures all connection failures have the same effect as a logout, i.e. the user session is terminated. To access the GUI after the problem has been solved, the user needs to login again.

# 2 Common window elements

The following section provides an overview of the standard window components and introduces specific terms that are used in this document.

The screenshots shown in this user guide only serve as examples. The look and feel of the Derivatives Clearing GUI may differ slightly depending on the used operating system and web browser.

# 2.1 Application header

Regardless of the currently displayed window, the application header is always displayed in the top area of the Derivatives Clearing GUI. On the left hand side it provides a menu bar to navigate quickly through the different windows of the application. The left most menu item is the *Menu Switch* which allows to toggle between clearing related windows and entitlement related windows.

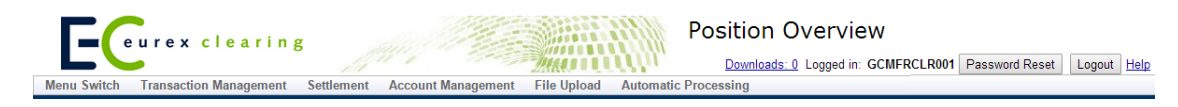

Application header

On the right hand side various functions can be accessed. First, the number of export files which are ready for download is displayed. Clicking on this information opens the *Downloads* window. Furthermore, the currently logged-in user is displayed in the application header. Next to the user ID there is the *Password Reset* button if the logged-in user is entitled to use the *Reset Password* function and the *Logout* button to log off from the current user session.

Every window provides access to the online help via the *Help* link. Clicking this link opens the respective online help page for the currently displayed window.

# 2.2 Filter function

Every window that is capable of displaying a larger set of data provides a filter function. This makes it easier to inquire on data of interest. It is possible to make an inquiry without specifying any filter criteria. However, it is very likely that such an inquiry results in a data set which is too large to be displayed in the GUI (as detailed in section 2.3.1). To reduce the amount of information to a feasible extent, different filter criteria can be entered. Different filter fields are logically "AND" connected, i.e. an element is only included in the inquiry result if all the entered filter criteria apply.

The filter function supports various kinds of fields, each of which offers different features to support the user in entering filter criteria. These fields are grouped into individual sections which can be extended and collapsed separately. The most important filters can be found in the *Main Filter* section, whereas additional fields for a more detailed filtering are contained in further sections, e.g. in the *Advanced Filter* section.

At the bottom of each filter area there is the *Inquire* button to start the inquiry and the *Clear* button to empty all the filter fields at once. The inquiry result is displayed in a table (as detailed in section 2.3). It contains the data valid at the time of inquiry. The table is not updated automatically if the data changes.

| ▼ Main Filter                                             |                           |                      |
|-----------------------------------------------------------|---------------------------|----------------------|
| Cleared Instrument                                        |                           |                      |
| Product Line                                              | C/P 🔹                     | Curr                 |
| Product equals V                                          | Flex Contract ID equals 🔻 | ] [                  |
| Maturity From                                             | Maturity To               | Listed Instruments   |
| Expiration From                                           | Expiration To             | Flexible Instruments |
| Strike From                                               | Strike To                 | Version              |
| Exercise Style                                            | Settlement Method         |                      |
| Party                                                     |                           |                      |
| Clg Mbr NCM/RC                                            | Account Name equals V     |                      |
| Inquire Clear   <u>xml</u>   <u>xls</u>   <u>csv</u>   mc |                           |                      |

Sample filter area

# 2.2.1 Multiple values

I

The filters for *Product*, *Clg Mbr*, *NCM/RC* and *Account Name* support the inquiry of multiple values at once. The different values have to be entered into the filter field, separated by a comma. They are logically "OR" connected, i.e. the inquiry result contains all elements that match any of the entered values for that particular filter and the values of the other criteria, respectively.

## 2.2.2 Wildcard filter

For some filters an additional drop-down list is provided to select how the entered filter criterion is supposed to be used. By default, the "*equals*" filter is preselected. Hence, the inquiry returns elements that match exactly the entered value in the respective criterion. The user can also filter for content that "*begins with*", "*ends with*", "*contains*", "*does not equal*" or "*does not contain*" a certain text string.

# 2.2.3 Range filter

Some criteria (such as dates or prices) offer the possibility to filter explicitly for a certain range. In this case, two entry fields are provided for one criterion to enter the lower boundary (*From* value) and the upper boundary (*To* value). In order to inquire on exactly one specific value, both the lower and the upper boundary need to be filled with the same value. After entering the lower boundary and selecting another entry field, the upper boundary is filled in with the same value automatically.

If only the lower boundary is filled in and the upper one is removed again, the inquiry returns all elements that have a value greater or equal to the entered criterion and vice versa. If both boundaries are filled with different values, the inquiry returns elements in between those boundaries, including the borders.

While entering ranges it is automatically validated that the upper boundary is greater than or equal to the lower boundary. If this is not the case, the invalid entry is highlighted and a respective tooltip is displayed.

# 2.2.4 Drop-down list

If there is only a limited number of input values for a criterion (e.g. filter for call or put), a dropdown list with possibilities to choose from is offered. The list can be accessed by clicking the downwards arrow at the right side of the filter field.

# 2.2.5 Multi selection list

For some criteria it is possible to include multiple values in the inquiry (e.g. different currencies). In that case, a multi selection list is offered by clicking the  $\square$  button next to the filter field. One or more items can be selected to be included in the filter result. After confirming the selection by clicking the *Ok* button, they are automatically filled in into the respective filter field.

| Selected: 2 <u>Clear selection</u> |                     |  |  |
|------------------------------------|---------------------|--|--|
|                                    | CHF - SWISS FRANCS  |  |  |
|                                    | EUR - EURO          |  |  |
|                                    | GBP - GB POUND      |  |  |
|                                    | GBX - GB PENCE      |  |  |
|                                    | KRW - S.KOREAN WON  |  |  |
|                                    | TWD - TAIWAN DOLLAR |  |  |
|                                    | USD - US DOLLAR     |  |  |
| Ok Cancel                          |                     |  |  |

Sample multi selection list

# 2.2.6 Date and time picker

Filter fields which are supposed to be filled with a date provide a date picker. When the respective filter field is accessed, a small calendar opens. The date can be selected by clicking on the desired day. The arrows pointing to the left and the right can be used to navigate between the months.

A similar feature is available for time filters. When such a field is accessed, the time picker opens below it and allows to select a time using the mouse. Filtering for times always requires to fill in the date filter as well. If the date is left blank, the respective time filter field is highlighted and a tooltip explains that a date must be entered.

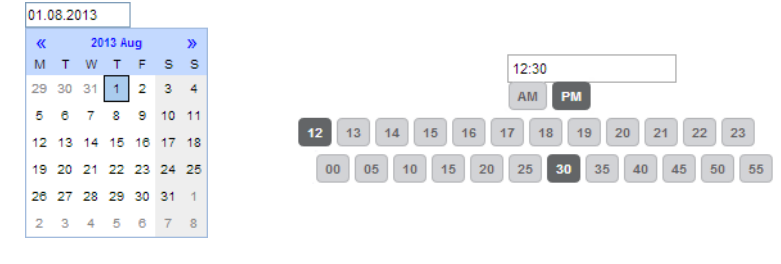

Date and time picker

# 2.2.7 Check box

A filter check box specifies whether a certain element should be included in the inquiry result or not. If a filter check box is selected, the respective criterion is contained in the inquiry result.

# 2.2.8 Radio buttons

Radio buttons give the opportunity to select one out of several mutually exclusive options. Usually, it is mandatory to choose an option. In this case, one radio button will always be preselected when the window is opened.

# 2.3 Display tables

In the Derivatives Clearing GUI inquiry results and datasets alike are presented in form of spreadsheets. These display tables are the main part of a window. They are filled upon inquiry or automatically when a window is called from another window to display detailed information.

| S | elected: 3 | Displaying items f | from 9 to 31 of 31 | <u> 2</u>       |      |                         |            |
|---|------------|--------------------|--------------------|-----------------|------|-------------------------|------------|
|   | Exchange   | Clg Mbr            | NCM/RC             | Account<br>Name | Curr | Instrument Symbol       | Tran Date  |
|   | XEUR       | GCMFR              | NCMFR              | AAA             | CHF  | C SBVN JUN14 450.000000 | 2013-12-18 |
| Z | XEUR       | GCMFR              | NCMFR              | ААА             | CHF  | P SBVN MAR14 475.000000 | 2013-12-18 |
| Z | XEUR       | GCMFR              | NCMFR              | ААА             | CHF  | P SBVN JUN14 450.000000 | 2013-12-18 |
|   | XEUR       | GCMFR              | NCMFR              | EXZ             | CHF  | C SBVN JUN14 450.000000 | 2013-12-18 |
| Z | XEUR       | GCMFR              | NCMFR              | EXZ             | CHF  | P SBVN MAR14 475.000000 | 2013-12-18 |
|   | XEUR       | GCMFR              | NCMFR              | EXZ             | CHF  | P SBVN JUN14 450.000000 | 2013-12-18 |
|   | XEUR       | GCMFR              | NCMFR              | AAA             | EUR  | FDAX JUN14              | 2013-12-18 |
|   | XEUR       | GCMFR              | NCMFR              | AAA             | EUR  | C FIA5 JUN15 14.000000  | 2013-12-18 |
|   | XEUR       | GCMFR              | NCMFR              | AAA             | EUR  | FIAF DEC13              | 2013-12-18 |
|   | XEUR       | GCMFR              | NCMFR              | AAA             | EUR  | FIAF MAR14              | 2013-12-18 |
|   | XEUR       | GCMFR              | NCMFR              | AAA             | EUR  | FIAF APR14              | 2013-12-18 |
|   | XEUR       | GCMFR              | NCMFR              | AAA             | EUR  | FIAF SEP14              | 2013-12-18 |

Sample display table

Directly above the table additional meta information regarding the displayed data is provided. The total number of items is given along with an information about which items are currently displayed. It depends on the size of the browser window how many items can be displayed at a time. The display table automatically occupies the maximum available space to display as much data as possible, but it might not always be possible to display all entries. In this case the table can be scrolled vertically and horizontally.

To use the whole table in a different application, a separate export function is provided (see section 2.4 "Export functionality").

To further process certain records, they can be selected either by clicking the check box in the very first column or by clicking anywhere in the respective row. Selected records are marked with an activated check box and a different background color. Multiple items can be selected by clicking on one row after the other. Holding the Shift key while selecting two records automatically selects all the rows in between as well. Moreover, all rows can be selected at once by clicking the "Select All" check box. The number of currently selected items is displayed above the table.

# 2.3.1 Display of results

An inquiry with only a few or even no filter criteria filled in can result in a very large number of records. To prevent potential performance issues the number of displayed items is limited. If the system limit of displayable items has been exceeded, the user gets to choose between three options:

- View only the first 1,000 items from the result
- Download the results as an exported file (up to 10,000 items)
- Refine the filter criteria to further limit the number of results.

If the number of results is even too large to prepare a downloadable file, the filter criteria need to be refined to get a result.

Data records which are currently displayed are not updated automatically if something has changed in the background. To see the latest data, the records needs to be re-inquired.

# 2.3.2 Customization

Display tables can be configured to the user's individual needs. The column width can be changed by dragging the border of the column header to enlarge or reduce the width. Clicking the is button opens the column selection window. There, the column width can be reset to the default. Furthermore, the order of the columns can be changed and columns that are not needed can be hidden from the table.

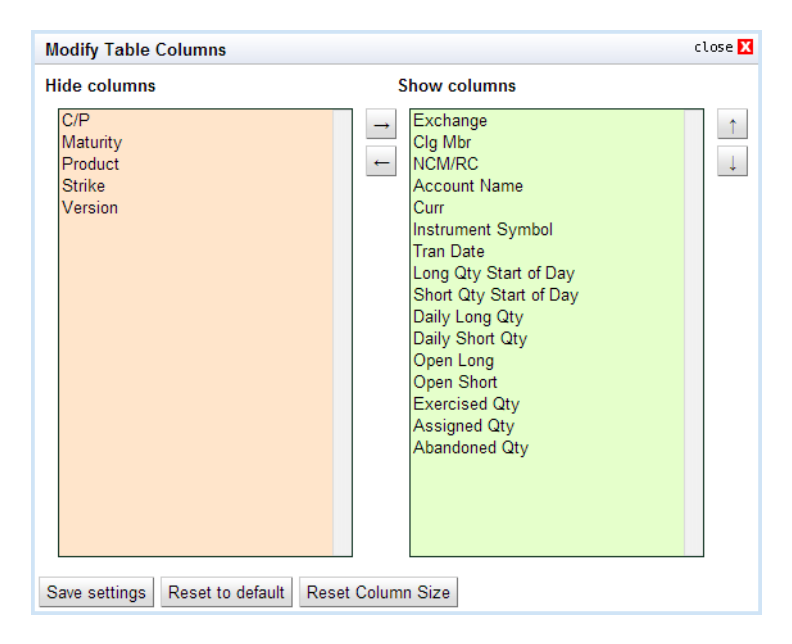

Column selection window

# 2.3.3 Sorting functionality

The items displayed in tables can be sorted in ascending or descending order. Clicking on the column header arranges the table content in ascending order according to that column. Another click on the same header reverses the sorting order. The column which is currently selected for sorting is indicated by an up- or downward arrow showing the sorting direction. It is possible to select further columns as sorting criteria by holding down the Control key while

clicking on one column header after the other in the desired order.

A sorting scheme invoked by clicking on the column headers is only valid for the current session or until a browser refresh. To save the sorting settings permanently, open the column sorting window by clicking the 🗵 button. In this window, the sortable columns are listed. They can be added to the sorting scheme. For each column, the sorting direction and the rank in the sorting order can be defined.

| Modify Table Column Sorting                                                                                                    |   |   |                                                                    | close 🗙 |
|----------------------------------------------------------------------------------------------------|---|---|--------------------------------------------------------------------|---------|
| Available Columns                                                                                                    |   | С | Current Sorting                                                    |         |
| Exchange<br>Tran Date<br>C/P<br>Maturity<br>Product<br>Strike<br>Version<br>Instrument Type<br>Exercise Style<br>Flex Contract ID<br>Settlement Method<br>Exercised Qty<br>Assigned Qty<br>Tick Size<br>Tick Value<br>Expiration Date | * |   | Clg Mbr†<br>NCM/RC†<br>Durr∱<br>Account Name†<br>nstrument Symbol† | *       |
| Save Settings Reset To Default                                                                                                    |   |   |                                                                    |         |

Column sorting window

Generally, the sorting function is available for every column. Certain attributes, however, might be excluded from sorting. Clicking on their column header does not have any effect on the order of the displayed items. Sorting is always applied to all items that meet the entered filter criteria, even if only a part of the inquiry result is currently visible in the display table.

# 2.4 Export functionality

All main windows provide an option to export data in different file formats. To export the data as specified in the filter section, click on one of the export file types at the bottom of the filter area. The data is inquired based on the filter criteria at the moment the export is requested. Up to 10,000 records can be downloaded in one file. If this limit is exceeded, the user is asked to refine the filter criteria. The following file types are supported:

- XML
- XLS (Microsoft Excel 2003 and newer)
- CSV (comma separated values)

In addition to these file types, the *Position Overview* window provides an option to download the table content in a file which can be uploaded to the Margin Calculator. If the *mc* export is clicked, a CSV file is prepared that contains the necessary columns for an upload to the Margin Calculator. This function is only available if the *Clg Mbr* and the *NCM/RC* filter fields are filled and the *Include expired positions* check box is unchecked.

Independent from the format all exported files contain a CET timestamp of their creation time, the current filter settings and the number of exported records. The export time is contained in the file name as well.

The files are prepared in the background. When they are ready for download, all exports are listed in the *Downloads* window. From there, they can be downloaded as long as the user is logged in. Files which are not needed any longer can be removed manually from this list.

# 2.5 Message log

The message log is part of every window that features any user action. It is located at the bottom of each window. The message log informs the user about all relevant messages, such as details about performed processing steps or what the result of a submitted request was (success/failure including reason).

The message log only shows information regarding the current window. Hence, it is empty if the window has just been opened.

#### Window overview

Window overview

# 3

| Transaction Management       |
|------------------------------|
| Position Overview            |
| Position Close Out / Re-open |
| Position Transfer Entry      |
| Exercise Overview            |
| Transaction Overview         |
| Transaction Separation       |
| Transaction Account Transfer |
| Transaction O/C Adjustment   |
| Transaction Adjustment       |
| Give-up Maintenance          |
| Position Transfer Overview   |
| Position Transfer Claim      |
| Give-up Overview             |
| Give-up Maintenance          |
| Take-up Overview             |
| Take-up Maintenance          |

| Settlement                    |  |  |
|-------------------------------|--|--|
| Exercise Assignment Overview  |  |  |
| Exercise Overview             |  |  |
| Deliverable Position Overview |  |  |
| Notification Overview         |  |  |
| Notification Detail Overview  |  |  |

# Automatic Processing

ITM Config for Auto Exercise ITM Config Maintenance

# Account Management

Account Overview

# File Upload

Upload Position Close Out

#### Window overview

Upload Internal Position Transfer

Upload External Position Transfer

Upload ITM Configurations

# Participant Management

User Entitlement Maintenance

(De-)Assign User Role

(De-)Assign User Role - Approve

(De-)Assign User Role - Approve Copy

Modify User Privileges

Modify User Privileges - Approve

Four Eye Principle - Entitlement

(De-)Assign User Role - Approve

Modify User Privileges - Approve

(De-)Assign User Role - Approve Copy

# Auxiliary Windows

Downloads

Reset Password

# 4 Window layouts and descriptions

This section describes the layout and functionality of individual GUI windows.

# 4.1 Login

T

# 4.1.1 Description

The *Login* window is the first view that is presented when accessing the Derivatives Clearing GUI. It is used to log in to the application and to change the user password.

| Login Change Password | Login Change Password |
|-----------------------|-----------------------|
| Username              | Username              |
| Password              | Old password          |
| Login                 | New password          |
|                       | Repeat new password   |
|                       | Change password       |
|                       |                       |

Login and Change Password window

# 4.1.2 Functionality

## Login

To login to the Derivatives Clearing GUI enter the user credentials into the *Username* and *Password* fields and click the *Login* button.

## **Change Password**

In general, the password to login to the application is valid for 90 days. 10 days before expiry the user is asked to enter a new password. Initially, this is optional. When the password has expired, the user is automatically redirected to the *Change Password* tab after the login and must enter a new password. After three unsuccessful attempts to set a new password, the user account is locked and the user must request a password reset from his service administrator. A password change is also mandatory if an initial or reset password is used for login. In addition to these cases, a password can be changed manually at any time via the *Change Password* tab. The user name and the current password have to be entered to authenticate the user. Then, the

The user name and the current password have to be entered to authenticate the user. Then, th new password must be entered twice to prevent typos in the spelling. The new password must comply with the following rules:

- between 8 and 16 characters long
- use at least one character from each of the following 4 categories: numeric characters (0-9), uppercase letters (A-Z), lowercase letters (a-z), special characters
- differ from the last 10 passwords

The password change is effective immediately.

# 4.1.3 Screen elements

| Login - Fields |                                                      |
|----------------|------------------------------------------------------|
| Field          | Description                                          |
| Username       | User ID of the user who is supposed to be logged in. |
| Password       | Password that belongs to the entered user ID.        |

| Change Password - Fields |                                                                                   |  |  |  |  |
|--------------------------|-----------------------------------------------------------------------------------|--|--|--|--|
| Field                    | Description                                                                       |  |  |  |  |
| Username                 | User ID of the user whose password is supposed to be changed.                     |  |  |  |  |
| Old Password             | Current password that belongs to the entered user ID.                             |  |  |  |  |
| New Password             | The new password has to comply with the complexity requirements.                  |  |  |  |  |
| Repeat New<br>Password   | To prevent typos in the password, the new password must be entered a second time. |  |  |  |  |

# 4.2 **Position Overview**

# 4.2.1 Description

The *Position Overview* window can be accessed from the *Transaction Management* menu in the main menu or via the *Overview* button in the *Transaction Overview* window. It displays the summary of position movements and the up-to-date position balances by contract. Certain types of position adjustments can be initiated from this window. Further details about these functions can be found in the "Functionality" section of this window.

The *Position Overview* window shows a summary of the up-to-date positions. In order to list only positions of interest, a filter function is provided. At the top of the window there are various filter fields. Upon inquiry, all positions matching the selected filter criteria are listed in the table.

Version 3.2

#### Window layouts and descriptions

| E                  | urex cle                                      | aring            |                      |               |                         | Position Overview    |             |                     |            | Downlos    | ads: 0 Logged in: GC | MFRCLR001       | Logout |
|--------------------|-----------------------------------------------|------------------|----------------------|---------------|-------------------------|----------------------|-------------|---------------------|------------|------------|----------------------|-----------------|--------|
| Menu Switch        | Transaction Man                               | agement Se       | ettlement Accou      | nt Management | File Upload Automatic F | rocessing            |             |                     |            |            |                      |                 |        |
| Main Filter        |                                               |                  |                      |               |                         |                      |             |                     |            |            |                      |                 |        |
| Cleared Instrum    | ient-                                         |                  |                      |               |                         |                      |             |                     |            |            |                      |                 |        |
| Product Line       | •                                             | C/F              | •                    |               | Curr                    |                      |             |                     |            |            |                      |                 |        |
| Product            | equals 🔻                                      | Fie              | × Contract ID equals | •             |                         |                      |             |                     |            |            |                      |                 |        |
| Maturity From      |                                               | Ma               | turity To            | _             | Listed Instrument       | •                    |             |                     |            |            |                      |                 |        |
| Expiration From    | ۰ <u>ــــــــــــــــــــــــــــــــــــ</u> | Eq               | piration To          |               | Flexible Instrume       | nts                  |             |                     |            |            |                      |                 |        |
| Strike From        |                                               | Stri             | ke To                | -             | Version                 |                      |             |                     |            |            |                      |                 |        |
| Exercise style     | · ·                                           | 56               | mement method        | •             |                         |                      |             |                     |            |            |                      |                 |        |
| - Party            |                                               |                  |                      |               |                         | Position             | Expired     |                     | 1          |            |                      |                 |        |
| Cig Mbr            | NCM                                           | RC               | Account Name         | equals 🔻      |                         | Tran Date 2013-12-18 | Includ      | e expired positions |            |            |                      |                 |        |
| miles Clear        |                                               |                  |                      |               |                         |                      |             |                     | -          |            |                      |                 |        |
| duite Close        | Tame are cave me                              | Donition Tran    | efer Exercis         | 0             |                         |                      |             |                     |            |            |                      |                 |        |
| Selected: 1        | Displaying itom                               | r from 43 to 64  | of 229 mm a          |               |                         |                      |             |                     |            |            |                      |                 |        |
|                    | Displaying Kem                                | 3 1011 45 10 04  | Account              |               |                         |                      | Exercise    | Flex                | Settlement |            | Long Oty Start       | Short Oty Start | t Da   |
| Exchange           | Clg Mbr                                       | NCM/RC           | Name                 | Curr          | Instrument Symbol       | Instrument Type      | Style       | Contract ID         | Method     | Tran Date  | of Day               | of Day          |        |
| XEUR               | GCMFR                                         | NCMFR            | EXZ                  | CHF           | C SBVN JAN 2014 450 0   | STANDARD_CONTRACT    | AMERICAN    |                     | PHYSICAL   | 2013-12-18 | 0                    | 0               |        |
| XEUR               | GCMFR                                         | NCMFR            | EXZ                  | CHF           | C SBVN MAR 2014 475 0   | STANDARD_CONTRACT    | AMERICAN    |                     | PHYSICAL   | 2013-12-18 | 0                    | 0               | 1      |
| XEUR               | GCMFR                                         | NCMFR            | EXZ                  | CHF           | CONF DEC 2013 0         | STANDARD_CONTRACT    | NO_EXERCISE |                     | PHYSICAL   | 2013-12-18 | 0                    | 0               |        |
| XEUR               | GCMFR                                         | NCMFR            | EXZ                  | CHF           | P SBVN JAN 2014 450 0   | STANDARD_CONTRACT    | AMERICAN    |                     | PHYSICAL   | 2013-12-18 | 0                    | 0               | 6      |
| XEUR               | GCMFR                                         | NCMFR            | EXZ                  | CHF           | P SBVN MAR 2014 475 0   | STANDARD_CONTRACT    | AMERICAN    |                     | PHYSICAL   | 2013-12-18 | 0                    | 0               | 1      |
| XEUR               | GCMFR                                         | NCMFR            | EXZ                  | CHF           | CONF MAR 2014 0         | STANDARD_CONTRACT    | NO_EXERCISE |                     | PHYSICAL   | 2013-12-18 | 0                    | 0               | 1      |
| XEUR               | GCMFR                                         | NCMER            | 605                  | EUR           | FGBS DEC 2013 0         | STANDARD_CONTRACT    | NO_EXERCISE |                     | PHYSICAL   | 2013-12-18 | 0                    | 0               | 1      |
| XEUR               | GCMFR                                         | NCMFR            | 605                  | EUR           | FGBS MAR 2014 0         | STANDARD_CONTRACT    | NO_EXERCISE |                     | PHYSICAL   | 2013-12-18 | 0                    | 0               | 1      |
| XEUR               | GCMFR                                         | NCMER            | 605                  | EUR           | FGBS JUN 2014 0         | STANDARD_CONTRACT    | NO_EXERCISE |                     | PHYSICAL   | 2013-12-18 | 0                    | 0               |        |
| VEUR               | GCMFR                                         | NOMER            | 605                  | EUR           | FIAF DEC 2013 0         | STANDARD_CONTRACT    | NO_EXERCISE | 514.2               | PHYSICAL   | 2013-12-18 | 0                    | 0               |        |
| VEUR               | GCMER                                         | NOMER            | 605                  | EUR           | FIAF JAN 2014 0         | STANDARD CONTRACT    | NO_EXERCISE | 1962                | PHYSICAL   | 2013-12-10 | 0                    | 0               |        |
| YEUR               | GCMER                                         | NOMER            | 605                  | FUR           | C ALV DEC 2013 190.0    | FLEX CONTRACT        | AMERICAN    | ALV6                | PHYSICAL   | 2013-12-10 | 0                    | 0               |        |
| XEUR               | GCMER                                         | NCMER            | 605                  | EUR           | P ALV DEC 2013 310.0    | STANDARD CONTRACT    | AMERICAN    | 1210                | PHYSICAL   | 2013-12-18 | 0                    | 0               |        |
| XEUR               | GCMFR                                         | NCMER            | 605                  | EUR           | P BAS DEC 2013 44 0     | STANDARD CONTRACT    | AMERICAN    |                     | PHYSICAL   | 2013-12-18 | 0                    | 0               |        |
| XEUR               | GCMFR                                         | NCMFR            | A8                   | EUR           | FDAX DEC 2013 0         | STANDARD_CONTRACT    | NO_EXERCISE |                     | CASH       | 2013-12-18 | 0                    | 0               | ,      |
| XEUR               | GCMFR                                         | NCMFR            | A8                   | EUR           | FDAX MAR 2014 0         | STANDARD_CONTRACT    | NO_EXERCISE |                     | CASH       | 2013-12-18 | 0                    | 0               |        |
| XEUR               | GCMFR                                         | NCMER            | A8                   | EUR           | FDAX JUN 2014 0         | STANDARD_CONTRACT    | NO_EXERCISE |                     | CASH       | 2013-12-18 | 0                    | 0               |        |
| XEUR               | GCMFR                                         | NCMFR            | A8                   | EUR           | C ODAX DEC 2013 5400 0  | STANDARD_CONTRACT    | EUROPEAN    |                     | CASH       | 2013-12-18 | 0                    | 0               | j .    |
| XEUR               | GCMFR                                         | NCMER            | A8                   | EUR           | P ODAX DEC 2013 5400 0  | STANDARD_CONTRACT    | EUROPEAN    |                     | CASH       | 2013-12-18 | 0                    | 0               | J      |
| XEUR               | GCMFR                                         | NCMFR            | D5                   | EUR           | FGBS DEC 2013 0         | STANDARD_CONTRACT    | NO_EXERCISE |                     | PHYSICAL   | 2013-12-18 | 0                    | 0               | j.     |
| XEUR               | GCMFR                                         | NCMER            | D5                   | EUR           | FGBS MAR 2014 0         | STANDARD_CONTRACT    | NO_EXERCISE |                     | PHYSICAL   | 2013-12-18 | 0                    | 0               | 1      |
| 15.09.02 - 09:10:2 | 3 - Operation performe                        | ed successfully. |                      |               |                         |                      |             |                     |            | *          |                      |                 | ,      |

Position Overview window

# 4.2.2 Functionality

Below the filter area there is a number of buttons to perform certain position adjustments or initiate further functionality.

#### Detail

The *Detail* button is enabled if a single position is selected from the display table. When this button is clicked, the *Transaction Overview* window is opened with detailed transaction information for the selected position and account on the specified transaction date. Alternatively, a double click on a position opens the respective transaction details as well.

#### Close Out / Re-opening

The *Close Out / Re-open* button is enabled if a single not-expired position with transaction date (*Tran Date*) equal to the current business day is selected from the display table. Moreover, positions held in net accounts are not eligible for close out or re-opening. Hence, the button remains inactive if such a position is selected.

When this button is clicked, the *Position Close Out / Re-open* window is displayed as an overlay window with the details of the selected position prefilled.

To close out multiple positions at once, a file upload function is provided. The *Upload Position Close Out* window can be accessed by selecting *Position Close Out - Upload* from the *File Upload* menu. In this window, a CSV file containing the respective adjustment parameters can be uploaded.

## **Position Transfer**

The *Position Transfer* button is enabled if a single not-expired position with an open long or short quantity is selected from the display table whose transaction date (*Tran Date*) equals the current business day. When this button is clicked, the *Position Transfer Entry* window is displayed as an overlay window with the details of the selected position prefilled.

To transfer multiple positions at once, a file upload function is provided. The *Upload Internal Position Transfer* window can be accessed by selecting *Internal Position Transfer - Upload* from the *File Upload* menu. The *Upload External Position Transfer* window can be accessed by selecting *External Position Transfer - Upload*. In these windows, a CSV file containing the respective transfer parameters can be uploaded.

## Exercise

The *Exercise* button is enabled if one or more eligible not-expired positions are selected from the display table. Only option positions are eligible for exercise, i.e. if a position in a futures contract is selected, the *Exercise* button remains disabled.

When this button is clicked, the *Exercise Overview* window is displayed as an overlay window with the selected positions listed in the display table.

# 4.2.3 Screen elements

| Position Overview         | w - Filter criteria                                                                                                    |
|---------------------------|----------------------------------------------------------------------------------------------------|
| Filter                    | Description                                                                                                    |
| Product Line              | Select a product line to filter for options or futures positions.                                                                                                    |
| C/P                       | Filter for call or put contracts.                                                                                                    |
| Curr                      | Filter for positions in certain currencies.                                                                                                    |
| Product                   | Filter for positions in certain products.                                                                                                    |
| Flex Contract ID          | Filter for positions in a certain flexible instrument.                                                                                                    |
| Maturity From             | Filter for positions in listed instruments with a maturity of or later than the specified date.                                                                                             |
| Maturity To               | Filter for positions in listed instruments with a maturity of or earlier than the specified date.                                                                                           |
| Expiration From           | Filter for positions in instruments which expire on or after the specified date.                                                                                                    |
| Expiration To             | Filter for positions in instruments which expire on or before the specified date.                                                                                                    |
| Listed<br>Instruments     | If this check box is selected, positions in listed instruments are shown.                                                                                                    |
| Flexible<br>Instruments   | If this check box is selected, positions in flexible instruments are shown.                                                                                                    |
| Strike From               | Filter for contracts with a strike price equal to or higher than the specified price.                                                                                                    |
| Strike To                 | Filter for contracts with a strike price equal to or lower than the specified price.                                                                                                    |
| Version                   | Filter for a certain contract version.                                                                                                    |
| Exercise Style            | Filter for positions of a certain exercise style (American or European).                                                                                                    |
| Settlement<br>Method      | Filter for positions of a certain settlement method (Cash or Physical).                                                                                                    |
| Clg Mbr                   | Filter for positions of a certain Clearing Member.                                                                                                    |
| NCM/RC                    | Filter for positions of a certain Non Clearing Member or Registered Customer.                                                                                                    |
| Account Name              | Filter for positions booked on certain accounts.                                                                                                    |
| Tran Date                 | Filter for a certain transaction date. This field is prefilled with the current business day. It is required to enter a date. If no date is entered, the <i>Inquire</i> button is disabled. |
| Include expired positions | Include positions into the inquiry result which have already expired. This check box is selected by default.                                                                                |
| Position ID               | Filter for positions with a certain Position ID.                                                                                                    |

| Position Overview - Buttons |                                                                                                    |  |  |  |  |
|-----------------------------|----------------------------------------------------------------------------------------------------|--|--|--|--|
| Button                      | Description                                                                                                    |  |  |  |  |
| Detail                      | This button is only active if a single position is selected. It opens the <i>Transaction Overview</i> window with the detailed transaction information for the selected position and account on the specified transaction date.             |  |  |  |  |
| Close Out / Re-<br>open     | This button is only active if a single position is selected whose transaction date ( <i>Tran Date</i> ) equals the current business day. It opens the <i>Position Close Out / Re-open</i> window to close or re-open the selected position. |  |  |  |  |
| Position Transfer           | This button is only active if a single position is selected which has a sufficient open quantity. It opens the <i>Position Transfer Entry</i> window to transfer the selected position to a different account.                              |  |  |  |  |
| Exercise                    | This button is only active if one or more option positions are selected. It opens the <i>Exercise Overview</i> window to exercise the selected positions.                                                                                   |  |  |  |  |

| Position Overview - Table columns |                                                                                                    |  |  |  |  |  |
|-----------------------------------|----------------------------------------------------------------------------------------------------|--|--|--|--|--|
| Column                            | Description                                                                                                    |  |  |  |  |  |
| Exchange                          | Exchange ID.                                                                                                    |  |  |  |  |  |
| Clg Mbr                           | Member ID of the Clearing Member.                                                                                                    |  |  |  |  |  |
| NCM/RC                            | Member ID of the Non Clearing Member or Registered Customer.                                                                                                    |  |  |  |  |  |
| Account Name                      | Account on which the position is booked.                                                                                                    |  |  |  |  |  |
| Curr                              | Product currency.                                                                                                    |  |  |  |  |  |
| C/P                               | Indicates a call or a put option.                                                                                                    |  |  |  |  |  |
| Maturity                          | Maturity date of the contract.                                                                                                    |  |  |  |  |  |
| Product                           | Product ID.                                                                                                    |  |  |  |  |  |
| Strike                            | Strike price of the contract.                                                                                                    |  |  |  |  |  |
| Version                           | Version of the contract.                                                                                                    |  |  |  |  |  |
| Instrument<br>Symbol              | The instrument symbol summarizes the contract parameters. It consists of the call/put indicator, the product name, its maturity, the strike price and the version of the contract. |  |  |  |  |  |
| Instrument Type                   | Listed or flexible instrument.                                                                                                    |  |  |  |  |  |
| Exercise Style                    | Exercise style of option positions (American or European).                                                                                                    |  |  |  |  |  |
| Flexible Contract<br>ID           | Flexible Contract ID.                                                                                                    |  |  |  |  |  |
| Settlement<br>Method              | Settlement method (Cash or Physical).                                                                                                    |  |  |  |  |  |
| Tran Date                         | Transaction date.                                                                                                    |  |  |  |  |  |
| Business Date                     | Business date for which the positions were inquired.                                                                                                    |  |  |  |  |  |
| Long Qty Start of<br>Day          | Open long position at start of day.                                                                                                    |  |  |  |  |  |

| Position Overview - Table columns |                                                                        |  |  |  |  |  |
|-----------------------------------|------------------------------------------------------------------------|--|--|--|--|--|
| Column                            | Description                                                            |  |  |  |  |  |
| Short Qty Start of<br>Day         | Open short position at start of day.                                   |  |  |  |  |  |
| Daily Long Qty                    | Net movements in the long position for the inquired business day.      |  |  |  |  |  |
| Daily Short Qty                   | Net movements in the short position for the inquired business day.     |  |  |  |  |  |
| Open Long                         | Up-to-date open long position.                                         |  |  |  |  |  |
| Open Short                        | Up-to-date open short position.                                        |  |  |  |  |  |
| Designated GU<br>Long             | Long quantity that has been designated for give-up.                    |  |  |  |  |  |
| Designated GU<br>Short            | Short quantity that has been designated for give-up.                   |  |  |  |  |  |
| Designated<br>PosTrans Long       | Long quantity that has been designated for position transfer.          |  |  |  |  |  |
| Designated<br>PosTrans Short      | Short quantity that has been designated for position transfer.         |  |  |  |  |  |
| Total Designated<br>Long          | Total designated long quantity.                                        |  |  |  |  |  |
| Total Designated<br>Short         | Total designated short quantity.                                       |  |  |  |  |  |
| Exer/Alloc Qty                    | Quantity that has been exercised or allocated.                         |  |  |  |  |  |
| Asgn/Noti Qty                     | Quantity that has been assigned for exercise or notified for delivery. |  |  |  |  |  |
| Abandoned Qty                     | Quantity that has been excluded from automatic exercise.               |  |  |  |  |  |
| Prev ZCQ                          | Previous zero cost quantity.                                           |  |  |  |  |  |
| Current ZCQ                       | Current zero cost quantity.                                            |  |  |  |  |  |
| Position ID                       | Position identifier.                                                   |  |  |  |  |  |
| Expiration Date                   | Expiration date of the flexible contract.                              |  |  |  |  |  |

# 4.3 Position Close Out / Re-open

# 4.3.1 Description

The *Position Close Out / Re-open* window is accessed from the *Position Overview* window via the *Close Out / Re-open* button. It serves to close an open position or re-open a closed one. Only positions of the current business day can be closed out. The maximum amount available for re-opening cannot exceed the amount of previously closed-out positions. Note that the re-opening of positions is not available indefinitely. The period for re-opening is currently configured to 4 business days by Eurex Clearing. Any changes to the configuration will be communicated via circular with ample lead time.

The *Position Close Out / Re-open* window summarizes the details of the position to be adjusted in a table. Below this table there are various fields to enter the adjustment.

| osition Clos                    | e Out / Re-open                   |                    |              |        |                   |           | clo        |
|---------------------------------|-----------------------------------|--------------------|--------------|--------|-------------------|-----------|------------|
| Position                        | Details                           |                    |              |        |                   |           | H          |
| )isplaying ite                  | ms from 1 to 1 of 1               |                    |              |        |                   |           |            |
| Exchanç                         | je Clg Mb                         | or NCM/RC          | Account Name | Curr   | Instrument Symbol | Open Long | Open Short |
| XEUR                            | GCMFR                             | NCMFR              | 605          | CHF    | FROG DEC13        | 100       | 50         |
| Update                          | Details                           |                    |              |        |                   |           |            |
| Jpdate                          | Details                           |                    |              |        |                   |           |            |
| Jpdate<br>• Close Ou            | Details<br>t <sup>○</sup> Re-open | Quantity           | 30           |        |                   |           |            |
| Close Ou     Text 1             | Details<br>t <sup>O</sup> Re-open | Quantity Text 2    | 30<br>T      | ext 3  |                   |           |            |
| Opdate Close Ou Text 1 Submit   | Details<br>t © Re-open            | Quantity<br>Text 2 | 30<br>T      | ext 3  |                   |           |            |
| Close Ou     Text 1     Submit  | Details<br>t ORe-open<br>Cancel   | Quantity<br>Text 2 | 30<br>T      | iext 3 |                   |           |            |
| Close Ou Close Ou Text 1 Submit | Details<br>t ORe-open<br>Cancel   | Quantity<br>Text 2 | 30           | ext 3  |                   |           |            |

Position Close Out / Re-Open window

# 4.3.2 Functionality

T

The *Position Close Out / Re-open* window supports both closing and re-opening of a position. Two radio buttons allow to toggle between these two adjustment types. The quantity to be closed out or re-opened needs to be entered into the *Quantity* field.

## **Close Out**

To perform a position close out, the *Close Out* radio button must be selected. In a close out adjustment long and short quantities are set off against each other. Hence, only a position with quantities greater than zero on both the long and the short side can be closed out. Furthermore, the desired amount entered into the *Quantity* field must not exceed the available amount on either side, i.e. *Quantity*  $\leq$  (*Open Long* - *Dsgn Long*) and *Quantity*  $\leq$  (*Open Short* - *Dsgn Short*). If the entered quantity is larger than the amount that can be closed out without closing fees, i.e. larger than the zero cost quantity (ZCQ), a warning is displayed which has to be confirmed by the user to process the close out request.

The provided text fields are optional and can be used to enter further information. The *Submit* button is only active if all the mandatory fields are filled according to the conditions.

### **Re-open**

To re-open a previously closed out position, the *Re-open* radio button must be selected. The desired amount entered in the *Quantity* field must not exceed the previously closed-out quantity. The provided text fields are optional and can be used to enter further information.

If an error occurs, a message is displayed in the message log.

# 4.3.3 Screen elements

| Position Close Out / Re-open - Fields |                                                                                                    |  |  |  |  |
|---------------------------------------|----------------------------------------------------------------------------------------------------|--|--|--|--|
| Field                                 | Description                                                                                                    |  |  |  |  |
| Close Out                             | Select this radio button to close out a certain quantity.                                                                |  |  |  |  |
| Re-open                               | Select this radio button to re-open a certain quantity.                                                                  |  |  |  |  |
| Quantity                              | Desired quantity to be closed out or re-opened. This field is mandatory and must fulfill the conditions explained above. |  |  |  |  |
| Previous ZCQ                          | Previous Zero Cost Quantity.                                                                                             |  |  |  |  |
| Current ZCQ                           | Current Zero Cost Quantity.                                                                                              |  |  |  |  |
| Text 1                                | This is an optional free text field.                                                                                     |  |  |  |  |
| Text 2                                | This is an optional free text field.                                                                                     |  |  |  |  |
| Text 3                                | This is an optional free text field.                                                                                     |  |  |  |  |

| Position Close Out / Re-open - Buttons |                                                                                                    |  |  |  |  |
|----------------------------------------|----------------------------------------------------------------------------------------------------|--|--|--|--|
| Button                                 | Description                                                                                                    |  |  |  |  |
| Submit                                 | This button is only active if the <i>Quantity</i> field has been filled according to the conditions.<br>Clicking the <i>Submit</i> button submits a request to perform the position adjustment and closes the overlay window. |  |  |  |  |
| Cancel                                 | Cancels the adjustment without any changes and closes the overlay window.                                                                                                    |  |  |  |  |

# 4.4 Position Transfer Entry

# 4.4.1 Description

The *Position Transfer Entry* window is accessed from the *Position Overview* window via the *Position Transfer* button. It allows to transfer a position to a different account. This account can be an own account (internal transfer) or an account at a different exchange member (external transfer).

The *Position Transfer Entry* window summarizes the details of the position to be transferred in a table. Below this table there are various fields to enter the transfer.

Version 3.2

#### Window layouts and descriptions

| Position Transfe        | er Entry           |                 |                       |       |                   |   |                       |            |                       | close X     |
|-------------------------|--------------------|-----------------|-----------------------|-------|-------------------|---|-----------------------|------------|-----------------------|-------------|
| Position D              | Details            |                 |                       |       |                   |   |                       |            |                       | <u>Help</u> |
| Displaying item         | s from 1 to 1 of 1 |                 |                       |       |                   |   |                       |            |                       |             |
| Clg Mbr                 | NCM/RC             | Account<br>Name | Curr                  |       | Instrument Symbol |   | Open Long             | Open Short | Total<br>Designated L | .ong De     |
| GCMFR                   | NCMFR              | 605             | CHF                   | CONF  | DEC 2013 0        |   | 50                    | 300        |                       | 0           |
| 4                       |                    |                 |                       |       |                   |   |                       |            |                       | ۱.          |
| UpdateDe                | tails              |                 |                       |       |                   |   |                       |            |                       |             |
| Internal                | External           |                 |                       |       |                   |   |                       |            |                       |             |
| Long Qty                | 20                 |                 | Short Qty             |       | 30                | ] |                       |            |                       |             |
| To Exch Mbr             |                    |                 | To Account<br>Name    |       | ABC               |   |                       |            |                       |             |
| Text 1                  |                    |                 | Text 2                |       |                   |   | Text 3                |            |                       |             |
| Destinatio<br>Text 1    |                    |                 | Destination<br>Text 2 |       |                   |   | Destination<br>Text 3 |            |                       |             |
| Cash Transfer<br>Amount |                    |                 | ● Send ⊝ Rece         | ive   |                   |   |                       |            |                       |             |
| Cash Adjustme<br>Price  | ent                |                 | Position Transfer     | Price |                   |   |                       |            |                       |             |
| Total Cash Am           | ount               |                 | Calculate             |       |                   |   |                       |            |                       |             |
| Ref Text 1              |                    |                 | Ref Text 2            |       |                   |   | Ref Text 3            |            |                       |             |
| Approver ID             |                    |                 | Password              |       |                   |   |                       |            |                       |             |
| Submit                  | Revert             | incel           |                       |       |                   |   |                       |            |                       |             |
|                         |                    |                 |                       |       |                   |   |                       | ¢ clear    | log                   |             |

Position Transfer Entry window

# 4.4.2 Functionality

Positions can be transferred to a different account entirely or just partially. To specify the quantity to be transferred, the fields *Long Qty* and/or *Short Qty* have to be filled in. The entered quantities must not exceed the available quantity on the respective side, i.e. *Long Qty*  $\leq$  (*Open Long - Total Designated Long*) and *Short Qty*  $\leq$  (*Open Short - Total Designated Short*).

A partial position transfer is not allowed for newly created future-styled contracts, because no previous settlement price is available.

Furthermore, the transfer target needs to be defined. Two radio buttons allow to toggle between *Internal* and *External* position transfers. Depending on the transfer type, certain entry fields are enabled.

## **Internal Position Transfer**

If the position should be transferred internally, the *To Exchange Member* field and the cash related entry fields are disabled. In this case, only the *To Account Name* field is mandatory. For an internal position transfer the user can fill in various text fields. The information entered into the free text fields (*Text 1, Text 2, Text 3*) is stored in the transaction which books the transferred quantity out of the source account. Information entered into the destination text fields (*Destination Text 1, Destination Text 2, Destination Text 3*) is stored in the transaction which books the transferred quantity in to the target account.

## **External Position Transfer**

If the position should be transferred externally, the *To Exchange Member* field is mandatory. Optionally, the *To Account Name* can be entered and the content of the free text fields can be proposed by filling in the *Ref* ... entry fields. The receiving participant can either use these values

or enter an own text when he claims the transferred position. The information entered into the free text fields (*Text 1*, *Text 2*, *Text 3*) is stored in the transaction which books the transferred quantity out of the source account.

In case of an external transfer, the user can also transfer cash. This is possible in two ways. The user can fill in the *Cash Transfer Amount* field and select the cash flow direction via the *Send* or *Receive* radio buttons. Alternatively, the user can enter a *Cash Adjustment Price*. Then, the cash amount is automatically calculated as the difference between the *Cash Adjustment Price* and the position transfer price. However, this is only possible if either long or short positions are transferred. Both *Cash Transfer Amount* and *Cash Adjustment Price* can be combined as well. The external position transfer also allows to transfer cash alone. Therefore, the transfer quantity fields (*Long Qty, Short Qty*) have to be filled with zero and a *Cash Transfer Amount* must be entered.

In case the entering user is only entitled to enter external position transfers with cash with a Four Eye approval, a second user must enter his credentials into the *Approver ID* and *Password* fields.

The Submit button is only active if all mandatory fields are filled in according to the conditions.

If an error occurs, a message is displayed in the message log.

T

## 4.4.3 Screen elements

| <b>Position Transfer</b>   | Entry - Fields                                                                                                    |
|----------------------------|----------------------------------------------------------------------------------------------------|
| Field                      | Description                                                                                                    |
| Internal                   | If this radio button is selected, the entry fields relevant for an internal position transfer are enabled.                                                                                                    |
| External                   | If this radio button is selected, the entry fields relevant for an external position transfer are enabled.                                                                                                    |
| Long Qty                   | Long quantity to be transferred. To transfer a position, the entered value has to be greater than zero and must not exceed the available quantity on the long side of the position, i.e. <i>Long</i> $Qty \leq (Open Long - Total Designated Long)$ . It must be zero if only cash is transferred.                     |
| Short Qty                  | Short quantity to be transferred. To transfer a position, the entered value has to be greater than zero and must not exceed the available quantity on the short side of the position, i.e. <i>Short Qty</i> $\leq$ ( <i>Open Short</i> - <i>Total Designated Short</i> ). It must be zero if only cash is transferred. |
| To Exchange<br>Member      | Target exchange member for the position/cash transfer. This field is mandatory for an external position transfer. It is disabled for internal position transfers.                                                                                                    |
| To Account Name            | Target account for the position transfer. It is mandatory for internal position transfers.                                                                                                    |
| Text 1                     | This is an optional free text field for the transaction on the source account.                                                                                                    |
| Text 2                     | This is an optional free text field for the transaction on the source account.                                                                                                    |
| Text 3                     | This is an optional free text field for the transaction on the source account.                                                                                                    |
| Destination Text 1         | This is an optional free text field for the transaction on the target account.                                                                                                    |
| Destination Text 2         | This is an optional free text field for the transaction on the target account.                                                                                                    |
| Destination Text 3         | This is an optional free text field for the transaction on the target account.                                                                                                    |
| Cash Transfer<br>Amount    | Cash amount entered by the initiating exchange member. If any amount is entered, the transfer direction must be defined via the <i>Send</i> and <i>Receive</i> radio buttons. This field is mandatory if the entered transfer quantities are zero (solely cash transfer).                                              |
| Send                       | If this radio button is selected, the entered <i>Cash Transfer Amount</i> is credited to the <i>To Exchange Member</i> .                                                                                                    |
| Receive                    | If this radio button is selected, the entered <i>Cash Transfer Amount</i> is debited from the <i>To Exchange Member</i> .                                                                                                    |
| Cash Adjustment<br>Price   | The price used as a basis to calculate the cash adjustment for the position transfer. This field is optional and is enabled only if either a short or a long position is selected for transfer.                                                                                                    |
| Position Transfer<br>Price | This field displays the previous day's settlement price for future style products and zero for premium style product.                                                                                                    |
| Total Cash<br>Amount       | This field displays the sum of the <i>Cash Transfer Amount</i> field and the calculated cash adjustment. A positive amount indicates a credit of the corresponding amount to the inquiring participant; a negative amount indicates a debit.                                                                           |

| Position Transfer Entry - Fields |                                                                                                 |  |  |  |  |
|----------------------------------|-------------------------------------------------------------------------------------------------|--|--|--|--|
| Field                            | Description                                                                                     |  |  |  |  |
| Ref Text 1                       | Proposal for the free text field.                                                               |  |  |  |  |
| Ref Text 2                       | Proposal for the free text field.                                                               |  |  |  |  |
| Ref Text 3                       | Proposal for the free text field.                                                               |  |  |  |  |
| Approver ID                      | User ID of the approving user. This filed must be filled if the Four Eye Principle is required. |  |  |  |  |
| Password                         | Password of the approving user.                                                                 |  |  |  |  |

| Position Transfer Entry - Buttons |                                                                                                    |  |  |  |
|-----------------------------------|----------------------------------------------------------------------------------------------------|--|--|--|
| Button                            | Description                                                                                                    |  |  |  |
| Calculate                         | This button is only active if a Cash Adjustment Price has been entered.                                                                                                    |  |  |  |
| Submit                            | This button is only active if all mandatory fields have been filled according to the conditions.<br>Clicking the <i>Submit</i> button submits a request to perform the position adjustment and closes the overlay window. |  |  |  |
| Revert                            | Reverts all changes entered since the window was opened.                                                                                                    |  |  |  |
| Cancel                            | Cancels the adjustment without any changes and closes the overlay window.                                                                                                    |  |  |  |

# 4.5 Position Transfer Overview

## 4.5.1 Description

The *Position Transfer Overview* window can be accessed from the *Transaction Management* menu in the main menu. It displays external position transfer requests. A Non-Clearing Member can inquire own transfer requests. A Clearing Member can inquire own transfer requests as well as requests entered by his NCMs and RCs.

The window consists of two separate tabs to inquire for position transfers in which the user is on the sending or receiving side. In order to list only transfer requests of interest, a filter function is provided. At the top of the window there are various filter fields. Upon inquiry, all requests matching the selected filter criteria are listed in the table.

Version 3.2

# Window layouts and descriptions

| enu Switch                                                                                    | Transaction Mana | gement Settlement Acco                                     | ount Managemen | t File Upload                | Automatic Pr         | rocessing               |                      | crvicw              |                    |                   | Downloads: | 0 Logged in: GCMFRCLR001            | Logout |
|-----------------------------------------------------------------------------------------------|------------------|------------------------------------------------------------|----------------|------------------------------|----------------------|-------------------------|----------------------|---------------------|--------------------|-------------------|------------|-------------------------------------|--------|
| Send                                                                                          | Receive          |                                                            |                |                              |                      |                         |                      |                     |                    |                   |            |                                     |        |
| Aain Filter<br>- Cleared Instru<br>Product Line<br>Product<br>Maturity From<br>Expiration Fro | ment             | C/P<br>Flex Contract ID eq<br>Maturity To<br>Expiration To | ¥<br>Jals ¥    | Curr<br>✓ Listed<br>✓ Fiexit | I Instruments        | Allocation              | ID Claimed           | Pending Cancelle    | d 🗌 Refused        |                   |            |                                     |        |
| Strike From<br>Exercise Style<br>-Party<br>Clg Mbr                                            | , T              | Strike To<br>Settlement Method                             | T me equals T  | Version                      |                      | Position<br>Tran Date 2 | 013-12-18            | Expired             | positions          |                   |            |                                     |        |
| cept Can<br>acted: 1 Dis                                                                      | cel By NCM/RC    | Cancel By Clg. Mbr Copy<br>to 3 of 3 2                     |                |                              |                      |                         |                      |                     |                    |                   |            |                                     |        |
|                                                                                               |                  | Allocation<br>Status                                       |                |                              | From Account<br>Name |                         | From Clg Mbr<br>Conf | From NCM/RC<br>Conf | To Clg Mbr<br>Conf | To NCM/RC<br>Conf |            | Expiration Flex<br>Date Contract If |        |
| XEUR                                                                                          | 1                | ALLOCATION_PENDING                                         | GCMFR          | NCMFR                        | 605                  | TSTFR                   | PENDING              | AUTO                | PENDING            | PENDING           | CHF        | 2014-03-21                          | CONFIN |
| XEUR                                                                                          | 3                | ALLOCATION_PENDING                                         | GCMFR          | NCMER                        | 605                  | GCMFR                   | PENDING              | AUTO                | PENDING            | PENDING           | CHF        | 2014-06-20                          | CONF   |
|                                                                                               |                  |                                                            |                |                              |                      |                         |                      |                     |                    |                   |            |                                     |        |
|                                                                                               |                  |                                                            |                |                              |                      |                         |                      |                     |                    |                   |            |                                     |        |

#### Position Transfer Overview - Send tab

| Position Transfer Overview                                                                                                    | Downloads 0 Logged in: GCMFRCLR001 Logout Help |
|----------------------------------------------------------------------------------------------------|------------------------------------------------|
| send Receive                                                                                                    |                                                |
| Kan Pier      Cor     Cor |                                                |
| Claim Confirm Reject By NCM/RC. Roject By Cl3. Mbr                                                                                                    |                                                |
| Selected. Desplaying items from 11.0 T of T                                                                                                    | Curre Expiration Flex Instrume                 |
| KEURING AUTO PENDING NORF     GOMPR     GOMPR     G | 2014-06-20 CONF JUN 2014                       |
|                                                                                                    |                                                |
| 2015 09 02 - 15 17 24 - Operation performed successfully.                                                                                                    | *                                              |
|                                                                                                    | - clear log                                    |

Position Transfer Overview - Receive tab

# 4.5.2 Functionality

## 4.5.2.1 Send tab

Below the filter area there is a number of buttons to accept, cancel or copy a pending transfer request. These buttons are active if all selected transfer requests are in pending state. Requests that have successfully been claimed or that have been cancelled/refused cannot be accepted or cancelled again.

**Note:** Clicking a button to cancel a transfer request immediately triggers the cancellation. There is no warning dialogue to confirm the action again.

In case the logged-in user is only entitled to accept external position transfers with cash with a Four Eye approval, a second user must enter his credentials into the *Approver ID* and *Password* fields after clicking the *Accept* or *Cancel* button.

## Accept

This button is available if one or more pending requests have been selected. It is used by the Clearing Member to confirm the transfer of the selected positions from his NCM/RC. After a position transfer request has been confirmed, the *Accept* button becomes inactive since the request cannot be confirmed again.

## **Cancel By NCM/RC**

This button is available if one or more pending requests have been selected. It is used by the initiating NCM/RC to cancel the transfer of the selected positions.

## **Cancel By Clg Mbr**

This button is available if one or more pending requests have been selected. It is used by the Clearing Member to cancel the transfer of the selected positions from his NCM/RC.

## Сору

This button is only active if a single position transfer request has been selected. Clicking the *Copy* button opens the *Position Transfer Entry* window prefilled with the information of the selected transfer request. In this window the user can modify the prefilled data. Clicking the *Submit* button on the *Position Transfer Entry* window will initiate a new position transfer process with the entered information.

## 4.5.2.2 Receive tab

Below the filter area there is a number of buttons to claim, confirm or reject a pending transfer request. These buttons are active if all selected transfer requests are in pending state. Requests that have successfully been claimed or that have been cancelled/refused cannot be claimed, confirmed or rejected again.

**Note:** Clicking a button to confirm or reject a transfer request immediately triggers the respective function. There is no warning dialogue to confirm the action again.

In case the logged-in user is only entitled to approve external position transfers with cash with a Four Eye approval, a second user must enter his credentials into the *Approver ID* and *Password* fields after clicking the *Confirm* or *Reject* button.

## Claim

This button is available if one or more pending requests have been selected. It is used by the target exchange member to claim the position transfers. Clicking the *Claim* button opens the *Position Transfer Claim* window in which the user can enter the necessary information to claim the allocated positions.

## Confirm

This button is available if one or more pending requests have been selected for which the target NCM/RC has already specified the target account and the associated Clearing Member. It is used by the Clearing Member who is the sponsor of the entered target account to confirm the selected position transfers to his NCM/RC. After a transfer has been confirmed, the *Confirm* button becomes inactive since the request cannot be confirmed again.

## **Reject By NCM/RC**

This button is available if one or more pending requests have been selected. It is used by the target NCM/RC to reject the selected position transfers.

## **Reject By Clg Mbr**

This button is available if one or more pending requests have been selected. It is used by the Clearing Member who is the sponsor of the entered target account to reject the selected position transfers to his NCM/RC.

# 4.5.3 Screen elements

| <b>Position Transfer</b> | · Overview - Filter criteria                                                                                   |
|--------------------------|----------------------------------------------------------------------------------------------------|
| Filter                   | Description                                                                                                    |
| Clg Mbr                  | Filter for position transfers from/to a certain Clearing Member.                                               |
| NCM/RC                   | Filter for position transfers from/to a certain Non Clearing Member or Registered Customer.                    |
| Account Name             | Filter for position transfers from/to a certain account.                                                       |
| Product Line             | Select a product line to filter for transfers of options or futures positions.                                 |
| C/P                      | Filter for call or put contracts.                                                                              |
| Product                  | Filter for transfers of positions in certain products.                                                         |
| Flexible Contract<br>ID  | Filter for transfers of positions in a certain flexible instrument.                                            |
| Curr                     | Filter for transfers of positions in certain currencies.                                                       |
| Maturity From            | Filter for transfers of positions in listed instruments with a maturity of or later than the specified date.   |
| Maturity To              | Filter for transfers of positions in listed instruments with a maturity of or earlier than the specified date. |
| Expiration From          | Filter for transfers of positions in instruments which expire on or after the specified date.                  |
| Expiration To            | Filter for transfers of positions in instruments which expire on or before the specified date.                 |
| Listed<br>Instruments    | If this check box is selected, transfers of positions in listed instruments are shown.                         |
| Flexible<br>Instruments  | If this check box is selected, transfers of positions in flexible instruments are shown.                       |
| Strike From              | Filter for transfers of contracts with a strike price equal to or higher than the specified price.             |
| Strike To                | Filter for transfers of contracts with a strike price equal to or lower than the specified price.              |
| Version                  | Filter for transfers of a certain contract version.                                                            |
| Exercise Style           | Filter for transfers of positions of a certain settlement method (Cash or Physical).                           |
| Settlement<br>Method     | Filter for transfers of positions of a certain exercise style (American or European).                          |
| Clg Mbr                  | Filter for transfers of a certain Clearing Member.                                                             |
| NCM/RC                   | Filter for transfers of a certain Non Clearing Member or Registered Customer.                                  |
| Account Name             | Filter for transfers from/to certain accounts.                                                                 |
| Allocation ID            | Filter for position transfers with a certain allocation ID.                                                    |
| Transaction ID           | Filter for position transfers with a certain transaction ID.                                                   |
| Position Transfer Overview - Filter criteria |                                                                                                    |  |
|----------------------------------------------|----------------------------------------------------------------------------------------------------|--|
| Filter                                       | Description                                                                                                    |  |
| Alloc Status                                 | Filter for position transfers with a certain status by selecting any combination of the <i>Claimed</i> , <i>Pending</i> , <i>Cancelled</i> and <i>Refused</i> check boxes. |  |
| Tran Date                                    | Filter for position transfers initiated on a certain date.                                                                                                    |  |
| Include expired positions                    | Include positions into the inquiry result which have already expired. This check box is selected by default.                                                               |  |

| <b>Position Transfer</b> | Overview - Buttons                                                                                                    |
|--------------------------|----------------------------------------------------------------------------------------------------|
| Button                   | Description                                                                                                    |
| Accept                   | This button is available if one or more pending requests have been selected.<br>It is used by the Clearing Member to confirm the transfer of the selected<br>positions from his NCM/RC.                                                                                                    |
| Cancel By Clg<br>Mbr     | This button is available if one or more pending requests have been selected.<br>It is used by the Clearing Member to cancel the transfer of the selected<br>positions from his NCM/RC.                                                                                                    |
| Cancel By NCM/<br>RC     | This button is available if one or more pending requests have been selected.<br>It is used by the initiating NCM/RC to cancel the transfer process of the selected positions.                                                                                                    |
| Сору                     | This button is only active if a single transfer request has been selected. It opens the <i>Position Transfer Entry</i> window prefilled with the information of the selected position transfer request.                                                                                                    |
| Claim                    | This button is available if one or more pending requests have been selected.<br>It is used by the target exchange member to claim the transferred positions.<br>Clicking the <i>Claim</i> button opens the <i>Position Transfer Claim</i> window in which<br>the user can enter the necessary information to claim the allocated<br>positions. |
| Confirm                  | This button is available if one or more pending requests have been selected<br>for which the target NCM/RC has already specified the target account and<br>the associated Clearing Member. It is used by the Clearing Member who is<br>the sponsor of the entered target account to confirm the selected position<br>transfers to his NCM/RC.  |
| Reject By Clg Mbr        | This button is available if one or more pending requests have been selected.<br>It is used by the Clearing Member who is the sponsor of the entered target<br>account to reject the selected position transfers to his NCM/RC.                                                                                                    |
| Reject By NCM/<br>RC     | This button is available if one or more pending requests have been selected.<br>It is used by the target NCM/RC to reject the selected position transfers.                                                                                                    |

| Position Transfer      | Overview - Table columns                                                                                                    |
|------------------------|----------------------------------------------------------------------------------------------------|
| Column                 | Description                                                                                                    |
| Exchange               | Exchange ID.                                                                                                    |
| Alloc ID               | Allocation ID of the position transfer request. This is only available for external position transfers.                                                                            |
| Alloc Status           | Status of the position transfer.                                                                                                    |
| From Clg Mbr           | Member ID of the sending Clearing Member.                                                                                                    |
| From NCM/RC            | Member ID of the sending Non Clearing Member or Registered Customer.                                                                                                    |
| From Account<br>Name   | Source account.                                                                                                    |
| To Clg Mbr             | Member ID of the receiving Clearing Member.                                                                                                    |
| To NCM/RC              | Member ID of the receiving Non Clearing Member/Registered Customer.                                                                                                    |
| To Account Name        | Target account.                                                                                                    |
| From Clg Mbr<br>Conf   | Confirmation status of the sending CM.                                                                                                    |
| From NCM/RC<br>Conf    | Confirmation status of the sending NCM/RC.                                                                                                    |
| To Clg Mbr Conf        | Confirmation status of the receiving CM.                                                                                                    |
| To NCM/RC Conf<br>Conf | Confirmation status of the receiving NCM/RC.                                                                                                    |
| Curr                   | Product currency.                                                                                                    |
| C/P                    | Indicates a call or a put option.                                                                                                    |
| Maturity               | Maturity date of the contract.                                                                                                    |
| Expiration Date        | Expiration date of the flexible contract.                                                                                                    |
| Product                | Product ID.                                                                                                    |
| Flexible Contract      | Flexible Contract ID.                                                                                                    |
| Strike                 | Strike price of the contract.                                                                                                    |
| Version                | Version of the contract.                                                                                                    |
| Instrument<br>Symbol   | The instrument symbol summarizes the contract parameters. It consists of the call/put indicator, the product name, its maturity, the strike price and the version of the contract. |
| Exercise Style         | Exercise style of option positions (American or European).                                                                                                    |
| Settlement<br>Method   | Settlement method (Cash or Physical).                                                                                                    |
| Long Qty               | Long quantity to be transferred.                                                                                                    |
| Short Qty              | Short quantity to be transferred.                                                                                                    |
| Text 1                 | Free text field for additional information.                                                                                                    |
| Text 2                 | Free text field for additional information.                                                                                                    |
| Text 3                 | Free text field for additional information.                                                                                                    |

| Position Transfer        | Overview - Table columns                                                                                                    |
|--------------------------|----------------------------------------------------------------------------------------------------|
| Column                   | Description                                                                                                    |
| Ref Text 1               | Optional field entered by the initiating member to propose a free text.                                                                                                    |
| Ref Text 2               | Optional field entered by the initiating member to propose a free text.                                                                                                    |
| Ref Text 3               | Optional field entered by the initiating member to propose a free text.                                                                                                    |
| Ref Account<br>Name      | Optional field entered by the initiating member to propose an account.                                                                                                    |
| Tran Date                | Date on which the position transfer has been initiated.                                                                                                    |
| Processing Mode          | Processing mode of the transfer.                                                                                                    |
| Cash Amount              | Optional cash amount to be transferred, entered by the initiating exchange member.                                                                                                    |
| Transfer Price           | Transfer price of the position transfer.                                                                                                    |
| Cash Adjustment<br>Price | Optional trade price entered by the initiating exchange member used to calculate the <i>Total Cash Amount</i> .                                                                                    |
| Total Cash<br>Amount     | Total cash amount calculated by the system. It is the sum of the entered <i>Cash Amount</i> and the calculated difference between the <i>Cash Adjustment Price</i> and the <i>Transfer Price</i> . |
| Transaction ID           | Transaction ID of the booked position transfer.                                                                                                    |
| Position ID              | Position ID of the transferred position.                                                                                                    |

# 4.6 Position Transfer Claim

## 4.6.1 Description

The *Position Transfer Claim* window can be accessed from the *Position Transfer Overview* window via the *Claim* button. It allows the receiving exchange member to claim pending position transfers.

|                                                                                                    | close 🔀              |
|----------------------------------------------------------------------------------------------------|----------------------|
| Position Transfers                                                                                   | Help                 |
| Displaying items from 1 to 1 of 1                                                                    |                      |
| ID Exchange Allocation ID Alloc Status From NCM/RC To Cig Mbr To NCM/RC To Account Name From Cig Mbr | From Ncm Rc Curr Exp |
| 2 XEUR 1 ALLOCATION_PENDING TSTFR GCMFR NCMFR EXY MANUAL A                                           | AUTO CHF 2013        |
|                                                                                                    |                      |
|                                                                                                    |                      |
|                                                                                                    |                      |
|                                                                                                    |                      |
|                                                                                                    |                      |
| 4                                                                                                    | Þ                    |
|                                                                                                    |                      |
|                                                                                                    |                      |
| To Clg Mbr GCMFR To Account Name EXY                                                                 |                      |
| Text 1 No Change Text 2 No Change Text 3 No Change                                                   |                      |
| Submit Revert Cancel                                                                                 |                      |
|                                                                                                    | clear log            |

Position Transfer Claim window

# 4.6.2 Functionality

T

The *Position Transfer Claim* window is used by the receiving exchange member to claim pending position transfers. To claim a pending position transfer, the *To Account Name* and the *To Clg Mbr* have to be entered. The provided text fields can be used to enter additional information. Initially, the value proposed by the sending exchange member is used. If the text fields should be filled with a different text, it must be entered into the respective fields. To remove the proposed content from the text fields, there is a *Delete* check box in front of each field.

The *To Account Name* is prefilled with the value contained in the selected position transfers if it is the same for all of the records. If this is not the case, the entry field is blank.

The updated information can be previewed in the particular fields in the list of the pending transfers before they are actually submitted. The respective details are updated as they are entered into the fields. However, this is only a preview of the transaction details. No changes are applied to the pending position transfers until the request is actually submitted. The original transfer details are shown as a tooltip by hovering with the mouse over the respective entry in the details table.

The *Submit* button is active if the *To Clg Mbr* and the *To Account Name* are entered for each of the selected position transfers.

In case the logged-in user is only entitled to claim external position transfers with cash with a Four Eye approval, a second user must enter his credentials into the *Approver ID* and *Password* fields.

After submitting the confirmation request, the *Position Transfer Claim* window is closed automatically and the *Position Transfer Overview* window is inquired again to show the updated information. If an error occurs, the *Position Transfer Claim* window remains open and an error message is displayed in the message log.

### 4.6.3 Screen elements

| Position Transfer Claim - Fields |                                                                                                 |  |
|----------------------------------|-------------------------------------------------------------------------------------------------|--|
| Field                            | Description                                                                                     |  |
| To Clg Mbr                       | Clearing Member who is the sponsor of the target account.                                       |  |
| To Account Name                  | Target account for the position transfer.                                                       |  |
| Text 1                           | This is an optional free text field.                                                            |  |
| Text 2                           | This is an optional free text field.                                                            |  |
| Text 3                           | This is an optional free text field.                                                            |  |
| Approver ID                      | User ID of the approving user. This filed must be filled if the Four Eye Principle is required. |  |
| Password                         | Password of the approving user.                                                                 |  |

| Position Transfer Claim - Buttons |                                                                                                   |  |
|-----------------------------------|---------------------------------------------------------------------------------------------------|--|
| Button                            | Description                                                                                       |  |
| Submit                            | This button is active if the target account has been entered for all selected position transfers. |  |
| Revert                            | Reverts all changes entered since the window was opened.                                          |  |
| Cancel                            | Cancels the adjustment without any changes and closes the overlay window.                         |  |

## 4.7 Transaction Overview

## 4.7.1 Description

The *Transaction Overview* window can be accessed from the *Transaction Management* menu in the main menu or by opening the position details via the *Details* button or via double click on a position in the *Position Overview* window. The *Transaction Overview* window displays detailed information of transactions. Certain types of transaction adjustments can be initiated from this window. Further details about these functions can be found in the "Functionality" section of this window.

The *Transaction Overview* window shows detailed transaction information. In order to list only transactions of interest, a filter function is provided. At the top of the window there are various filter fields. Upon inquiry, all transactions matching the selected filter criteria are listed in the table.

Version 3.2

#### Window layouts and descriptions

| E               | eurex cl                  | e a r i n g              |                |                     |                          | Transaction Ove    | erview            |                     |                      | Down     | loads: 0 Logged i | n: GCMFRCLR001 | Logout <u>H</u>   |
|-----------------|---------------------------|--------------------------|----------------|---------------------|--------------------------|--------------------|-------------------|---------------------|----------------------|----------|-------------------|----------------|-------------------|
| Menu Swite      | h Transaction Ma          | inagement S              | ettlement A    | ccount Management   | File Upload Automatic    | Processing         |                   |                     |                      |          |                   |                |                   |
| Main Filter     |                           |                          |                |                     |                          |                    |                   |                     |                      |          |                   |                |                   |
| Cleared In      | strument                  |                          |                |                     |                          | Transaction        |                   |                     |                      |          |                   |                |                   |
| Product Li      | ne 🔽                      | C/I                      | P [            | ٣                   | Curr                     | Tran Date From     |                   | Tran Time From      | n                    | ]        |                   |                |                   |
| Product         | equals 🔻                  | Fie                      | x Contract ID  | equals 🔻            |                          | Tran Date To       |                   | Tran Time To        |                      | ]        |                   |                |                   |
| Maturity F      | rom                       | Ma                       | iturity To     |                     | Clisted Instrume         | ents Tran Type     |                   |                     |                      |          |                   |                |                   |
| Expiration      | From                      | Ex                       | piration To    |                     | Flexible Instrum         | nents B/S          | <b>_</b>          | 0/C                 | •                    |          |                   |                |                   |
| Strike Fro      | m                         | Str                      | ike To         |                     | Version                  | Price From         |                   | Price To            |                      | -1       |                   |                |                   |
| Exercise :      | style                     | 56                       | thement Method | •                   |                          | Business Date From |                   | Buriners Date       | To                   |          |                   |                |                   |
| Party           |                           |                          |                |                     |                          | Dustiess Date From |                   | DUSITIESS Date      |                      |          |                   |                |                   |
| Cig Mbr         | NC                        | WRC                      | Account        | Name equals 🔻       |                          |                    |                   |                     |                      |          |                   |                |                   |
| Advanced El     | ler                       |                          |                |                     |                          |                    |                   |                     |                      |          |                   |                |                   |
|                 | In maine Clean I.         | and the data to a second |                |                     |                          |                    |                   |                     |                      |          |                   |                |                   |
| Full C Acts     | Econoration Act 1         | mi XIS CSY               | Adjust Tra     | anaction Adjustment | Give up Calculate Static | tion               |                   |                     |                      |          |                   |                |                   |
| Selected:       | 1 Displaying iter         | ns from 1 to 18 c        | of 804 🔤 R     |                     | Calculate Statis         | ucs                |                   |                     |                      |          |                   |                |                   |
| Excha           | ange Clg Mbr              | NCM/RC                   | Accou          | unt Curr            | Instrument Symbol        | Instrument Type    | Exercise<br>Style | Flex<br>Contract ID | Settlement<br>Method | Order ID | Tran ID           | Suffix ID      | Parn Suffix<br>ID |
| XEUR            | GCMFR                     | NCMFR                    | 605            | CHF                 | CONFIDEC 2013 0          | STANDARD_CONTRACT  | NO_EXERCISE       |                     | PHYSICAL             | 3345     | C0                | 0              |                   |
| XEUR            | GCMFR                     | NCMER                    | 605            | CHF                 | CONFIDEC 2013 0          | STANDARD_CONTRACT  | NO_EXERCISE       |                     | PHYSICAL             | 3346     | D9                | 0              |                   |
| XEUR            | GCMFR                     | NCMFR                    | 605            | CHF                 | CONF MAR 2014 0          | STANDARD_CONTRACT  | NO_EXERCISE       |                     | PHYSICAL             | 3405     | 22D               | 0              |                   |
| XEUR            | GCMFR                     | NCMFR                    | 605            | CHF                 | CONF MAR 2014 0          | STANDARD_CONTRACT  | NO_EXERCISE       |                     | PHYSICAL             | 3406     | 235               | 0              |                   |
| XEUR            | GCMFR                     | NCMFR                    | 605            | CHF                 | CONF JUN 2014 0          | STANDARD_CONTRACT  | NO_EXERCISE       |                     | PHYSICAL             | 3465     | 350               | 0              |                   |
| C XEUR          | GCMFR                     | NCMFR                    | 605            | CHF                 | CONF JUN 2014 0          | STANDARD_CONTRACT  | NO_EXERCISE       |                     | PHYSICAL             | 3466     | 3T3               | 0              |                   |
| XEUR            | GCMFR                     | NCMFR                    | 605            | CHF                 | FROG DEC 2013 0          | STANDARD_CONTRACT  | NO_EXERCISE       |                     | CASH                 | 3885     | FS2               | 0              |                   |
| C XEUR          | GCMFR                     | NCMFR                    | 605            | CHF                 | FROG DEC 2013 0          | STANDARD_CONTRACT  | NO_EXERCISE       |                     | CASH                 | 3886     | FTC               | 0              |                   |
| XEUR            | GCMFR                     | NCMFR                    | 605            | CHF                 | FROG MAR 2014 0          | STANDARD_CONTRACT  | NO_EXERCISE       |                     | CASH                 | 3945     | HHC               | 0              |                   |
| XEUR            | GCMFR                     | NCMFR                    | 605            | CHF                 | FROG MAR 2014 0          | STANDARD_CONTRACT  | NO_EXERCISE       |                     | CASH                 | 3946     | нув               | 0              |                   |
| XEUR            | GCMER                     | NCMER                    | 605            | CHE                 | FROG JUN 2014 0          | STANDARD_CONTRACT  | NO_EXERCISE       |                     | CASH                 | 4005     | K/4               | 0              |                   |
| YEUR            | GCMER                     | NOMER                    | 605            | CHE                 | C SB/M MAD 2014 475 0    | STANDARD_CONTRACT  | AMERICAN          |                     | PHYSICAL             | 4000     | 048               | 0              |                   |
| XEUR            | GCMER                     | NCMER                    | 605            | CHE                 | C SBVN MAR 2014 475 0    | STANDARD_CONTRACT  | AMERICAN          |                     | PHYSICAL             | 4298     | SL1               | 0              |                   |
| XEUR            | GCMFR                     | NCMFR                    | 605            | CHF                 | P SBVN MAR 2014 475 0    | STANDARD CONTRACT  | AMERICAN          |                     | PHYSICAL             | 4258     | RFA               | 0              |                   |
| XEUR            | GCMFR                     | NCMER                    | 605            | CHF                 | P SBVN MAR 2014 475 0    | STANDARD_CONTRACT  | AMERICAN          |                     | PHYSICAL             | 4338     | TQ1               | 0              |                   |
| XEUR            | GCMFR                     | NCMER                    | 605            | EUR                 | C ALV DEC 2013 190 0     | STANDARD_CONTRACT  | AMERICAN          |                     | PHYSICAL             | 4138     | 008               | 0              |                   |
| XEUR            | GCMFR                     | NCMER                    | 605            | EUR                 | P ALV DEC 2013 310 0     | STANDARD_CONTRACT  | AMERICAN          |                     | PHYSICAL             | 4178     | P5C               | 0              |                   |
| Acc Buy Qty     | A                         | c Sell Qty               |                | Avg Buy Prc         | Avg Sell Prc             |                    |                   |                     |                      |          |                   |                | ×                 |
| Current Long    | Ci                        | irrent Short             |                |                     |                          |                    |                   |                     |                      |          |                   |                |                   |
| 2015.09.02 - 15 | 25:02 - Operation perform | ned successfully.        |                |                     |                          |                    |                   |                     |                      | -        |                   |                |                   |

Transaction Overview window

If the window is opened via the *Details* button or a double click on a position in the *Position Overview* window, certain filter fields of the *Transaction Overview* window are prefilled according to the selected position and only transactions belonging to that position are displayed in the table.

Below the display table, there are some additional fields which provide statistical information on selected transactions. The calculation of the accumulated buy and sell quantities (*Acc Buy Qty*, *Acc Sell Qty*) along with the respective average prices (*Avg Buy Prc*, *Avg Sell Prc*) can be initiated by clicking the *Calculate Statistics* button.

Furthermore, information on the current position (*Curr Long, Curr Short*) are displayed automatically if the filter inquiry only returns transactions that all belong to the same position. Even if historic transactions were inquired, the position displayed in these two fields is the actual position at the time of inquiry.

## 4.7.2 Functionality

Below the filter area there is a number of buttons to perform certain transaction adjustments or initiate further functionality. The following functions are only available for active transactions.

### Overview

If one or more transactions are selected which belong to the same position, the *Overview* button is enabled. It opens the *Position Overview* window to show the respective position information. The *Overview* button is not available if transactions with different instruments or accounts are selected.

### **Transaction Separation**

Active transactions can be separated into two or more parts. This function can be invoked with the *Separation* button. Since only one transaction can be separated at a time, the button is only active if a single transaction is selected from the table. Clicking the *Separation* button opens the *Transaction Separation* window as an overlay window with the details of the selected transaction prefilled.

#### **Transaction Account Transfer**

Active transactions can be transferred to a different account. Therefore, all the transactions to be transferred must be selected from the table in the *Transaction Overview* window. Multiple transactions can be transferred at once. Clicking the *Act Transfer* button opens the *Transaction Account Transfer* window as an overlay window with the details of the selected transactions prefilled.

#### **Transaction Open/Close Adjustment**

The open/close status of active transactions can be changed. Therefore, all the transactions to be adjusted must be selected from the table in the *Transaction Overview* window. Multiple transactions can be adjusted at once. Clicking the *O/C Adjust* button opens the *Transaction O/C Adjustment* window as an overlay window with the details of the selected transactions prefilled.

#### **Transaction Adjustment**

The custom information contained in the text fields of active transactions can be changed. Therefore, all the transactions to be adjusted must be selected from the table in the *Transaction Overview* window. Multiple transactions can be adjusted at once. Clicking the *Transaction Adjustment* button opens the *Transaction Adjustment* window as an overlay window with the details of the selected transactions prefilled.

Furthermore, this adjustment can be used to modify the *Link Member ID* and *Link Beneficiary* fields as well as the eGAINS *Rate ID* field.

#### Give-up

Active transactions can be given up to another exchange member. Therefore, all the transactions to be given up must be selected from the table in the *Transaction Overview* window. Multiple transactions can be given up at once. Clicking the *Give-up* button opens the *Give-up Maintenance* window as an overlay window with the details of the selected transactions prefilled.

#### **Calculate Statistics**

For selected transactions, statistical information can be calculated. Below the display table in the *Transaction Overview* window various information fields show the accumulated buy and sell quantities (*Acc Buy Qty, Acc Sell Qty*) as well as the average buy and sell prices (*Avg Buy Prc, Avg Sell Prc*). These figures can be calculated for the selected transactions by clicking the *Calculate Statistics* button. This function is only available if transactions with the same instrument and maturity are selected from the table.

## 4.7.3 Screen elements

| Transaction Over        | view - Filter criteria                                                                                 |
|-------------------------|----------------------------------------------------------------------------------------------------|
| Filter                  | Description                                                                                            |
| Product Line            | Filter for options or futures transactions.                                                            |
| C/P                     | Filter for call or put contracts.                                                                      |
| Curr                    | Filter for transactions with certain currencies.                                                       |
| Product                 | Filter for transactions with certain products.                                                         |
| Flex Contract ID        | Filter for transactions with a certain flexible instrument.                                            |
| Maturity From           | Filter for transactions with listed instruments with a maturity of or later than the specified date.   |
| Maturity To             | Filter for transactions with listed instruments with a maturity of or earlier than the specified date. |
| Expiration From         | Filter for transactions with instruments which expire on or after the specified date.                  |
| Expiration To           | Filter for transactions with instruments which expire on or before the specified date.                 |
| Listed<br>Instruments   | If this check box is selected, transactions with listed instruments are shown.                         |
| Flexible<br>Instruments | If this check box is selected, transactions with flexible instruments are shown.                       |
| Strike From             | Filter for contracts with a strike price equal to or higher than the specified price.                  |
| Strike To               | Filter for contracts with a strike price equal to or lower than the specified price.                   |
| Version                 | Filter for a certain contract version.                                                                 |
| Exercise Style          | Filter for transactions of a certain exercise style (American or European).                            |
| Settlement<br>Method    | Filter for transactions of a certain settlement method (Cash or Physical).                             |
| Clg Mbr                 | Filter for transactions of a certain Clearing Member.                                                  |
| Position ID             | Filter for transactions which belong to a certain Position ID.                                         |
| NCM/RC                  | Filter for transactions of a certain Non Clearing Member or Registered Customer.                       |
| Account Name            | Filter for transactions booked on certain accounts.                                                    |
| Tran Date From          | Filter for transactions with a transaction date equal or later than the specified date.                |
| Tran Time From          | Filter for transactions with a transaction time equal to or later than the specified time.             |
| Tran Date To            | Filter for transactions with a transaction date equal to or earlier than the specified date.           |
| Tran Time To            | Filter for transactions with a transaction time equal to or earlier than the specified time.           |
| Tran Type               | Filter for a specific transaction type.                                                                |

| Transaction Over        | view - Filter criteria                                                                           |
|-------------------------|--------------------------------------------------------------------------------------------------|
| Filter                  | Description                                                                                      |
| B/S                     | Filter for buy or sell transactions.                                                             |
| Price From              | Filter for transactions in contracts with a price equal to or higher than the specified price.   |
| Price To                | Filter for transactions in contracts with a price equal to or lower than the specified price.    |
| O/C                     | Filter for open or close transactions.                                                           |
| Tran Qty From           | Filter for transactions with a transaction quantity equal to or higher than the specified value. |
| Tran Qty To             | Filter for transactions with a transaction quantity equal to or lower than the specified value.  |
| Order ID From           | Specify the lower boundary of order IDs to filter for.                                           |
| Order ID To             | Specify the upper boundary of order IDs to filter for.                                           |
| Orig Order ID<br>From   | Specify the lower boundary of original order IDs to filter for.                                  |
| Orig Order ID To        | Specify the upper boundary of original order IDs to filter for.                                  |
| Text 1                  | Filter for specific values entered into the text field.                                          |
| Text 2                  | Filter for specific values entered into the text field.                                          |
| Text 3                  | Filter for specific values entered into the text field.                                          |
| Orig Trade ID<br>From   | Specify the lower boundary of original trade IDs to filter for.                                  |
| Orig Trade ID To        | Specify the upper boundary of original trade IDs to filter for.                                  |
| Orig Trade Type         | Filter for a specific original trade type.                                                       |
| Trade ID From           | Specify the lower boundary of trade IDs to filter for.                                           |
| Trade ID To             | Specify the upper boundary of trade IDs to filter for.                                           |
| Orig Trade Date<br>From | Filter for transactions with an original trade date equal to or later than the specified date.   |
| Orig Trade Time<br>From | Filter for transactions with an original trade time equal to or later than the specified time.   |
| Orig Trade Date<br>To   | Filter for transactions with an original trade date equal to or earlier than the specified date. |
| Orig Trade Time<br>To   | Filter for transactions with an original trade time equal to or earlier than the specified time. |
| Entering<br>Participant | Filter for transactions that have been entered by a specific participant.                        |

| Transaction Overview - Filter criteria |                                                                                                    |  |
|----------------------------------------|----------------------------------------------------------------------------------------------------|--|
| Filter                                 | Description                                                                                                    |  |
| Entering User                          | Filter for transactions that have been entered by a specific user.                                                                                                    |  |
| Full                                   | If the <i>Full</i> inquiry mode is selected, all transactions which meet the filter criteria are displayed in the table.                                                                                                    |  |
| Active                                 | The <i>Active</i> mode is the default inquiry mode. If it is selected, only those transactions are displayed in the table which meet the filter criteria and can still be modified. Reverted or transferred transactions are not listed in this mode. |  |

| Transaction Overview - Buttons |                                                                                                    |  |  |  |
|--------------------------------|----------------------------------------------------------------------------------------------------|--|--|--|
| Button                         | Description                                                                                                    |  |  |  |
| Overview                       | This button is only active if one or more transactions are selected from the display table which belong to the same position, i.e. have the same instrument and are booked to the same account. It opens the <i>Position Overview</i> window to show the respective position information.                                                                 |  |  |  |
| Separation                     | This button is only active if a single transaction is selected. It opens the <i>Transaction Separation</i> window to enter the separation details.                                                                                                    |  |  |  |
| Act Transfer                   | This button is active if one or more transactions are selected. It opens the <i>Transaction Account Transfer</i> window to transfer the selected transactions.                                                                                                    |  |  |  |
| O/C Adjust                     | This button is active if one or more transactions are selected which are in the same open/close state. It opens the <i>Transaction O/C Adjustment</i> window to change the open/close state of the selected transactions.                                                                                                    |  |  |  |
| Transaction<br>Adjustment      | This button is active if one or more transactions are selected. It opens the <i>Transaction Adjustment</i> window to change the text fields of the selected transactions.                                                                                                    |  |  |  |
| Give-up                        | This button is active if one or more transactions are selected. It opens the <i>Give-up Maintenance</i> window to initiate give-up processes for the selected transactions.                                                                                                    |  |  |  |
| Calculate<br>Statistics        | This button is only active if multiple transactions with the same instrument<br>and maturity are selected from the display table. It calculates the<br>accumulated buy and sell quantities ( <i>Acc Buy Qty, Acc Sell Qty</i> ) as well as<br>the average buy and sell prices ( <i>Avg Buy Prc, Avg Sell Prc</i> ) based on the<br>selected transactions. |  |  |  |

| Transaction Overview - Table columns |                                                              |  |  |  |  |
|--------------------------------------|--------------------------------------------------------------|--|--|--|--|
| Column                               | Description                                                  |  |  |  |  |
| Exchange                             | Exchange ID.                                                 |  |  |  |  |
| Clg Mbr                              | Member ID of the Clearing Member.                            |  |  |  |  |
| NCM/RC                               | Member ID of the Non Clearing Member or Registered Customer. |  |  |  |  |
| Account Name                         | Account on which the transaction is booked.                  |  |  |  |  |
| Curr                                 | Product currency.                                            |  |  |  |  |

| Transaction Over         | view - Table columns                                                                                                    |
|--------------------------|----------------------------------------------------------------------------------------------------|
| Column                   | Description                                                                                                    |
| C/P                      | Indicates a call or a put option.                                                                                                    |
| Maturity                 | Maturity date of the contract.                                                                                                    |
| Product                  | Product ID.                                                                                                    |
| Strike                   | Strike price of the contract.                                                                                                    |
| Version                  | Version of the contract.                                                                                                    |
| Instrument<br>Symbol     | The instrument symbol summarizes the contract parameters. It consists of the call/put indicator, the product name, its maturity, the strike price and the version of the contract. |
| Instrument Type          | Listed or flexible instrument.                                                                                                    |
| Exercise Style           | Exercise style of option positions (American or European).                                                                                                    |
| Flexible Contract        | Flexible Contract ID.                                                                                                    |
| Settlement<br>Method     | Settlement method (Cash or Physical).                                                                                                    |
| Order ID                 | Order number of the transaction.                                                                                                    |
| Tran ID                  | Transaction identifier.                                                                                                    |
| Suffix ID                | Counter which is incremented with every modification of the transaction.                                                                                                    |
| Parn Suffix ID           | Reference to the parent suffix identifier.                                                                                                    |
| Tran Type                | Transaction type code.                                                                                                    |
| Tran Type<br>Description | Description of the transaction type.                                                                                                    |
| Tran Date                | Transaction date.                                                                                                    |
| Tran Time                | Transaction time.                                                                                                    |
| Trader ID                | Indicates who entered the original trade.                                                                                                    |
| Tran Status              | Current transaction status.                                                                                                    |
| B/S                      | Indicates the buy or sell side.                                                                                                    |
| O/C                      | Indicates a transaction to open or to close a position.                                                                                                    |
| Orig Tran Type           | Original transaction type.                                                                                                    |
| Long                     | Position effect on the long side.                                                                                                    |
| Short                    | Position effect on the short side.                                                                                                    |
| Tran Qty                 | Transaction quantity.                                                                                                    |
| Tran Price               | Transaction price.                                                                                                    |
| Premium                  | Transaction based premium to be paid or received.                                                                                                    |
| Text 1                   | Free text field for additional information.                                                                                                    |
| Text 2                   | Free text field for additional information.                                                                                                    |
| Text 3                   | Free text field for additional information.                                                                                                    |
| Orig Exch                | Indicates at which exchange the trade was initiated originally.                                                                                                    |
| Orig Contract ID         | Original contract identifier.                                                                                                    |

| Transaction Overview - Table columns |                                                                   |  |  |  |  |
|--------------------------------------|-------------------------------------------------------------------|--|--|--|--|
| Column                               | Description                                                       |  |  |  |  |
| Orig Trade ID                        | Original trade identifier.                                        |  |  |  |  |
| Orig Trade Date                      | Original trade date.                                              |  |  |  |  |
| Orig Trade Time                      | Original trade time.                                              |  |  |  |  |
| Orig Order ID                        | Original order identifier.                                        |  |  |  |  |
| Entering<br>Participant              | Indicates which participant entered the transaction.              |  |  |  |  |
| Entering User ID                     | Indicates which user entered the transaction.                     |  |  |  |  |
| Current Long                         | Current open long position.                                       |  |  |  |  |
| Current Short                        | Current open short position.                                      |  |  |  |  |
| Expiration Date                      | Expiration date of the flexible contract.                         |  |  |  |  |
| Position ID                          | Position identifier related to the transaction.                   |  |  |  |  |
| Allocation ID                        | Unique identifier of a give-up request entered for a transaction. |  |  |  |  |
| Position Effect                      | Indicates whether a closing error occurred for the transaction.   |  |  |  |  |
| Prelim Tag                           | Indicates whether a transaction has a preliminary price.          |  |  |  |  |
| Rate ID                              | This is an optional free text field (eGAINS Rate identifier).     |  |  |  |  |
| Link Member ID                       | Member ID of the participant at the partner exchange.             |  |  |  |  |
| Link Beneficiary                     | Beneficiary ID at the partner exchange.                           |  |  |  |  |
| Strat Link                           | Strategy Link ID.                                                 |  |  |  |  |
| Strat Type                           | Strategy type.                                                    |  |  |  |  |

# 4.8 Transaction Separation

## 4.8.1 Description

The *Transaction Separation* window is an overlay window accessed from the *Transaction Overview* window which allows to split one transaction into several new transactions.

It summarizes the details of the transaction to be split in a table. Below this table there are various fields to enter the separation.

Version 3.2

#### Window layouts and descriptions

| Transaction   | Separation            |              |                 |      |                        |          |         |           |                | close 🔀     |
|---------------|-----------------------|--------------|-----------------|------|------------------------|----------|---------|-----------|----------------|-------------|
|               |                       |              |                 |      |                        |          |         |           |                |             |
| Origina       | I Transaction         | 1            |                 |      |                        |          |         |           |                | <u>Help</u> |
|               |                       |              |                 |      |                        |          |         |           |                |             |
| Displaying it | tems from 1 to 1 of 1 |              |                 |      |                        |          |         |           |                | _           |
| Exchang       | ge Clg Mbr            | NCM/RC       | Account<br>Name | Curr | Instrument Symbol      | Order ID | Tran ID | Suffix ID | Parn Suffix ID | A           |
| XEUR          | GCMFR                 | NCMFR        | EXY             | EUR  | C FIA5 JUN15 14.000000 | 3336     | 00A39X  | 00000     | ٩              |             |
| •             |                       |              |                 |      |                        |          |         |           |                | •           |
|               |                       |              |                 |      |                        |          |         |           |                |             |
| New Tr        | ansaction De          | tails        |                 |      |                        |          |         |           |                |             |
|               |                       |              |                 |      |                        |          |         |           |                |             |
| Add row       | Add row(s)            | Remove row(s | )               |      |                        |          |         |           |                |             |
| Selected      | Tran Quantity         |              | Text 1          |      | Text 2                 |          | Text    | 3         |                |             |
|               | Trail quality         | 44           | TOALT           |      | TONE                   |          | TOAL    |           |                |             |
|               |                       | 50           |                 |      |                        |          |         |           |                |             |
|               |                       | 160          |                 |      |                        |          |         |           |                |             |
|               |                       | 190          |                 |      |                        |          |         |           |                |             |
| Quantit       | ty remaining: 0       |              |                 |      |                        |          |         |           |                |             |
|               |                       |              |                 |      |                        |          |         |           |                |             |
|               |                       |              |                 |      |                        |          |         |           |                |             |
|               |                       |              |                 |      |                        |          |         |           |                |             |
| Submit        | Cancel                |              |                 |      |                        |          |         |           |                |             |
|               |                       |              |                 |      |                        |          |         |           |                |             |
|               |                       |              |                 |      |                        |          |         |           |                |             |
|               |                       |              |                 |      |                        |          |         |           |                | -           |
|               |                       |              |                 |      |                        |          |         |           |                |             |

Transaction Separation window

### 4.8.2 Functionality

Initially, two rows of entry fields are provided to separate the original transaction into two new transactions. In each row the details for a new transaction can be entered. If the original transaction is supposed to be split into more than two parts, additional rows can be added by clicking the *Add row* or the *Add row(s)* button.

For each new transaction, the transaction quantity (*Tran Quantity*) can be defined along with three text fields (*Text 1, Text 2, Text 3*). The text fields are optional. They can be filled with additional information for the new transactions. The quantity field, however, is mandatory. This field needs to be filled with a positive number between 1 and the remaining quantity displayed at the bottom of the list of new transactions. All of the original transaction quantity has to be distributed amongst the new transactions, i.e. the separation can only be processed if the remaining quantity is zero. The *Submit* button stays inactive as long as this is not fulfilled.

Redundant rows can be selected and then removed with the *Remove row(s)* button. At least two rows need to remain in the list of new transactions. They cannot be removed since a separation into less than two transactions is not feasible.

If there is only one empty row left and still a remaining quantity left to be distributed, the last empty transaction quantity field is automatically filled with the remaining amount.

After successfully submitting the separation request by clicking the *Submit* button, the *Transaction Separation* window is closed automatically. If an error occurs, a message is displayed in the message log.

Version 3.2

### 4.8.3 Screen elements

| Transaction Separation - Fields |                                                                                                    |  |  |  |  |
|---------------------------------|----------------------------------------------------------------------------------------------------|--|--|--|--|
| Field                           | Description                                                                                                    |  |  |  |  |
| Tran Quantity                   | This field is mandatory. It defines the respective quantity of the new transaction and must be filled with positive numbers between 1 and the remaining quantity displayed at the bottom of the list of new transactions. |  |  |  |  |
| Text 1                          | This is an optional free text field.                                                                                                    |  |  |  |  |
| Text 2                          | This is an optional free text field.                                                                                                    |  |  |  |  |
| Text 3                          | This is an optional free text field.                                                                                                    |  |  |  |  |

| Transaction Separation - Buttons |                                                                                                    |  |  |  |  |
|----------------------------------|----------------------------------------------------------------------------------------------------|--|--|--|--|
| Button                           | Description                                                                                                    |  |  |  |  |
| Add row                          | Adds a new row of entry fields to enter new transaction details.                                                                                                    |  |  |  |  |
| Add row(s)                       | Adds a certain number of new rows of entry fields to enter new transaction details. The user is prompted for the number of new rows to be added.                                                    |  |  |  |  |
| Remove row(s)                    | Removes a row of editable cells for new transaction details.                                                                                                    |  |  |  |  |
| Submit                           | This button is only available if the remaining quantity equals zero.<br>Clicking the <i>Submit</i> button submits a request to perform the transaction<br>separation and closes the overlay window. |  |  |  |  |
| Cancel                           | Cancels the adjustment without any changes and closes the overlay window.                                                                                                    |  |  |  |  |

# 4.9 Transaction Account Transfer

## 4.9.1 Description

The *Transaction Account Transfer* window is an overlay window accessed from the *Transaction Overview* window which allows to transfer transactions to another account.

It summarizes the details of the transactions to be transferred in a table. Below this table there are various fields to enter the account transfer.

| Transactio | n Account Transfer   |                |                 |        |                   |                   |                   |                     | close 🗙              |
|------------|----------------------|----------------|-----------------|--------|-------------------|-------------------|-------------------|---------------------|----------------------|
| Origin     | al Transactio        | 'n             |                 |        |                   |                   |                   |                     | <u>Help</u>          |
| Displaying | items from 1 to 1 of | 1              |                 |        |                   |                   |                   |                     |                      |
| Exchar     | nge Clg Mbr          | NCM/RC         | Account<br>Name |        | Instrument Symbol | Instrument Type   | Exercise<br>Style | Flex<br>Contract ID | Settlement<br>Method |
| XEUR       | GCMFR                | NCMFR          | EXY             | CHF    | FROG DEC 2013 0   | STANDARD_CONTRACT | NO_EXERCISE       | FR05                | PHYSICAL             |
| 4          |                      |                |                 |        |                   |                   |                   |                     | Þ                    |
| Transa     | action Accou         | nt Transfer    |                 |        |                   |                   |                   |                     |                      |
| To Exch I  | Member T             | o Account Name | D               | Text 1 | D                 | Text 2 D          | Text 3            |                     |                      |
| No Change  | EXY                  |                | No Ch           | ange   | No Change         | Deleted           | i                 |                     |                      |
|            |                      |                |                 |        |                   |                   |                   |                     |                      |
| Submit     | Revert               | Cancel         |                 |        |                   |                   |                   |                     |                      |
|            |                      |                |                 |        |                   |                   |                   |                     | -                    |
|            |                      |                |                 |        |                   |                   |                   |                     | -                    |
|            |                      |                |                 |        |                   |                   |                   |                     |                      |

#### Transaction Account Transfer window

### 4.9.2 Functionality

T

Any number of transactions listed in the *Transaction Overview* window can be selected for an account transfer. Their details are displayed in the *Transaction Account Transfer* window. All of the transactions can be transferred at once by filling in the provided entry fields. It is mandatory to enter the destination account into the *To Account Name* field. The *Submit* button is only active if a destination account has been entered which is different from the source account. Clearing Members can transfer transactions between their own and their RCs accounts. Therefore, the *To Exch Member* field has to be filled with the respective member ID.

The provided text fields (*Text 1, Text 2, Text 3*) can optionally be used to change the original text fields of the transactions. Initially, they are not filled with any text, i.e. the individual text fields of the original transactions remain unchanged. If an alternative text is entered into one of the text fields, this new text is applied to the respective text field in every transferred transaction.

The changed account as well as the updated text fields can be previewed in the list of original transactions before they are actually submitted. The respective details are updated as they are entered into the fields. However, this is only a preview of the transaction details. No changes are applied to the transactions until the transfer request is actually submitted. The original transaction details are shown as a tooltip by hovering with the mouse over the respective entry in the details table.

The text fields cannot only be updated to a new text but the original text can also be deleted. Therefore, a check box is provided in front of each text field. If this check box is selected, the content of the respective text field is deleted in each transaction to be transferred. Again, this can be previewed in the details of the original transactions.

**Note:** Both the destination account and the text field changes apply to all of the transactions listed in the display table in the same way.

After submitting the transfer request by clicking the *Submit* button, all successfully transferred transactions are removed from the display table. If all transfers are successful, the *Transaction Account Transfer* window is closed automatically. Otherwise, it remains open with the transactions listed which failed to be transferred. In this case, an error message is displayed in the message log.

### 4.9.3 Screen elements

| Transaction Account Transfer - Fields |                                                                                                    |  |  |  |  |  |
|---------------------------------------|----------------------------------------------------------------------------------------------------|--|--|--|--|--|
| Field                                 | Description                                                                                                    |  |  |  |  |  |
| To Exch Member                        | This field can only be used by Clearing Members to transfer transactions between their own accounts and their RCs accounts.                   |  |  |  |  |  |
| To Account Name                       | This field is mandatory. It defines the destination account of the transaction transfer.                                                      |  |  |  |  |  |
| D                                     | If this check box in front of a text field is selected, the original content of the respective text field is deleted in the account transfer. |  |  |  |  |  |
| Text 1                                | This is an optional free text field.                                                                                                    |  |  |  |  |  |
| Text 2                                | This is an optional free text field.                                                                                                    |  |  |  |  |  |
| Text 3                                | This is an optional free text field.                                                                                                    |  |  |  |  |  |

| Transaction Account Transfer - Buttons |                                                                                                    |  |  |  |  |  |
|----------------------------------------|----------------------------------------------------------------------------------------------------|--|--|--|--|--|
| Button                                 | Description                                                                                                    |  |  |  |  |  |
| Submit                                 | This button is only active if a destination account is entered.<br>Clicking the <i>Submit</i> button submits a request to perform the transaction<br>account transfer and closes the overlay window if all the transactions could<br>successfully be transferred. |  |  |  |  |  |
| Revert                                 | Reverts all changes entered since the window was opened.                                                                                                    |  |  |  |  |  |
| Cancel                                 | Cancels the adjustment without any changes and closes the overlay window.                                                                                                    |  |  |  |  |  |

# 4.10 Transaction O/C Adjustment

## 4.10.1 Description

The *Transaction O/C Adjustment* window is an overlay window accessed from the *Transaction Overview* window which allows to adjust the open/close status of transactions.

It summarizes the details of the transactions to be adjusted in a table. Below this table there are various fields to enter the open/close adjustment.

| Transaction O/0 | Adjustment        |         |                 |      |                   |                   |                   |                     |                      | close 🗙     |
|-----------------|-------------------|---------|-----------------|------|-------------------|-------------------|-------------------|---------------------|----------------------|-------------|
| Original T      | ransaction        | ı       |                 |      |                   |                   |                   |                     |                      | <u>Help</u> |
| Displaying item | ns from 1 to 1 of | 1       |                 |      |                   |                   |                   |                     |                      |             |
| Exchange        | Clg Mbr           | NCM/RC  | Account<br>Name | Curr | Instrument Symbol | Instrument Type   | Exercise<br>Style | Flex<br>Contract ID | Settlement<br>Method | ¢           |
| XEUR            | GCMFR             | NCMFR   | 605             | CHF  | CONF JUN 2014 0   | STANDARD_CONTRACT | NO_EXERCISE       |                     | PHYSICAL             | 3465        |
|                 |                   |         |                 |      |                   |                   |                   |                     |                      |             |
| Transacti       | on O/C Adj        | ustment |                 |      |                   |                   |                   |                     |                      |             |
| O/C D           |                   | Text 1  |                 | D    | Text 2            |                   | D                 | Text 3              |                      |             |
| c 🗌             | No Change         |         |                 |      | No Change         |                   | No Change         |                     |                      |             |
| Submit          | Revert            | ancel   |                 |      |                   |                   |                   |                     |                      |             |
|                 |                   |         |                 |      |                   |                   |                   | clear log           |                      |             |
|                 |                   |         |                 |      |                   |                   |                   | <b>~</b>            |                      |             |

Transaction O/C Adjustment window

## 4.10.2 Functionality

Any number of transactions listed in the *Transaction Overview* window that have the same open (*O*) or close (*C*) status can be selected for an O/C adjustment. Their details are displayed in the *Transaction O/C Adjustment* window. All of the transactions can be adjusted at once by filling in the provided entry fields. Depending on the current open/close status of the transactions, the appropriate new open/close status is displayed in the *O/C* field, i.e. if the transactions are currently "to open" (open/close status *O*), the new status "to close" (*C*) is displayed and vice versa.

The provided text fields (*Text 1, Text 2, Text 3*) can optionally be used to change the original text fields of the transactions. Initially, they are not filled with any text, i.e. the individual text fields of the original transactions remain unchanged. If an alternative text is entered into one of the text fields, this new text is applied to the respective text field in every adjusted transaction.

The new open/close status as well as the updated text fields can be previewed in the list of original transactions before they are actually submitted. The respective details are updated as they are entered into the fields. However, this is only a preview of the transaction details. No changes are applied to the transactions until the adjustment request is actually submitted. The original transaction details are shown as a tooltip by hovering with the mouse over the respective entry in the details table.

The text fields cannot only be updated to a new text but the original text can also be deleted. Therefore, a check box is provided in front of each text field. If this check box is selected, the content of the respective text field is deleted in each transaction to be adjusted. Again, this can be previewed in the details of the original transactions.

**Note:** Both the new open/close status and the text field changes apply to all of the transactions listed in the display table in the same way.

After submitting the adjustment request by clicking the *Submit* button, all successfully adjusted transactions are removed from the display table. If all adjustments are successful, the *Transaction O/C Adjustment* window is closed automatically. Otherwise, it remains open with the transactions listed which failed to be updated. In this case, an error message is displayed in the message log.

T

### 4.10.3 Screen elements

| Transaction O/C Adjustment - Fields |                                                                                                    |  |  |  |  |
|-------------------------------------|----------------------------------------------------------------------------------------------------|--|--|--|--|
| Field                               | Description                                                                                                    |  |  |  |  |
| O/C                                 | Depending on the current open/close status of the transactions, the appropriate new status is displayed.                                |  |  |  |  |
| D                                   | If this check box in front of a text field is selected, the original content of the respective text field is deleted in the adjustment. |  |  |  |  |
| Text 1                              | This is an optional free text field.                                                                                                    |  |  |  |  |
| Text 2                              | This is an optional free text field.                                                                                                    |  |  |  |  |
| Text 3                              | This is an optional free text field.                                                                                                    |  |  |  |  |

| Transaction O/C Adjustment - Buttons |                                                                                                    |  |  |  |  |
|--------------------------------------|----------------------------------------------------------------------------------------------------|--|--|--|--|
| Button                               | Description                                                                                                    |  |  |  |  |
| Submit                               | Clicking the <i>Submit</i> button submits a request to perform the adjustment and closes the overlay window if all the transactions could successfully be updated. |  |  |  |  |
| Revert                               | Reverts all changes entered since the window was opened.                                                                                                    |  |  |  |  |
| Cancel                               | Cancels the adjustment without any changes and closes the overlay window.                                                                                          |  |  |  |  |

## 4.11 Transaction Adjustment

## 4.11.1 Description

The *Transaction Adjustment* window is an overlay window accessible from the *Transaction Overview* window which allows to update the content of the text fields of transactions. It summarizes the details of the transactions to be adjusted in a table. Below this table there are various fields to update the individual fields.

| Transaction  | Adjustment           |           |              |          |                    |                |              |                   |                     |                      | close 🚺     |
|--------------|----------------------|-----------|--------------|----------|--------------------|----------------|--------------|-------------------|---------------------|----------------------|-------------|
| Origina      | al Transactio        | n(s)      |              |          |                    |                |              |                   |                     |                      | <u>Help</u> |
| Displaying i | items from 1 to 1 of | 2         |              |          |                    |                |              |                   |                     |                      |             |
| Exchan       | ge Clg Mbr           | NCM/RC    | Accou<br>Nam | nt Curr  | Instrument Syr     | nbol Ins       | trument Type | Exercise<br>Style | Flex<br>Contract ID | Settlement<br>Method | c           |
| XEUR         | GCMFR                | NCMFR     | 605          | CHF      | FROG MAR 2014 0    | STANDARD       | _CONTRACT    | NO_EXERCISE       |                     | CASH                 | 0004L       |
| XEUR         | GCMFR                | NCMER     | 605          | CHF      | C SBVN MAR 2014 47 | 0 STANDARD     | _CONTRACT    | AMERICAN          |                     | PHYSICAL             | 0004L       |
| 4            |                      |           |              |          |                    |                |              |                   |                     |                      | ×.          |
| Transa       | ction Adjust         | ment      |              |          |                    |                |              |                   |                     |                      |             |
| D            | Text 1               | D         | Text 2       | D        | Text 3 D           | Link Member ID | D            | Link Beneficiary  | D                   | Rate ID              |             |
| Dele         | eted                 | new text2 | 2            | No Chang | e 🔲 🛛              | lo Change      | No C         | hange             | No Change           | e                    |             |
|              |                      |           |              |          |                    |                |              |                   |                     |                      |             |
| Submit       | Revert               | Cancel    |              |          |                    |                |              |                   |                     |                      |             |
|              |                      |           |              |          |                    |                |              |                   |                     |                      | *           |
|              |                      |           |              |          |                    |                |              |                   |                     |                      | -           |
| -            |                      |           |              |          |                    |                |              |                   |                     |                      |             |

#### Transaction Adjustment window

## 4.11.2 Functionality

Any number of transactions listed in the *Transaction Overview* window can be selected for a transaction adjustment. Their details are displayed in the *Transaction Adjustment* window. All of

the transactions can be adjusted at once by filling in the provided entry fields. The provided fields can be used to change the original free text fields of the transactions as well as the *Link Member ID*, *Link Beneficiary* and the eGAINS *Rate ID* fields. Initially, they are not filled with any text, i.e. the individual information of the original transactions remain unchanged. If an alternative text is entered into one of the fields, this entry is applied to the respective field in every transaction listed in the window.

The updated information can be previewed in the list of original transactions before they are actually submitted. The respective details are updated as they are entered into the fields. However, this is only a preview of the transaction details. No changes are applied to the transactions until the adjustment request is actually submitted. The original transaction details are shown as a tooltip by hovering with the mouse over the respective entry in the details table.

The text fields cannot only be updated to a new text but the original text can also be deleted. Therefore, a check box is provided in front of each text field. If this check box is selected, the content of the respective text field is deleted in each transaction. Again, this can be previewed in the details of the original transactions.

Note: The changes apply to all of the transactions listed in the display table in the same way.

The *Submit* button is always active, even if no change has been entered. In this case, the transaction information will not be changed by the adjustment request. Only the values in *Tran Date* and *Tran Time* are updated and the *Suffix ID* is incremented.

After submitting the adjustment request by clicking the *Submit* button, all successfully adjusted transactions are removed from the display table. If all adjustments are successful, the *Transaction Adjustment* window is closed automatically. Otherwise, it remains open with the transactions listed which failed to be updated. In this case, an error message is displayed in the message log.

## 4.11.3 Screen elements

| Transaction Adju | Fransaction Adjustment - Fields                                                                                                    |  |  |  |  |  |  |  |
|------------------|----------------------------------------------------------------------------------------------------|--|--|--|--|--|--|--|
| Field            | Description                                                                                                    |  |  |  |  |  |  |  |
| D                | If this check box in front of a text field is selected, the original content of the respective text field is deleted in the adjustment. |  |  |  |  |  |  |  |
| Text 1           | This is a free text field.                                                                                                    |  |  |  |  |  |  |  |
| Text 2           | This is a free text field.                                                                                                    |  |  |  |  |  |  |  |
| Text 3           | This is a free text field.                                                                                                    |  |  |  |  |  |  |  |
| Link Member ID   | This is a free text field for the participant at the partner exchange.                                                                  |  |  |  |  |  |  |  |
| Link Beneficiary | This is a free text field for the beneficiary ID at the partner exchange.                                                               |  |  |  |  |  |  |  |
| Rate ID          | This is a free text field for the eGAINS Rate Identifier.                                                                               |  |  |  |  |  |  |  |

| Transaction Adjustment - Buttons |                                                                                                    |  |  |  |  |  |  |
|----------------------------------|----------------------------------------------------------------------------------------------------|--|--|--|--|--|--|
| Button                           | Description                                                                                                    |  |  |  |  |  |  |
| Submit                           | Clicking the <i>Submit</i> button submits a request to perform the adjustment and closes the overlay window if all the transactions could successfully be updated. |  |  |  |  |  |  |
| Revert                           | Reverts all changes entered since the window was opened.                                                                                                    |  |  |  |  |  |  |
| Cancel                           | Cancels the adjustment without any changes and closes the overlay window.                                                                                          |  |  |  |  |  |  |

# 4.12 Give-up Overview

## 4.12.1 Description

The *Give-up Overview* window can be accessed from the *Transaction Management* menu in the main menu. It displays pending, confirmed and cancelled/rejected give-up requests. A Non-Clearing Member can inquire own give-up requests. A Clearing Member can inquire own give-up requests as well as requests entered by his NCMs and RCs.

In order to list only give-up requests of interest, a filter function is provided. At the top of the window there are various filter fields. Upon inquiry, all requests matching the selected filter criteria are listed in the table.

Version 3.2

#### Window layouts and descriptions

| M   | EC<br>enu Switch Tu  | <b>rex cle</b> a    | <b>a r i n g</b><br>gement Settle | ment Accourt     | nt Management | File Upload          | G<br>Automatic Pro  | ive-up Ove           | erview            |                  |                    | Downle | o <u>ads: 0</u> Logged ir | GCMFRCLR00          | 1 Logout <u>Help</u> |
|-----|----------------------|---------------------|-----------------------------------|------------------|---------------|----------------------|---------------------|----------------------|-------------------|------------------|--------------------|--------|---------------------------|---------------------|----------------------|
| w r | Main Filter          |                     |                                   |                  |               |                      |                     |                      |                   |                  |                    |        |                           |                     |                      |
| ſ   | - Cleared Instrument | t                   |                                   |                  |               |                      |                     | Transaction          |                   |                  |                    |        |                           |                     |                      |
|     | Product Line         | •                   | C/P                               |                  | C             | urr                  |                     | Trade Date From      | 1                 | rade Date To     |                    |        |                           |                     |                      |
|     | Product              | equals 🔻            | Flex Contr                        | act ID equals 🔻  |               |                      |                     | Business Date From   | m E               | lusiness Date To |                    |        |                           |                     |                      |
|     | Maturity From        |                     | Maturity To                       |                  |               | Listed Ins           | truments            | Transaction ID       |                   |                  |                    |        |                           |                     |                      |
|     | Expiration From      |                     | Expiration                        | Го               |               | 🗹 Flexible I         | nstruments          | Allocation           |                   |                  |                    |        |                           |                     |                      |
|     | Strike From          |                     | Strike To                         |                  | Ve            | ersion               |                     | To NCM/RC            |                   |                  |                    |        |                           |                     |                      |
|     | Exercise<br>Style    | ٣                   | Settlement<br>Method              | ۲                |               |                      |                     | Allocation ID        |                   |                  |                    |        |                           |                     |                      |
| L   |                      |                     |                                   |                  |               |                      |                     | Alloc Status 📃 🔘     | :laimed 📃 Pend    | ing 🔲 Cancelled  | Refused            |        |                           |                     |                      |
| Г   | - Party              |                     |                                   |                  |               |                      |                     |                      |                   |                  |                    |        |                           |                     |                      |
|     | Clg Mbr              | NCM/RC              | A                                 | count Name equal | s <b>T</b>    |                      |                     |                      |                   |                  |                    |        |                           |                     |                      |
| Inq | uire Clear   xm      | nli xls i csv.      |                                   |                  |               |                      |                     |                      |                   |                  |                    |        |                           |                     |                      |
| Ac  | cept Cancel E        | By NCM/RC Ca        | ncel By Clg Mbr                   | Cancel + Nev     | <i>(</i>      |                      |                     |                      |                   |                  |                    |        |                           |                     |                      |
|     | Selected: 1 D        | isplaying items fro | om 1 to 7 of 7                    | ₫⁄2              |               |                      |                     |                      |                   |                  |                    |        |                           |                     |                      |
|     | Exchange             | From Clg Mbr        | From NCM/RC                       | From Account     | To NCM/RC     | From Clg Mbr<br>Conf | From Nem Re<br>Conf | : To Clg Mbr<br>Conf | To Ncm Rc<br>Conf | Allocation ID    | Alloc Status       | Curr   | Expiration Date           | Flex<br>Contract ID | Instrume             |
|     | ECAG                 | GCMFR               | GCMFR                             | 605              | NCMER         | PENDING              | AUTO                | PENDING              | PENDING           | 6                | ALLOCATION_PENDING | CHF    | 2013-12-20                | FR05                | FROG DEC 201         |
|     | ECAG                 | GCMFR               | GCMFR                             | 605              | NCMFR         | PENDING              | AUTO                | PENDING              | REJECTED          | 5                | REFUSED            | CHF    | 2013-12-20                | FR05                | FROG DEC 201         |
|     | ECAG                 | GCMFR               | GCMFR                             | 605              | NCMFR         | REJECTED             | AUTO                | PENDING              | PENDING           | 2                | CANCELLED          | CHF    | 2013-12-20                | FR05                | FROG DEC 201         |
| R   | ECAG                 | GCMFR               | GCMFR                             | 605              | NCMER         | PENDING              | AUTO                | PENDING              | PENDING           | 1                | ALLOCATION_PENDING | CHF    | 2013-12-20                | FR05                | FROG DEC 201         |
|     | ECAG                 | GCMFR               | GCMFR                             | D5               | NCMER         | PENDING              | AUTO                | PENDING              | PENDING           | 7                | ALLOCATION_PENDING | CHF    | 2013-12-20                | FR05                | FROG DEC 201         |
|     | ECAG                 | GCMFR               | GCMFR                             | D5               | NCMFR         | MANUAL               | AUTO                | MANUAL               | MANUAL            | 3                | CLAIMED            | CHF    | 2013-12-20                | FR05                | FROG DEC 201         |
|     | ECAG                 | GCMER               | GCMER                             | E                | NCMER         | PENDING              | AUTO                | PENDING              | REJECTED          | 4                | REFUSED            | CHE    | 2013-12-20                | FR05                | EROG DEC 201         |

|                                                           |             | • |
|-----------------------------------------------------------|-------------|---|
| 2015.04.22 - 08:34:13 - Operation performed successfully. | ·           |   |
|                                                           | · clear log |   |

Give-up Overview window

## 4.12.2 Functionality

Below the filter area there is a number of buttons to accept or cancel a pending give-up request. These buttons are active if all selected give-up requests are in pending state. Requests that have successfully been claimed or that have been cancelled/refused cannot be cancelled or confirmed again.

**Note:** Clicking a button to confirm or cancel a give-up request immediately triggers the respective function. There is no warning dialogue to confirm the action again.

### Accept

This button is available if one or more pending requests have been selected. It is used by the Clearing Member to confirm the give-up of the selected transactions from his NCM/RC. After a give-up request has been confirmed, the *Accept* button becomes inactive since the request cannot be confirmed again.

### **Cancel By NCM/RC**

This button is available if one or more pending requests have been selected. It is used by the initiating NCM/RC to cancel the give-up process of the selected transactions.

### Cancel By Clg Mbr

This button is available if one or more pending requests have been selected. It is used by the Clearing Member to cancel the give-up of the selected transactions from his NCM/RC.

## Cancel + New

This button is only active if a single give-up request has been selected. Clicking the *Cancel* + *New* button opens the *Give-up Maintenance* window prefilled with the information of the original give-up request. In this window the user can modify the prefilled data. Clicking the *Submit* button on the *Give-up Maintenance* window will cancel the previously selected give-up request and start a new give-up process with the entered information.

## 4.12.3 Screen elements

I

| Give-up Overview - Filter criteria |                                                                                                    |  |  |  |  |  |  |  |  |
|------------------------------------|----------------------------------------------------------------------------------------------------|--|--|--|--|--|--|--|--|
| Filter                             | Description                                                                                                    |  |  |  |  |  |  |  |  |
| Product Line                       | Filter for allocations in options or futures transactions.                                                            |  |  |  |  |  |  |  |  |
| C/P                                | Filter for allocations in call or put contracts.                                                                      |  |  |  |  |  |  |  |  |
| Curr                               | Filter for allocations in transactions with certain currencies.                                                       |  |  |  |  |  |  |  |  |
| Product                            | Filter for allocations in transactions with certain products.                                                         |  |  |  |  |  |  |  |  |
| Flex Contract ID                   | Filter for allocations in transactions with a certain flexible instrument.                                            |  |  |  |  |  |  |  |  |
| Maturity From                      | Filter for allocations in transactions with listed instruments with a maturity of or later than the specified date.   |  |  |  |  |  |  |  |  |
| Maturity To                        | Filter for allocations in transactions with listed instruments with a maturity of or earlier than the specified date. |  |  |  |  |  |  |  |  |
| Expiration From                    | Filter for allocations in transactions with instruments which expire on or after the specified date.                  |  |  |  |  |  |  |  |  |
| Expiration To                      | Filter for allocations in transactions with instruments which expire on or before the specified date.                 |  |  |  |  |  |  |  |  |
| Listed<br>Instruments              | If this check box is selected, allocations in transactions with listed instruments are shown.                         |  |  |  |  |  |  |  |  |
| Flexible<br>Instruments            | If this check box is selected, allocations in transactions with flexible instruments are shown.                       |  |  |  |  |  |  |  |  |
| Strike From                        | Filter for allocations in contracts with a strike price equal to or higher than the specified price.                  |  |  |  |  |  |  |  |  |
| Strike To                          | Filter for allocations in contracts with a strike price equal to or lower than the specified price.                   |  |  |  |  |  |  |  |  |
| Version                            | Filter for allocations in a certain contract version.                                                                 |  |  |  |  |  |  |  |  |
| Exercise Style                     | Filter for allocations in transactions of a certain exercise style (American or European).                            |  |  |  |  |  |  |  |  |
| Settlement<br>Method               | Filter for allocations in transactions of a certain settlement method (Cash or Physical).                             |  |  |  |  |  |  |  |  |
| Clg Mbr                            | Filter for allocations in transactions of a certain Clearing Member.                                                  |  |  |  |  |  |  |  |  |
| NCM/RC                             | Filter for allocations in transactions of a certain Non Clearing Member or Registered Customer.                       |  |  |  |  |  |  |  |  |
| Account Name                       | Filter for allocations in transactions booked on certain accounts.                                                    |  |  |  |  |  |  |  |  |
| Trade Date From                    | Filter for allocations in transactions with a trade date greater or equal the entered date.                           |  |  |  |  |  |  |  |  |
| Trade Date To                      | Filter for allocations in transactions with a trade date earlier or equal the entered date.                           |  |  |  |  |  |  |  |  |
| Business Date<br>From              | Filter for allocations generated on or after a certain business date.                                                 |  |  |  |  |  |  |  |  |
| Business Date To                   | Filter for allocations generated on or before a certain business date.                                                |  |  |  |  |  |  |  |  |
| Tran ID                            | Filter for allocations in a transaction with a certain transaction ID.                                                |  |  |  |  |  |  |  |  |

| Give-up Overview - Filter criteria |                                                                                                    |  |  |  |  |  |  |
|------------------------------------|----------------------------------------------------------------------------------------------------|--|--|--|--|--|--|
| Filter                             | Description                                                                                                    |  |  |  |  |  |  |
| To NCM/RC                          | Filter for give-up transactions that have been allocated to a specific participant.                                                                                 |  |  |  |  |  |  |
| Allocation ID                      | Filter for an allocation with a certain allocation ID.                                                                                                    |  |  |  |  |  |  |
| Alloc Status                       | Filter for allocations with a certain status by selecting any combination of the <i>Claimed</i> , <i>Pending</i> , <i>Cancelled</i> and <i>Refused</i> check boxes. |  |  |  |  |  |  |

| Give-up Overview     | / - Buttons                                                                                                    |
|----------------------|----------------------------------------------------------------------------------------------------|
| Button               | Description                                                                                                    |
| Accept               | This button is available if one or more pending requests have been selected.<br>It is used by the Clearing Member to confirm the give-up of the selected<br>transactions from his NCM/RC.                                                                                                    |
| Cancel By NCM/<br>RC | This button is available if one or more pending requests have been selected.<br>It is used by the initiating NCM/RC to cancel the give-up process of the<br>selected transactions.                                                                                                    |
| Cancel By Clg<br>Mbr | This button is available if one or more pending requests have been selected.<br>It is used by the Clearing Member to cancel the give-up of the selected<br>transactions from his NCM/RC.                                                                                                    |
| Cancel + New         | This button is only active if a single give-up request has been selected. It opens the <i>Give-up Maintenance</i> window prefilled with the information of the original give-up request. In this window the user can modify the prefilled data. Clicking the <i>Submit</i> button on the <i>Give-up Maintenance</i> window will cancel the previously selected give-up request and start a new give-up process with the entered information. |

| Give-up Overview - Table columns |                                                                           |  |  |  |  |  |  |  |
|----------------------------------|---------------------------------------------------------------------------|--|--|--|--|--|--|--|
| Column                           | Description                                                               |  |  |  |  |  |  |  |
| Exchange                         | Exchange ID.                                                              |  |  |  |  |  |  |  |
| From Clg Mbr                     | Clearing Member of the initiating NCM/RC.                                 |  |  |  |  |  |  |  |
| From NCM/RC                      | Initiating Non Clearing Member or Registered Customer.                    |  |  |  |  |  |  |  |
| From Account<br>Name             | Account on which the transaction is booked.                               |  |  |  |  |  |  |  |
| To NCM/RC                        | Exchange member to whom the transaction was given-up to (take-up member). |  |  |  |  |  |  |  |
| From Clg Mbr<br>Conf             | Confirmation status of the give-up CM.                                    |  |  |  |  |  |  |  |
| From NCM/RC<br>Conf              | Confirmation status of the give-up NCM/RC.                                |  |  |  |  |  |  |  |
| To Clg Mbr Conf                  | Confirmation status of the take-up CM.                                    |  |  |  |  |  |  |  |
| To NCM/RC Conf                   | Confirmation status of the take-up NCM/RC.                                |  |  |  |  |  |  |  |

| Give-up Overview - Table columns |                                                                                                    |  |  |  |  |  |  |  |  |  |
|----------------------------------|----------------------------------------------------------------------------------------------------|--|--|--|--|--|--|--|--|--|
| Column                           | Description                                                                                                    |  |  |  |  |  |  |  |  |  |
| Allocation ID                    | Unique identifier of the give-up request.                                                                                                    |  |  |  |  |  |  |  |  |  |
| Alloc Status                     | Status of the give-up request.                                                                                                    |  |  |  |  |  |  |  |  |  |
| Curr                             | Product currency.                                                                                                    |  |  |  |  |  |  |  |  |  |
| C/P                              | Indicates a call or a put option.                                                                                                    |  |  |  |  |  |  |  |  |  |
| Maturity                         | Maturity date of the contract.                                                                                                    |  |  |  |  |  |  |  |  |  |
| Product                          | Product ID.                                                                                                    |  |  |  |  |  |  |  |  |  |
| Strike                           | Strike price of the contract.                                                                                                    |  |  |  |  |  |  |  |  |  |
| Version                          | Version of the contract.                                                                                                    |  |  |  |  |  |  |  |  |  |
| Expiration Date                  | Expiration date of the flexible contract.                                                                                                    |  |  |  |  |  |  |  |  |  |
| Flexible Contract                | Flexible Contract ID.                                                                                                    |  |  |  |  |  |  |  |  |  |
| Instrument<br>Symbol             | The instrument symbol summarizes the contract parameters. It consists of the call/put indicator, the product name, its maturity, the strike price and the version of the contract. |  |  |  |  |  |  |  |  |  |
| Instrument Type                  | Listed or flexible instrument.                                                                                                    |  |  |  |  |  |  |  |  |  |
| Exercise Style                   | Exercise style of option positions (American or European).                                                                                                    |  |  |  |  |  |  |  |  |  |
| Settlement<br>Method             | Settlement method (Cash or Physical).                                                                                                    |  |  |  |  |  |  |  |  |  |
| Tran ID                          | Transaction identifier.                                                                                                    |  |  |  |  |  |  |  |  |  |
| Suffix ID                        | Counter which is incremented with every modification of the transaction.                                                                                                    |  |  |  |  |  |  |  |  |  |
| Trade Date                       | Trade date of the given-up transaction.                                                                                                    |  |  |  |  |  |  |  |  |  |
| Business Date                    | Date the give-up request was generated.                                                                                                    |  |  |  |  |  |  |  |  |  |
| Tran Date                        | Transaction date.                                                                                                    |  |  |  |  |  |  |  |  |  |
| Tran Time                        | Transaction time.                                                                                                    |  |  |  |  |  |  |  |  |  |
| B/S                              | Indicates the buy or sell side.                                                                                                    |  |  |  |  |  |  |  |  |  |
| Orig Trade Type                  | Original trade type.                                                                                                    |  |  |  |  |  |  |  |  |  |
| Tran Qty                         | Transaction quantity.                                                                                                    |  |  |  |  |  |  |  |  |  |
| Tran Price                       | Transaction price.                                                                                                    |  |  |  |  |  |  |  |  |  |
| Rate ID                          | This is an optional free text field (eGAINS Rate identifier).                                                                                                    |  |  |  |  |  |  |  |  |  |
| Ref Account<br>Name              | Optional field entered by the give-up member to propose a take-up account.                                                                                                    |  |  |  |  |  |  |  |  |  |
| Ref Link Member<br>ID            | Optional field entered by the give-up member to propose a Link Member ID.                                                                                                    |  |  |  |  |  |  |  |  |  |
| Ref Link<br>Beneficiary          | Optional field entered by the give-up member to propose a Link Beneficiary.                                                                                                    |  |  |  |  |  |  |  |  |  |
| Ref Text 1                       | Optional field entered by the give-up member to propose a free text.                                                                                                    |  |  |  |  |  |  |  |  |  |

I

| Give-up Overview - Table columns |                                                                                           |  |  |  |  |  |
|----------------------------------|-------------------------------------------------------------------------------------------|--|--|--|--|--|
| Column                           | Description                                                                               |  |  |  |  |  |
| Ref Text 2                       | Optional field entered by the give-up member to propose a free text.                      |  |  |  |  |  |
| Ref Text 3                       | Optional field entered by the give-up member to propose a free text.                      |  |  |  |  |  |
| Ref O/C                          | Optional field entered by the give-up member to propose a take-up to open<br>or to close. |  |  |  |  |  |

## 4.13 Give-up Maintenance

### 4.13.1 Description

The *Give-up Maintenance* window is an overlay window accessed from the *Transaction Overview* window which allows to give up transactions to another exchange member.

It summarizes the details of the transactions to be given up in a table. Below this table there are various fields to enter the give-up information.

| Give-up Mainte  | nance               |          |                 |            |                |                 |                   |                     |                      |           | close 🗙 |
|-----------------|---------------------|----------|-----------------|------------|----------------|-----------------|-------------------|---------------------|----------------------|-----------|---------|
| Transacti       | ions                |          |                 |            |                |                 |                   |                     |                      |           | Help    |
| Disalautas itas |                     |          |                 |            |                |                 |                   |                     |                      |           |         |
| Displaying iter | ns from 1 to 3 of . | 3 🔤 🖄    |                 |            |                |                 |                   |                     |                      |           |         |
| Exchange        | Clg Mbr             |          | Account<br>Name |            | Instrument Sym | Instrument Type | Exercise<br>Style | Flex<br>Contract ID | Settlement<br>Method |           | Tran ID |
| XEUR            | GCMFR               | GCMFR    | 605             | CHF        | P SBVN JAN 20  | STANDARD_C      | AMERICAN          |                     | PHYSICAL             | 0004L0P0G | TD8     |
| XEUR            | GCMFR               | GCMFR    | 605             | EUR        | P ALV DEC 201  | STANDARD_C      | AMERICAN          |                     | PHYSICAL             | 0004L00V0 | OHD     |
| XEUR            | GCMFR               | GCMFR    | 605             | EUR        | C BAS DEC 20   | STANDARD_C      | AMERICAN          |                     | PHYSICAL             | 0004L0P1K | UJD     |
|                 |                     |          |                 |            |                |                 |                   |                     |                      |           |         |
|                 |                     |          |                 |            |                |                 |                   |                     |                      |           |         |
|                 |                     |          |                 |            |                |                 |                   |                     |                      |           |         |
|                 |                     |          |                 |            |                |                 |                   |                     |                      |           |         |
|                 |                     |          |                 |            |                |                 |                   |                     |                      |           |         |
|                 |                     |          |                 |            |                |                 |                   |                     |                      |           |         |
| 4               |                     |          |                 |            |                |                 |                   |                     |                      |           |         |
|                 |                     |          |                 |            |                |                 |                   |                     |                      |           |         |
| Give-up         |                     |          |                 |            |                |                 |                   |                     |                      |           |         |
| _               |                     |          |                 |            |                |                 |                   |                     |                      |           |         |
| To NCM/RC       | NCMFR               |          | To Accour       | nt Name    |                |                 |                   |                     |                      |           |         |
| Ref Text 1      | O No                | Change   | Ref Text 2      |            | Delete         | Ref Te          | kt 3 🔲 🛛 No Cł    | lange               |                      |           |         |
| Ref Link Mem    | ber ID 🔲 No         | Change   | Ref Link B      | eneficiary | No Change      |                 |                   |                     |                      |           |         |
| Ref O/C         | No                  | Change 🔻 |                 |            |                |                 |                   |                     |                      |           |         |
| Submit          | Revert              | ancel    |                 |            |                |                 |                   |                     |                      |           |         |
|                 |                     |          |                 |            |                |                 |                   |                     | A                    |           |         |
|                 |                     |          |                 |            |                |                 |                   |                     | cle                  | ear log   |         |
|                 |                     |          |                 |            |                |                 |                   |                     | *                    |           |         |

Give-up Maintenance window

### 4.13.2 Functionality

Any number of transactions listed in the *Transaction Overview* window can be selected for a giveup. Their details are displayed in the *Give-up Maintenance* window. All of the transactions can be given up at once by filling in the provided entry fields.

To give up transactions to another exchange member, the target member must be entered in the *To NCM/RC* field. This field is mandatory. All the other entry fields can be filled optionally and will be shown to the take-up member as a proposal.

By default, all the reference fields (*Ref*...) show "No Change", i.e. the individual entries of the original transactions will be suggested to the take-up member. If text is entered into a reference field, it applies to all of the transactions selected for give-up. The respective *Ref*... column in the transactions table is updated accordingly for preview.

If the give-up member doesn't want to send any text proposals, the delete check box in front of each entry field must be selected. In this case, the respective *Ref*... columns in the transactions table are empty and no proposals are contained in the give-up request for the deleted fields.

The *Submit* button is only active if the *To NCM/RC* field is filled with a target Member ID. Clicking this button initiates individual give-up processes for the selected transactions. After submitting successfully, the window is closed automatically.

As long as the give-up process is not completed the allocated transactions are still visible in the *Transaction Overview* window but they are not adjustable.

#### Cancel + New

If the *Give-up Maintenance* window has been opened via the *Cancel + New* button of the *Give-up Overview* window, all entry fields are prefilled with the information of the original give-up request. The user can modify these entries. Clicking the *Submit* button will cancel the original give-up request and submit a new request with the updated information. After submitting successfully, the window is closed automatically.

If an error occurs, a message is displayed in the message log.

### 4.13.3 Screen elements

| Give-up Maintena        | Give-up Maintenance - Fields                                                                                     |  |  |  |  |  |
|-------------------------|----------------------------------------------------------------------------------------------------|--|--|--|--|--|
| Field                   | Description                                                                                                    |  |  |  |  |  |
| To NCM/RC               | This field is mandatory. It defines the target member to whom the transactions are given up to (take-up member). |  |  |  |  |  |
| To Account Name         | Proposal for the take-up account.                                                                                |  |  |  |  |  |
| Ref Text 1              | Proposal for the free text field.                                                                                |  |  |  |  |  |
| Ref Text 2              | Proposal for the free text field.                                                                                |  |  |  |  |  |
| Ref Text 3              | Proposal for the free text field.                                                                                |  |  |  |  |  |
| Ref Link Member<br>ID   | Proposal for the Link Member ID.                                                                                 |  |  |  |  |  |
| Ref Link<br>Beneficiary | Proposal for the Link Beneficiary.                                                                               |  |  |  |  |  |
| Ref O/C                 | Proposal for the open/close indicator.                                                                           |  |  |  |  |  |

| Give-up Maintenance - Buttons |                                                                                                    |  |  |  |  |  |
|-------------------------------|----------------------------------------------------------------------------------------------------|--|--|--|--|--|
| Button                        | Description                                                                                                    |  |  |  |  |  |
| Submit                        | This button is only active if a target member ID is entered.<br>Clicking the <i>Submit</i> button submits a request to give up the transactions and<br>closes the overlay window if all give-up requests could successfully be<br>initiated. |  |  |  |  |  |
| Revert                        | Reverts all changes entered since the window was opened.                                                                                                    |  |  |  |  |  |
| Cancel                        | Closes the overlay window without any changes.                                                                                                    |  |  |  |  |  |

## 4.14 Take-up Overview

### 4.14.1 Description

The *Take-up Overview* window can be accessed from the *Transaction Management* menu in the main menu. It displays pending, confirmed and cancelled/rejected give-up requests. A Non-Clearing Member can inquire give-up requests allocated to himself. A Clearing Member can inquire give-up requests allocated to himself as well as give-ups allocated to his NCMs and RCs to confirm them after they have been claimed.

In order to list only give-up requests of interest, a filter function is provided. At the top of the window there are various filter fields. Upon inquiry, all requests matching the selected filter criteria are listed in the table.

|                                                                                                    | urex clea                 | aring                                                                               | ament Account         | nt Management | File Unload                                         | Ta<br>Automatic Proc | ike-up Ove                                                                                     | erview            |               |                    | Down | loads: 0 Logged i | n: NCMFRCLR0        | 01 Logout <u>Help</u> |
|----------------------------------------------------------------------------------------------------|---------------------------|-------------------------------------------------------------------------------------|-----------------------|---------------|-----------------------------------------------------|----------------------|------------------------------------------------------------------------------------------------|-------------------|---------------|--------------------|------|-------------------|---------------------|-----------------------|
| -                                                                                                    | Transaction manu          | gement betti                                                                        | Account               | management    | The opioud                                          | Automate i rot       | cooring                                                                                        |                   |               |                    |      |                   |                     |                       |
| Main Filter Cleared Instrume Product Line Product Intel Maturity From Expration From Style Party Cig Max | et<br>equals V<br>v       | C/P<br>Flex Contr<br>Maturity Tr<br>Expiration<br>Strike To<br>Settlement<br>Method | act ID equals V<br>To | C<br>         | Uisted Inst<br>Uisted Inst<br>Flexible Ir<br>Irsion | ruments              | Transaction —<br>Trade Date From<br>Tran ID<br>Allocation —<br>From NCM/RC _<br>Alloc Status _ | Claimed Pend      | ade Date To   | Refused            |      |                   |                     |                       |
| Take un                                                                                                  | mi xis csv<br>Reject By N | CM/RC Reject                                                                        | By Cla Mbr            |               |                                                     |                      |                                                                                                |                   |               |                    |      |                   |                     |                       |
| Selected: 1                                                                                              | Displaying items fro      | om 1 to 9 of 9 😁                                                                    | 2                     |               |                                                     |                      |                                                                                                |                   |               |                    |      |                   |                     |                       |
| Exchange                                                                                                 | From NCM/RC               | To Clg Mbr                                                                          | To NCM/RC             | To Account N  | From Clg Mbr<br>Conf                                | From Ncm Rc<br>Conf  | To Clg Mbr<br>Conf                                                                             | To Ncm Rc<br>Conf | Allocation ID | Alloc Status       | Curr | Expiration Date   | Flex<br>Contract ID | Instrume              |
| ECAG                                                                                                    | TSTFR                     | GCMFR                                                                               | NCMFR                 | ААА           | PENDING                                             | AUTO                 | PENDING                                                                                        | REJECTED          | 5             | REFUSED            | CHF  | 2013-12-20        | FROS                | FROG DEC 201          |
| ECAG                                                                                                    | TSTFR                     | GCMFR                                                                               | NCMER                 | AAA           | MANUAL                                              | AUTO                 | MANUAL                                                                                         | MANUAL            | 3             | CLAIMED            | CHF  | 2013-12-20        | FR05                | FROG DEC 201          |
| ECAG                                                                                                    | TSTFR                     |                                                                                     | NCMER                 |               | PENDING                                             | AUTO                 | PENDING                                                                                        | PENDING           | 7             | ALLOCATION_PENDING | CHF  | 2013-12-20        | FRO5                | FROG DEC 201          |
| ECAG                                                                                                    | TSTFR                     |                                                                                     | NCMFR                 |               | PENDING                                             | REJECTED             | PENDING                                                                                        | PENDING           | 6             | CANCELLED          | CHF  | 2013-12-20        | FROS                | FROG DEC 201          |
| ECAG                                                                                                    | TSTFR                     |                                                                                     | NCMER                 |               | PENDING                                             | AUTO                 | PENDING                                                                                        | REJECTED          | 4             | REFUSED            | CHF  | 2013-12-20        | FR05                | FROG DEC 201          |
| ECAG                                                                                                    | TSTFR                     |                                                                                     | NCMER                 |               | REJECTED                                            | AUTO                 | PENDING                                                                                        | PENDING           | 2             | CANCELLED          | CHF  | 2013-12-20        | FRO5                | FROG DEC 201          |
| ECAG                                                                                                    | TSTFR                     |                                                                                     | NCMFR                 |               | PENDING                                             | AUTO                 | PENDING                                                                                        | PENDING           | 102           | ALLOCATION_PENDING | CHF  | 2013-12-20        | FR05                | FROG DEC 201          |
| ECAG                                                                                                    | TSTFR                     |                                                                                     | NCMFR                 |               | PENDING                                             | AUTO                 | PENDING                                                                                        | PENDING           | 101           | ALLOCATION_PENDING | CHF  | 2013-12-20        | FR05                | FROG DEC 201          |
| ECAG                                                                                                    | TSTFR                     |                                                                                     | NCMER                 |               | PENDING                                             | AUTO                 | PENDING                                                                                        | PENDING           | 1             | ALLOCATION_PENDING | CHF  | 2013-12-20        | FR05                | FROG DEC 201          |

| 4                                                                                                    | •         |
|----------------------------------------------------------------------------------------------------|-----------|
|                                                                                                    |           |
| 2815.84.23 - 19.24.84 - Operation performed successfully<br>2815.84.23 - 19.43.07 - Operation performed successfully. | clear log |

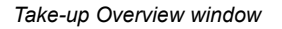

## 4.14.2 Functionality

Below the filter area there is a number of buttons to take-up, confirm or cancel a pending give-up request. These buttons are active if all selected give-up requests are in pending state. Requests that have successfully been claimed or that have been cancelled/refused cannot be taken-up, confirmed or rejected again.

**Note:** Clicking a button to confirm or reject a give-up request immediately triggers the respective function. There is no warning dialogue to confirm the action again.

#### Take-up

This button is available if one or more pending requests have been selected. It is used by the target exchange member to take up the transactions. Clicking the *Take-up* button opens the

*Take-up Maintenance* window in which the user can enter the necessary information to claim the allocated transactions.

### Confirm

This button is available if one or more pending requests have been selected for which the target NCM/RC has already specified the take-up account and the associated Clearing Member. It is used by the Clearing Member who is the sponsor of the entered take-up account to confirm the take-up of the selected transactions by his NCM/RC. After a take-up has been confirmed, the *Confirm* button becomes inactive since the request cannot be confirmed again.

### **Reject By NCM/RC**

This button is available if one or more pending requests have been selected. It is used by the target NCM/RC to reject the take-up of the selected transactions.

### Reject By Clg Mbr

This button is available if one or more pending requests have been selected. It is used by the Clearing Member who is the sponsor of the entered take-up account to reject the take-up of the selected transactions by his NCM/RC.

## 4.14.3 Screen elements

| Take-up Overview - Filter criteria |                                                                                                    |  |  |  |  |  |  |
|------------------------------------|----------------------------------------------------------------------------------------------------|--|--|--|--|--|--|
| Filter                             | Description                                                                                                    |  |  |  |  |  |  |
| Product Line                       | Filter for allocations in options or futures transactions.                                                            |  |  |  |  |  |  |
| C/P                                | Filter for allocations in call or put contracts.                                                                      |  |  |  |  |  |  |
| Curr                               | Filter for allocations in transactions with certain currencies.                                                       |  |  |  |  |  |  |
| Product                            | Filter for allocations in transactions with certain products.                                                         |  |  |  |  |  |  |
| Flex Contract ID                   | Filter for allocations in transactions with a certain flexible instrument.                                            |  |  |  |  |  |  |
| Maturity From                      | Filter for allocations in transactions with listed instruments with a maturity of or later than the specified date.   |  |  |  |  |  |  |
| Maturity To                        | Filter for allocations in transactions with listed instruments with a maturity of or earlier than the specified date. |  |  |  |  |  |  |
| Expiration From                    | Filter for allocations in transactions with instruments which expire on or after the specified date.                  |  |  |  |  |  |  |
| Expiration To                      | Filter for allocations in transactions with instruments which expire on or before the specified date.                 |  |  |  |  |  |  |
| Listed<br>Instruments              | If this check box is selected, allocations in transactions with listed instruments are shown.                         |  |  |  |  |  |  |
| Flexible<br>Instruments            | If this check box is selected, allocations in transactions with flexible instruments are shown.                       |  |  |  |  |  |  |
| Strike From                        | Filter for allocations in contracts with a strike price equal to or higher than the specified price.                  |  |  |  |  |  |  |
| Strike To                          | Filter for allocations in contracts with a strike price equal to or lower than the specified price.                   |  |  |  |  |  |  |
| Version                            | Filter for allocations in a certain contract version.                                                                 |  |  |  |  |  |  |
| Exercise Style                     | Filter for allocations in transactions of a certain exercise style (American or European).                            |  |  |  |  |  |  |
| Settlement<br>Method               | Filter for allocations in transactions of a certain settlement method (Cash or Physical).                             |  |  |  |  |  |  |
| Clg Mbr                            | Filter for allocations in transactions of a certain Clearing Member.                                                  |  |  |  |  |  |  |
| NCM/RC                             | Filter for allocations in transactions of a certain Non Clearing Member or Registered Customer.                       |  |  |  |  |  |  |
| Account Name                       | Filter for allocations in transactions booked on certain accounts.                                                    |  |  |  |  |  |  |
| Trade Date From                    | Filter for allocations in transactions with a trade date greater or equal the entered date.                           |  |  |  |  |  |  |
| Trade Date To                      | Filter for allocations in transactions with a trade date earlier or equal the entered date.                           |  |  |  |  |  |  |
| Business Date<br>From              | Filter for allocations generated on or after a certain business date.                                                 |  |  |  |  |  |  |
| Business Date To                   | Filter for allocations generated on or before a certain business date.                                                |  |  |  |  |  |  |
| Tran ID                            | Filter for allocations in a transaction with a certain transaction ID.                                                |  |  |  |  |  |  |

| Take-up Overview - Filter criteria |                                                                                                    |  |  |  |  |
|------------------------------------|----------------------------------------------------------------------------------------------------|--|--|--|--|
| Filter                             | Description                                                                                                    |  |  |  |  |
| From NCM/RC                        | Filter for give-up transactions that have been entered by a specific participant.                                                                                   |  |  |  |  |
| Allocation ID                      | Filter for an allocation with a certain allocation ID.                                                                                                    |  |  |  |  |
| Alloc Status                       | Filter for allocations with a certain status by selecting any combination of the <i>Claimed</i> , <i>Pending</i> , <i>Cancelled</i> and <i>Refused</i> check boxes. |  |  |  |  |

| Take-up Overview     | / - Buttons                                                                                                    |
|----------------------|----------------------------------------------------------------------------------------------------|
| Button               | Description                                                                                                    |
| Take-up              | This button is available if one or more pending requests have been selected.<br>It is used by the target exchange member to take up the transactions.<br>Clicking the <i>Take-up</i> button opens the <i>Take-up Maintenance</i> window in<br>which the user can enter the necessary information to claim the allocated<br>transactions.                 |
| Confirm              | This button is available if one or more pending requests have been selected<br>for which the target NCM/RC has already specified the take-up account and<br>the associated Clearing Member. It is used by the Clearing Member who is<br>the sponsor of the entered take-up account to confirm the take-up of the<br>selected transactions by his NCM/RC. |
| Reject By NCM/<br>RC | This button is available if one or more pending requests have been selected.<br>It is used by the target NCM/RC to reject the take-up of the selected transactions.                                                                                                    |
| Reject By Clg Mbr    | This button is available if one or more pending requests have been selected.<br>It is used by the Clearing Member who is the sponsor of the entered take-up<br>account to reject the take-up of the selected transactions by his NCM/RC.                                                                                                    |

| Take-up Overview     | Take-up Overview - Table columns                                          |  |  |  |  |  |
|----------------------|---------------------------------------------------------------------------|--|--|--|--|--|
| Column               | Description                                                               |  |  |  |  |  |
| Exchange             | Exchange ID.                                                              |  |  |  |  |  |
| From NCM/RC          | Initiating Non Clearing Member or Registered Customer.                    |  |  |  |  |  |
| To Clg Mbr           | Clearing Member who is the sponsor of the entered take-up account.        |  |  |  |  |  |
| To NCM/RC            | Exchange member to whom the transaction was given-up to (take-up member). |  |  |  |  |  |
| To Account Name      | Take-up account entered by the target NCM/RC.                             |  |  |  |  |  |
| From Clg Mbr<br>Conf | Confirmation status of the give-up CM.                                    |  |  |  |  |  |
| From NCM/RC<br>Conf  | Confirmation status of the give-up NCM/RC.                                |  |  |  |  |  |
| To Clg Mbr Conf      | Confirmation status of the take-up CM.                                    |  |  |  |  |  |
| To NCM/RC Conf       | Confirmation status of the take-up NCM/RC.                                |  |  |  |  |  |

| Take-up Overview        | / - Table columns                                                                                                    |
|-------------------------|----------------------------------------------------------------------------------------------------|
| Column                  | Description                                                                                                    |
| Allocation ID           | Unique identifier of the give-up request.                                                                                                    |
| Alloc Status            | Status of the give-up request.                                                                                                    |
| Curr                    | Product currency.                                                                                                    |
| C/P                     | Indicates a call or a put option.                                                                                                    |
| Maturity                | Maturity date of the contract.                                                                                                    |
| Product                 | Product ID.                                                                                                    |
| Strike                  | Strike price of the contract.                                                                                                    |
| Version                 | Version of the contract.                                                                                                    |
| Expiration Date         | Expiration date of the flexible contract.                                                                                                    |
| Flexible Contract<br>ID | Flexible Contract ID.                                                                                                    |
| Instrument<br>Symbol    | The instrument symbol summarizes the contract parameters. It consists of the call/put indicator, the product name, its maturity, the strike price and the version of the contract. |
| Instrument Type         | Listed or flexible instrument.                                                                                                    |
| Exercise Style          | Exercise style of option positions (American or European).                                                                                                    |
| Settlement<br>Method    | Settlement method (Cash or Physical).                                                                                                    |
| Tran ID                 | Transaction identifier.                                                                                                    |
| Suffix ID               | Counter which is incremented with every modification of the transaction.                                                                                                    |
| Trade Date              | Trade date of the given-up transaction.                                                                                                    |
| Business Date           | Date the give-up request was generated.                                                                                                    |
| Tran Date               | Transaction date.                                                                                                    |
| Tran Time               | Transaction time.                                                                                                    |
| B/S                     | Indicates the buy or sell side.                                                                                                    |
| O/C                     | Indicates whether the transaction is taken up to open or to close.                                                                                                    |
| Orig Trade Type         | Original trade type.                                                                                                    |
| Tran Qty                | Transaction quantity.                                                                                                    |
| Tran Price              | Transaction price.                                                                                                    |
| Text 1                  | This is an optional free text field entered by the take-up member.                                                                                                    |
| Text 2                  | This is an optional free text field entered by the take-up member.                                                                                                    |
| Text 3                  | This is an optional free text field entered by the take-up member.                                                                                                    |
| Rate ID                 | This is an optional free text field (eGAINS Rate identifier)                                                                                                    |
| Link Member ID          | This is an optional free text field entered by the take-up member.                                                                                                    |
| Link Beneficiary        | This is an optional free text field entered by the take-up member.                                                                                                    |
| Ref Account<br>Name     | Optional field entered by the give-up member to propose a take-up account.                                                                                                    |

| Take-up Overview        | Take-up Overview - Table columns                                                       |  |  |  |  |  |
|-------------------------|----------------------------------------------------------------------------------------|--|--|--|--|--|
| Column                  | Description                                                                            |  |  |  |  |  |
| Ref Link Member<br>ID   | Optional field entered by the give-up member to propose a Link Member ID.              |  |  |  |  |  |
| Ref Link<br>Beneficiary | Optional field entered by the give-up member to propose a Link Beneficiary.            |  |  |  |  |  |
| Ref Text 1              | Optional field entered by the give-up member to propose a free text.                   |  |  |  |  |  |
| Ref Text 2              | Optional field entered by the give-up member to propose a free text.                   |  |  |  |  |  |
| Ref Text 3              | Optional field entered by the give-up member to propose a free text.                   |  |  |  |  |  |
| Ref O/C                 | Optional field entered by the give-up member to propose a take-up to open or to close. |  |  |  |  |  |

## 4.15 Take-up Maintenance

### 4.15.1 Description

The *Take-up Maintenance* window is an overlay window accessed from the *Take-up Overview* window which allows to claim transactions given up by another exchange member.

It summarizes the details of the transactions to be taken up in a table. Below this table there are various fields to enter the take-up information.

| Take-u | p Maintena     | ance             |            |                 |                 |              |             |            |           |               |              |     | close X     |
|--------|----------------|------------------|------------|-----------------|-----------------|--------------|-------------|------------|-----------|---------------|--------------|-----|-------------|
| Trai   | nsactio        | ns               |            |                 |                 |              |             |            |           |               |              |     | <u>Help</u> |
| Displa | wing items     | from 1 to 1 of 1 | a/         |                 |                 |              |             |            |           |               |              |     |             |
|        |                |                  |            |                 |                 | From Cla Mbr | From Ncm Rc | To Cla Mbr | To Ncm Rc |               |              |     |             |
| B      | change         | From NCM/RC      | To Cig Mbr | To NCM/RC       | To Account Name | Conf         | Conf        | Conf       | Conf      | Allocation ID | Alloc Status | Ci  | JIT         |
| XEUR   |                | GCMFR            | GCMFR      | NCMFR           | A5              | PENDING      | AUTO        | PENDING    | PENDING   | 6             | ALLOCATION   | CHF |             |
|        |                |                  |            |                 |                 |              |             |            |           |               |              |     |             |
|        |                |                  |            |                 |                 |              |             |            |           |               |              |     |             |
|        |                |                  |            |                 |                 |              |             |            |           |               |              |     |             |
|        |                |                  |            |                 |                 |              |             |            |           |               |              |     |             |
|        |                |                  |            |                 |                 |              |             |            |           |               |              |     |             |
|        |                |                  |            |                 |                 |              |             |            |           |               |              |     |             |
|        |                |                  |            |                 |                 |              |             |            |           |               |              |     |             |
| ۰.     |                |                  |            |                 |                 |              |             |            |           |               |              |     | ۱.          |
| Tak    | e-up           |                  |            |                 |                 |              |             |            |           |               |              |     |             |
|        |                |                  |            |                 |                 |              |             |            |           |               |              |     |             |
| To CI  | g Mbr          | GCMFR            |            | To Account Nan  | ne A5           |              |             |            |           |               |              |     |             |
| l ext  | 1<br>Momber ID | No Chan          | ige        | Text 2          | No Chi          | ange         | Text 3      | No Change  |           |               |              |     |             |
| O/C    | viember ID     | No Change T      | ige        | синк Бененстату | U No Cha        | ange         |             |            |           |               |              |     |             |
|        |                |                  |            |                 |                 |              |             |            |           |               |              |     |             |
| Subn   | nit F          | Revert Ca        | incel      |                 |                 |              |             |            |           |               |              |     |             |
|        |                |                  |            |                 |                 |              |             |            |           |               |              |     |             |
|        |                |                  |            |                 |                 |              |             |            |           | cle           | ar log       |     |             |
|        |                |                  |            |                 |                 |              |             |            |           | Ψ             |              |     |             |

#### Take-up Maintenance window

## 4.15.2 Functionality

One or multiple transactions listed in the *Take-up Overview* window can be selected for take-up. Their details are displayed in the *Take-up Overview* window. All of the transactions can be taken up at once by filling in the provided entry fields.

To take up transactions from another exchange member, the take-up account must be entered in the *To Account Name* field and the Clearing Member who is the sponsor of this take-up account must be entered in the *To Clg Mbr* field. These fields are mandatory. All the other entry fields can be filled optionally. The entered Clearing Member has to confirm the take-up.

By default, all the optional text fields show "No Change", i.e. the individual proposals entered by the give-up member into the *Ref*... fields are accepted. If text is entered into a text field, it applies to all of the transactions selected for take-up. The respective column in the transactions table is updated accordingly for preview.

If the take-up member wants to leave the text fields of the taken up transactions empty, the delete check box in front of each entry field must be selected. In this case, the respective columns in the transactions table are empty.

The *O/C* indicator must be selected as well. By default, "No Change" is selected, i.e. the proposals entered by the give-up member are taken. If the give-up member has not proposed an open/close indicator, the transactions are taken up "to open".

The *Submit* button is only active if the *To Clg Mbr* and the *To Account Name* fields are filled. Clicking this button submits a request to take up the selected transactions. After submitting successfully, the window is closed automatically.

If an error occurs, a message is displayed in the message log.

### 4.15.3 Screen elements

| Take-up Maintena | ince - Fields                                                                                                    |
|------------------|----------------------------------------------------------------------------------------------------|
| Field            | Description                                                                                                    |
| To Clg Mbr       | This field is mandatory. It defines the Clearing Member who is the sponsor of the take-up account. This Clearing Member has to confirm the take-up.                                                                                                    |
| To Account Name  | This field is mandatory if no account has been proposed by the give-up member. It is the account to which the transactions are taken up to.                                                                                                    |
| Text 1           | This is an optional free text field. If it is left blank, the proposal entered by the give-up member is taken.                                                                                                    |
| Text 2           | This is an optional free text field. If it is left blank, the proposal entered by the give-up member is taken.                                                                                                    |
| Text 3           | This is an optional free text field. If it is left blank, the proposal entered by the give-up member is taken.                                                                                                    |
| Link Member ID   | This is an optional free text field. If it is left blank, the proposal entered by the give-up member is taken.                                                                                                    |
| Link Beneficiary | This is an optional free text field. If it is left blank, the proposal entered by the give-up member is taken.                                                                                                    |
| O/C              | Defines whether the transactions are taken up "to open" or "to close". By default, "No Change" is selected, i.e. the proposals entered by the give-up member are taken. If the give-up member has not proposed an open/close indicator, the transactions are taken up "to open". |

| Take-up Maintenance - Buttons |                                                                                                    |  |  |  |  |  |  |  |  |
|-------------------------------|----------------------------------------------------------------------------------------------------|--|--|--|--|--|--|--|--|
| Button                        | Description                                                                                                    |  |  |  |  |  |  |  |  |
| Submit                        | This button is only active if the <i>To Clg Mbr</i> and the <i>To Account Name</i> are entered.<br>Clicking the <i>Submit</i> button submits a request to take up the transactions and closes the overlay window if all take-up requests could successfully be processed. |  |  |  |  |  |  |  |  |
| Revert                        | Reverts all changes entered since the window was opened.                                                                                                    |  |  |  |  |  |  |  |  |
| Cancel                        | Closes the overlay window without any changes.                                                                                                    |  |  |  |  |  |  |  |  |

## 4.16 Exercise Overview

### 4.16.1 Description

The *Exercise Overview* window can be accessed from the *Settlement* menu in the main menu or via the *Exercise* button in the *Position Overview* window. It displays the user's option positions and allows to manually exercise positions or abandon positions from automatic exercise.

The *Exercise Overview* window shows current options positions. In order to list only positions of interest, a filter function is provided. At the top of the window there are various fields which can be filled with criteria to filter for. Upon inquiry, all positions matching the selected filter criteria are listed in the table. Below the display table, there are two separate tabs. One for position exercise and one for abandoning.

Version 3.2

#### Window layouts and descriptions

| EC                   | urex cle                                                                                          | aring             | dinne,            |        |                           | Exercise Ove         | erview                |                       |                      | Download         | <u>ls: 0</u> Logged in: | GCMFRCLR001  | Logout Hel      |  |  |
|----------------------|---------------------------------------------------------------------------------------------------|-------------------|-------------------|--------|---------------------------|----------------------|-----------------------|-----------------------|----------------------|------------------|-------------------------|--------------|-----------------|--|--|
| Menu Switch          | Menu Switch Iransaction Management Settlement Account Management File Upload Automatic Processing |                   |                   |        |                           |                      |                       |                       |                      |                  |                         |              |                 |  |  |
| Main Filter          |                                                                                                   |                   |                   |        |                           |                      |                       |                       |                      |                  |                         |              |                 |  |  |
| Cleared Instrum      | ient                                                                                              |                   |                   |        |                           |                      |                       |                       |                      |                  |                         |              |                 |  |  |
| Product Line         | 0 •                                                                                               |                   | C/P               | •      | Curr                      |                      |                       |                       |                      |                  |                         |              |                 |  |  |
| Product              | equals •                                                                                          |                   | Flex Contract ID  | equals | •                         |                      |                       |                       |                      |                  |                         |              |                 |  |  |
| Maturity From        |                                                                                                   |                   | Maturity To       |        |                           | Listed Instruments   |                       |                       |                      |                  |                         |              |                 |  |  |
| Expiration From      | ۰                                                                                                 |                   | Expiration To     |        |                           | Flexible Instruments |                       |                       |                      |                  |                         |              |                 |  |  |
| Strike From          |                                                                                                   |                   | Strike To         |        | Version                   |                      |                       |                       |                      |                  |                         |              |                 |  |  |
| Exercise Style       | •                                                                                                 |                   | Settlement Method |        |                           |                      |                       |                       |                      |                  |                         |              |                 |  |  |
| Clg Mbr              | NCM/F                                                                                             | RC                | Account Name      | equals | ¥                         |                      |                       |                       |                      |                  |                         |              |                 |  |  |
| Advanced Filter      |                                                                                                   |                   |                   |        |                           |                      | _                     |                       |                      |                  |                         |              |                 |  |  |
| Inquire Clear        |                                                                                                   |                   |                   |        |                           |                      |                       |                       |                      |                  |                         |              |                 |  |  |
| ▶ ITM Amounts        |                                                                                                   |                   |                   |        |                           |                      |                       |                       |                      |                  |                         |              |                 |  |  |
| Selected: 1          | Displaying items fr                                                                               | rom 1 to 9 of 9 🚆 | 2                 |        |                           |                      |                       |                       |                      |                  |                         |              |                 |  |  |
| Exchang              | je Clg Mbr                                                                                        | NCM/RC            | Account<br>Name   | Curr   | Instrument Symbol         | Instrument T         | ype Exercise<br>Style | Flex S<br>Contract ID | Settlement<br>Method | Exercised<br>Qty | Open Long               | Trading Unit | Abandone<br>Qty |  |  |
| XEUR                 | GCMFR                                                                                             | NCMFR             | AAA               | EUR    | C OGBL JAN14 100.500000   | STANDARD_CONTRAC     | T AMERICAN            | PH                    | IVSICAL              | 0                | 100                     | 1            |                 |  |  |
| XEUR                 | GCMFR                                                                                             | NCMER             | ААА               | EUR    | P OGBS FEB14 103.500000   | STANDARD_CONTRAC     | T AMERICAN            | PH                    | IVSICAL              | 0                | 33                      | 100          |                 |  |  |
| XEUR                 | GCMFR                                                                                             | NCMER             | AAA               | EUR    | P OGBS MAR14 104.000000   | STANDARD_CONTRAC     | T AMERICAN            | PH                    | IYSICAL              | 0                | 100                     | 100          |                 |  |  |
| XEUR                 | GCMFR                                                                                             | GCMFR             | AAA               | CHF    | P SBVN JUN14 450.000000   | STANDARD_CONTRAC     | T AMERICAN            | PH                    | IVSICAL              | 321              | 0                       | 10           |                 |  |  |
| XEUR                 | GCMFR                                                                                             | GCMFR             | EXY               | CHF    | P SBVN JUN14 450.000000   | STANDARD_CONTRAC     | T AMERICAN            | PH                    | IVSICAL              | 0                | 0                       | 10           |                 |  |  |
| XEUR                 | GCMFR                                                                                             | GCMFR             | AAA               | EUR    | C ODAX DEC13 5,500.000000 | STANDARD_CONTRAC     | T EUROPEAN            | CA                    | SH                   | 0                | 70                      | 1            |                 |  |  |
| XEUR                 | GCMFR                                                                                             | GCMFR             | AAA               | EUR    | P OGBS FEB14 103.500000   | STANDARD_CONTRAC     | T AMERICAN            | PH                    | IVSICAL              | 0                | 70                      | 100          |                 |  |  |
| XEUR                 | GCMFR                                                                                             | GCMFR             | EX                | EUR    | C ODAX DEC13 5,500.000000 | STANDARD_CONTRAC     | T EUROPEAN            | CA                    | NSH .                | 0                | 0                       | 1            |                 |  |  |
| XEUR                 | GCMFR                                                                                             | GCMFR             | EXY               | EUR    | C ODAX DEC13 5,500.000000 | STANDARD_CONTRAC     | T EUROPEAN            | CA                    | ASH                  | 0                | 0                       | 1            |                 |  |  |
| 4                    |                                                                                                   |                   |                   |        |                           |                      |                       |                       |                      |                  |                         |              | •               |  |  |
| Exercise Manu        | ally Abandon A                                                                                    | uto Exer          |                   |        |                           |                      |                       |                       |                      |                  |                         |              |                 |  |  |
| Exercise Oty C       | hange                                                                                             |                   |                   |        |                           |                      |                       |                       |                      |                  |                         |              |                 |  |  |
| Text 1               | in ingo                                                                                           |                   | Text 2            |        | Text 3                    |                      |                       |                       |                      |                  |                         |              |                 |  |  |
| Approver ID          |                                                                                                   |                   | Password          |        |                           |                      |                       |                       |                      |                  |                         |              |                 |  |  |
| Exercise             |                                                                                                   |                   | Password          |        |                           |                      |                       |                       |                      |                  |                         |              |                 |  |  |
| LAUGISU              |                                                                                                   |                   |                   |        |                           |                      |                       |                       |                      |                  |                         |              |                 |  |  |
| 2015.04.09 - 10:25:1 | 18 Operation performe                                                                             | ed successfully.  |                   |        |                           |                      |                       |                       |                      | Å                | teestee                 |              |                 |  |  |
|                      |                                                                                                   |                   |                   |        |                           |                      |                       |                       |                      | •                | iear iog                |              |                 |  |  |
|                      |                                                                                                   |                   |                   |        |                           |                      |                       |                       |                      |                  |                         |              |                 |  |  |

Exercise Overview window

If the window is opened via the *Exercise* button in the *Position Overview* window, certain filter fields of the *Exercise Overview* window are prefilled according to the selected positions.

## 4.16.2 Functionality

Unlike the filter function in the *Position Overview* window a filter inquiry in the *Exercise Overview* window only returns options positions which have not expired yet. Only those positions can be exercised manually or abandoned from automatic exercise.

By default, the advanced filter is set in a way that the inquiry returns all option positions which have not expired yet (*All* check box selected). To filter for positions with an *Exercised Qty* greater zero, only the *Exercised* check box must be selected. To filter for positions with an *Open Long* quantity greater zero, only the *Unexercised* check box must be checked. And to filter for positions with an *Abandoned Qty* greater zero, only the *Abandoned* check box must be selected. These check boxes can be selected in various combinations to inquire the desired positions.

#### Filter by ITM amount

To narrow down the list of filter results even further, the filter area of the *Exercise Overview* window provides an option to display only positions that are currently in-the-money or out-of-the-money by checking the respective check box on inquiry.

The filtering is done based on the available underlying price. The *Price Flag* column indicates which price is used for the calculation of the *ITM Per Contract* and *ITM Total* columns. If the user enters an own price into the *Reference Price* field, this price is used to calculate simulated ITM amounts.

In this case, the ITM Per Contract and ITM Total columns in the display table are filled with the
simulated ITM amounts and the *Price Flag* column indicates that a user defined price was used for the calculation.

Below the list of positions there are individual tabs for manual exercise and for abandoning.

#### Manual Exercise

To exercise positions manually, one or more positions need to be selected from the display table. The exercised quantity of the selected positions can be adjusted with the fields provided in the *Exercise Manually* tab. It can be increased or decreased by entering a positive or a negative value into the *Exercise Qty Change* field. However, the entered value must not exceed the open long quantity of any selected position. A negative value (unexercise) must not exceed the previously exercised quantity of any selected position. If the entered quantity exceeds one of the boundaries, the *Exercise* button is disabled.

If the user tries to exercise positions that are currently out-of-the-money, a warning message is displayed. Only if this warning is confirmed, the position is exercised.

In case the entering user is only entitled to exercise positions with a Four Eye approval, a second user must enter his credentials into the *Approver ID* and *Password* fields.

The provided text fields (*Text 1*, *Text 2*, *Text 3*) can be used to assign further information to the exercise transaction.

#### Abandon from Automatic Exercise

It might be necessary to exclude certain positions from the automatic exercise process. This can be done via the *Abandon Auto Exer* tab. The quantity to be abandoned can be adjusted by filling in the *Abandon Qty Change* field. It can be increased or decreased by entering a positive or a negative value. If a positive value is entered, it may exceed the current open long position. However, a negative value must not exceed the previously abandoned quantity (*Abandoned Qty*).

The abandoned quantity can only be entered on the last trading day.

In case the entering user is only entitled to abandon positions with a Four Eye approval, a second user must enter his credentials into the *Approver ID* and *Password* fields.

If an error occurs, a message is displayed in the message log.

## 4.16.3 Screen elements

| Exercise Overview - Filter criteria |                                                                                                    |  |  |  |  |  |  |
|-------------------------------------|----------------------------------------------------------------------------------------------------|--|--|--|--|--|--|
| Filter                              | Description                                                                                                    |  |  |  |  |  |  |
| Product Line                        | Since only options can be exercised, the product line is fixed to <i>O</i> in this window.                                                                    |  |  |  |  |  |  |
| C/P                                 | Filter for call or put contracts.                                                                                                    |  |  |  |  |  |  |
| Curr                                | Filter for positions in certain currencies.                                                                                                    |  |  |  |  |  |  |
| Product                             | Filter for positions in certain products.                                                                                                    |  |  |  |  |  |  |
| Flex Contract ID                    | Filter for positions in a certain flexible instrument.                                                                                                    |  |  |  |  |  |  |
| Maturity From                       | Filter for positions in listed instruments with a maturity of or later than the specified date.                                                               |  |  |  |  |  |  |
| Maturity To                         | Filter for positions in listed instruments with a maturity of or earlier than the specified date.                                                             |  |  |  |  |  |  |
| Expiration From                     | Filter for positions in instruments which expire on or after the specified date.                                                                              |  |  |  |  |  |  |
| Expiration To                       | Filter for positions in instruments which expire on or before the specified date.                                                                             |  |  |  |  |  |  |
| Listed<br>Instruments               | If this check box is selected, positions in listed instruments are shown.                                                                                     |  |  |  |  |  |  |
| Flexible<br>Instruments             | If this check box is selected, positions in flexible instruments are shown.                                                                                   |  |  |  |  |  |  |
| Strike From                         | Filter for contracts with a strike price equal to or higher than the specified price.                                                                         |  |  |  |  |  |  |
| Strike To                           | Filter for contracts with a strike price equal to or lower than the specified price.                                                                          |  |  |  |  |  |  |
| Version                             | Filter for a certain contract version.                                                                                                    |  |  |  |  |  |  |
| Exercise Style                      | Filter for positions of a certain exercise style (American or European).                                                                                      |  |  |  |  |  |  |
| Settlement<br>Method                | Filter for positions of a certain settlement method (Cash or Physical).                                                                                       |  |  |  |  |  |  |
| Clg Mbr                             | Filter for positions of a certain Clearing Member.                                                                                                    |  |  |  |  |  |  |
| NCM/RC                              | Filter for positions of a certain Non Clearing Member or Registered Customer.                                                                                 |  |  |  |  |  |  |
| Account Name                        | Filter for positions booked on certain accounts.                                                                                                    |  |  |  |  |  |  |
| All                                 | If this check box is selected, exercised, unexercised and abandoned positions are shown, as well as positions without any long quantity.                      |  |  |  |  |  |  |
| Exercised                           | If this check box is selected, exercised positions are shown.                                                                                                 |  |  |  |  |  |  |
| Unexercised                         | If this check box is selected, unexercised positions are shown.                                                                                               |  |  |  |  |  |  |
| Abandoned                           | If this check box is selected, positions which are (partially) excluded from the automatic exercise process are shown.                                        |  |  |  |  |  |  |
| Reference Price                     | If a single product is filled in the <i>Product</i> filter, a user defined reference price can be entered. It is used for the calculation of the ITM amounts. |  |  |  |  |  |  |

| Exercise Overview - Filter criteria |                                                                                                    |  |  |  |  |
|-------------------------------------|----------------------------------------------------------------------------------------------------|--|--|--|--|
| Filter                              | Description                                                                                                    |  |  |  |  |
| In-the-money                        | Select this check box to show positions which are in-the-money based on the user defined reference price or the underlying price.        |  |  |  |  |
| Out-of-the-money                    | Select this check box to show positions which are out-of-the-money based<br>on the user defined reference price or the underlying price. |  |  |  |  |
| Position ID                         | Filter for transactions which belong to a certain Position ID.                                                                           |  |  |  |  |

| Exercise Overview - Fields |                                                                                                    |  |  |  |  |  |
|----------------------------|----------------------------------------------------------------------------------------------------|--|--|--|--|--|
| Field                      | Description                                                                                                    |  |  |  |  |  |
| Exercise Qty<br>Change     | Increase or decrease the amount to exercise for the selected positions by filling in positive or negative values into this field. |  |  |  |  |  |
| Text 1                     | Provide further information to the exercise transaction in this text field.                                                       |  |  |  |  |  |
| Text 2                     | Provide further information to the exercise transaction in this text field.                                                       |  |  |  |  |  |
| Text 3                     | Provide further information to the exercise transaction in this text field.                                                       |  |  |  |  |  |
| Abandon Qty<br>Change      | Increase or decrease the amount to exclude from automatic exercise for the selected position.                                     |  |  |  |  |  |
| Approver ID                | User ID of the approving user. This filed must be filled if the Four Eye Principle is required.                                   |  |  |  |  |  |
| Password                   | Password of the approving user.                                                                                                   |  |  |  |  |  |

| Exercise Overview - Buttons |                                                                                                    |  |  |  |  |  |
|-----------------------------|----------------------------------------------------------------------------------------------------|--|--|--|--|--|
| Button                      | Description                                                                                                    |  |  |  |  |  |
| Exercise                    | This button is only active if the conditions described above are fulfilled.<br>Clicking the button exercises/un-exercises the entered amount for the selected positions.                      |  |  |  |  |  |
| Abandon                     | This button is only active if the conditions described above are fulfilled.<br>Clicking the button excludes/includes the entered amount from automatic<br>exercise for the selected position. |  |  |  |  |  |

| Exercise Overview - Table columns |                                                              |  |  |  |  |  |
|-----------------------------------|--------------------------------------------------------------|--|--|--|--|--|
| Column                            | Description                                                  |  |  |  |  |  |
| Exchange                          | Exchange ID.                                                 |  |  |  |  |  |
| Clg Mbr                           | Member ID of the Clearing Member.                            |  |  |  |  |  |
| NCM/RC                            | Member ID of the Non Clearing Member or Registered Customer. |  |  |  |  |  |
| Account Name                      | Account on which the position is booked.                     |  |  |  |  |  |
| Curr                              | Product currency.                                            |  |  |  |  |  |
| C/P                               | Indicates a call or a put option.                            |  |  |  |  |  |
| Maturity                          | Maturity date of the contract.                               |  |  |  |  |  |

| Exercise Overvie            | w - Table columns                                                                                                    |
|-----------------------------|----------------------------------------------------------------------------------------------------|
| Column                      | Description                                                                                                    |
| Product                     | Product ID.                                                                                                    |
| Strike                      | Strike price of the contract.                                                                                                    |
| Version                     | Version of the contract.                                                                                                    |
| Instrument<br>Symbol        | The instrument symbol summarizes the contract parameters. It consists of the call/put indicator, the product name, its maturity, the strike price and the version of the contract. |
| Instrument Type             | Listed or flexible instrument.                                                                                                    |
| Exercise Style              | Exercise style of option positions (American or European).                                                                                                    |
| Flexible Contract           | Flexible Contract ID.                                                                                                    |
| Settlement<br>Method        | Settlement method (Cash or Physical).                                                                                                    |
| Exercised Qty               | Quantity that has been exercised.                                                                                                    |
| Open Long                   | Up-to-date open long position.                                                                                                    |
| Trading Unit                | Contract size.                                                                                                    |
| Reference Price             | Price used to calculate the ITM amounts. It can either be provided by the system or entered manually by the user.                                                                  |
| Price Flag                  | Indicates whether the underlying price is preliminary, final or user defined.                                                                                                    |
| Abandoned Qty               | Quantity that has been excluded from automatic exercise.                                                                                                    |
| Tick Size                   | Smallest increment in which the price of a contract may change.                                                                                                    |
| Tick Value                  | Monetary value represented by a one-tick movement in the contract price.                                                                                                    |
| TM Per Contract             | In-the-money amount on a contract basis.                                                                                                    |
| ITM Total                   | Accumulated in-the-money amount.                                                                                                    |
| Designated GU<br>Long       | Long quantity that has been designated for give-up.                                                                                                    |
| Designated<br>PosTrans Long | Long quantity that has been designated for position transfer.                                                                                                    |
| Total Designated<br>Long    | Total designated long quantity.                                                                                                    |
| Position ID                 | Position identifier.                                                                                                    |
| Expiration Date             | Expiration date of the flexible contract.                                                                                                    |

## 4.17 Exercise Assignment Overview

## 4.17.1 Description

The *Exercise Assignment Overview* window can be accessed from the *Settlement* menu in the main menu. It displays the user's exercised long positions and assigned short positions.

In order to list only positions of interest, a filter function is provided. At the top of the window there are various fields which can be filled with criteria to filter for. Upon inquiry, all positions matching the selected filter criteria are listed in the table.

Version 3.2

#### Window layouts and descriptions

| Menu Switch Transaction Management Settle     | ement Account Management | File Upload | Exercise A             | ssignment Overv   | view              | Downlo:                               | a <u>ds: 0</u> Logged in: | GCMFRCLR00      | 1 Logout <u>Help</u> |
|-----------------------------------------------|--------------------------|-------------|------------------------|-------------------|-------------------|---------------------------------------|---------------------------|-----------------|----------------------|
| V Main Filter                                 |                          |             |                        |                   |                   |                                       |                           |                 |                      |
| Cleared Instrument                            |                          |             |                        |                   |                   |                                       |                           |                 |                      |
| Product Line O V                              | C/P 💌                    |             | Curr                   |                   |                   |                                       |                           |                 |                      |
| Product equals V                              | Flex Contract ID equals  | •           |                        |                   |                   |                                       |                           |                 |                      |
| Maturity From                                 | Maturity To              |             | C Listed Instrument    | \$                |                   |                                       |                           |                 |                      |
| Expiration From                               | Expiration To            |             | Elexible Instrume      | nts               |                   |                                       |                           |                 |                      |
| Strike From                                   | Strike To                |             | Version                | ]                 |                   |                                       |                           |                 |                      |
| Exercise Style                                | Settlement Method        |             |                        |                   |                   |                                       |                           |                 |                      |
| Party                                         |                          |             | Position               |                   |                   |                                       |                           |                 |                      |
| Cig Mbr NCM/RC                                | Account Name equals      | •           | Tran Date 2013-12-18   |                   |                   |                                       |                           |                 |                      |
| Advanced Filter                               |                          |             |                        |                   |                   |                                       |                           |                 |                      |
| Inquire Clear   xml   xls   csv               |                          |             |                        |                   |                   |                                       |                           |                 |                      |
| Selected: 0 Displaying items from 1 to 1 of 1 | 2                        |             |                        |                   |                   |                                       |                           |                 |                      |
| Exchange Clg Mbr NCM/RC                       | Account<br>Name Curr     | Tran Date   | Instrument Symbol      | Instrument Type   | Exercise<br>Style | Flex Settlement<br>Contract ID Method | Exercised<br>Otv          | Assigned<br>Otv | Expiration<br>Date   |
| E VEUD COMED COMED                            | AAA CHE                  | 2012 12 18  | D CRUBI UNI 2014 450.0 | STANDARD CONTRACT | AMEDICAN          | DHVPICAL                              | 221                       | 280             | 2014 06 10           |

| 4                                                       | •         |
|---------------------------------------------------------|-----------|
| 2015 04 09 - 10 50 40 Operation performed successfully. | clear log |
|                                                         |           |

Exercise Assignment Overview window

## 4.17.2 Functionality

The assignments for the current business day can only be inquired after the assignments have been processed by the Eurex® System. Exercised positions are displayed immediately after the manual exercise request has been processed.

If an error occurs, a message is displayed in the message log.

## 4.17.3 Screen elements

| Exercise Assignment Overview - Filter criteria |                                                                                                   |  |  |  |  |  |
|------------------------------------------------|---------------------------------------------------------------------------------------------------|--|--|--|--|--|
| Filter                                         | Description                                                                                       |  |  |  |  |  |
| Product Line                                   | Since only options can be exercised, the product line is fixed to <i>O</i> in this window.        |  |  |  |  |  |
| C/P                                            | Filter for call or put contracts.                                                                 |  |  |  |  |  |
| Curr                                           | Filter for positions in certain currencies.                                                       |  |  |  |  |  |
| Product                                        | Filter for positions in certain products.                                                         |  |  |  |  |  |
| Flex Contract ID                               | Filter for positions in a certain flexible instrument.                                            |  |  |  |  |  |
| Maturity From                                  | Filter for positions in listed instruments with a maturity of or later than the specified date.   |  |  |  |  |  |
| Maturity To                                    | Filter for positions in listed instruments with a maturity of or earlier than the specified date. |  |  |  |  |  |
| Expiration From                                | Filter for positions in instruments which expire on or after the specified date.                  |  |  |  |  |  |
| Expiration To                                  | Filter for positions in instruments which expire on or before the specified date.                 |  |  |  |  |  |
| Listed<br>Instruments                          | If this check box is selected, positions in listed instruments are shown.                         |  |  |  |  |  |
| Flexible<br>Instruments                        | If this check box is selected, positions in flexible instruments are shown.                       |  |  |  |  |  |
| Strike From                                    | Filter for contracts with a strike price equal to or higher than the specified price.             |  |  |  |  |  |
| Strike To                                      | Filter for contracts with a strike price equal to or lower than the specified price.              |  |  |  |  |  |
| Version                                        | Filter for a certain contract version.                                                            |  |  |  |  |  |
| Exercise Style                                 | Filter for positions of a certain exercise style (American or European).                          |  |  |  |  |  |
| Settlement<br>Method                           | Filter for positions of a certain settlement method (Cash or Physical).                           |  |  |  |  |  |
| Clg Mbr                                        | Filter for positions of a certain Clearing Member.                                                |  |  |  |  |  |
| NCM/RC                                         | Filter for positions of a certain Non Clearing Member or Registered Customer.                     |  |  |  |  |  |
| Account Name                                   | Filter for positions booked on certain accounts.                                                  |  |  |  |  |  |
| Tran Date                                      | Filter for a certain transaction date.                                                            |  |  |  |  |  |
| Exercised                                      | Select this check box to include exercised positions in the inquiry result.                       |  |  |  |  |  |
| Assigned                                       | Select this check box to include assigned positions in the inquiry result.                        |  |  |  |  |  |
| Position ID                                    | Filter for transactions which belong to a certain Position ID.                                    |  |  |  |  |  |

| Exercise Assignn        | nent Overview - Table columns                                                                                                    |
|-------------------------|----------------------------------------------------------------------------------------------------|
| Column                  | Description                                                                                                    |
| Exchange                | Exchange ID.                                                                                                    |
| Clg Mbr                 | Member ID of the Clearing Member.                                                                                                    |
| NCM/RC                  | Member ID of the Non Clearing Member or Registered Customer.                                                                                                    |
| Account Name            | Account on which the position is booked.                                                                                                    |
| Curr                    | Product currency.                                                                                                    |
| Tran Date               | Transaction date.                                                                                                    |
| Instrument<br>Symbol    | The instrument symbol summarizes the contract parameters. It consists of the call/put indicator, the product name, its maturity, the strike price and the version of the contract. |
| Instrument Type         | Listed or flexible instrument.                                                                                                    |
| Exercise Style          | Exercise style of option positions (American or European).                                                                                                    |
| Flexible Contract<br>ID | Flexible Contract ID.                                                                                                    |
| Settlement<br>Method    | Settlement method (Cash or Physical).                                                                                                    |
| Exercised Qty           | Quantity that has been exercised.                                                                                                    |
| Assigned Qty            | Quantity that has been assigned for exercise to the Member.                                                                                                    |
| C/P                     | Indicates a call or a put option.                                                                                                    |
| Maturity                | Maturity date of the contract.                                                                                                    |
| Product                 | Product ID.                                                                                                    |
| Strike                  | Strike price of the contract.                                                                                                    |
| Version                 | Version of the contract.                                                                                                    |
| Tick Size               | Smallest increment in which the price of a contract may change.                                                                                                    |
| Tick Value              | Monetary value represented by a one-tick movement in the contract price.                                                                                                    |
| Position ID             | Position identifier.                                                                                                    |
| Expiration Date         | Expiration date of the flexible contract.                                                                                                    |

## 4.18 Deliverable Position Overview

#### 4.18.1 Description

The *Deliverable Position Overview* window can be accessed from the *Settlement* menu in the main menu. It displays settlement related information for exercised/assigned (notified/allocated) positions with physical delivery.

In order to list only positions of interest, a filter function is provided. At the top of the window there are various fields which can be filled with criteria to filter for. Upon inquiry, all positions matching the selected filter criteria are listed in the table.

Version 3.2

#### Window layouts and descriptions

| Me    |                    | urex cle<br>Transaction Mana | <b>aring</b><br>agement Sett | lement Accou    | nt Management File Up | Deli<br>Ioad Automatic Proces | iverable Po       | sition Ove          | erview               |            | D          | <u>ownloads: 0</u> Log | ged in: GCMFR    | CLR001 Logo | out <u>Help</u> |
|-------|--------------------|------------------------------|------------------------------|-----------------|-----------------------|-------------------------------|-------------------|---------------------|----------------------|------------|------------|------------------------|------------------|-------------|-----------------|
| ₩ N   | ▼ Man Fiter        |                              |                              |                 |                       |                               |                   |                     |                      |            |            |                        |                  |             |                 |
| _     | Cleared Instrument |                              |                              |                 |                       |                               |                   |                     |                      |            |            |                        |                  |             |                 |
|       | Product Line       | •                            |                              | C/P             | •                     |                               | Settl Curr        |                     |                      |            |            |                        |                  |             |                 |
|       | Product            | equals                       |                              | Flex Co         | ntract ID equals •    | -                             |                   |                     |                      |            |            |                        |                  |             |                 |
|       | Maturity From      |                              |                              | Maturity        | То                    |                               | 🗹 Liste           | d Instruments       |                      |            |            |                        |                  |             |                 |
|       | Expiration From    |                              |                              | Expirati        | on To                 |                               | I Flex            | ble Instruments     |                      |            |            |                        |                  |             |                 |
|       | Strike From        |                              |                              | Strike T        | •                     |                               | Version           |                     |                      |            |            |                        |                  |             |                 |
|       | Exercise Style     | <b>T</b>                     |                              | Settlem         | ent Method            |                               |                   |                     |                      |            |            |                        |                  |             |                 |
|       | Delivery ID        |                              |                              | Deliver         | Reason 🔻              |                               |                   |                     |                      |            |            |                        |                  |             |                 |
|       | Party              |                              |                              |                 |                       |                               | Posit             | ion                 | _                    |            |            |                        |                  |             |                 |
|       | Clg Mbr            |                              | NCM/RC                       |                 | Account Name equals   | Ŧ                             | Tran              | Date                |                      |            |            |                        |                  |             |                 |
| L     | -                  |                              |                              |                 |                       |                               | Valu              | e Date              |                      |            |            |                        |                  |             |                 |
| Inqu  | ire Clear          | xml   xls   csv              |                              |                 |                       |                               |                   |                     |                      |            |            |                        |                  |             |                 |
| 5     | Selected: 0        | Displaying items f           | rom 1 to 6 of 6              | ₫/2             |                       |                               |                   |                     |                      |            |            |                        |                  |             |                 |
|       | Exchange           |                              |                              | Account<br>Name |                       |                               | Exercise<br>Style | Flex<br>Contract ID | Settlement<br>Method |            |            | Exer/Alloc<br>Qty      | Asgn/Noti<br>Qty |             |                 |
|       | XEUR               | GCMFR                        | GCMFR                        | 605             | C ALV DEC 2013 190 0  | FLEX_CONTRACT                 | AMERICAN          | ALV6                | PHYSICAL             | 2013-12-18 | 2013-12-18 |                        | 140.00           | 35.000000   | 51              |
|       | XEUR               | GCMFR                        | NCMER                        | D5              | C BTE DEC 2013 240 0  | STANDARD_CONTRACT             | AMERICAN          |                     | PHYSICAL             | 2013-12-18 | 2013-12-18 | 150.00                 |                  | 75.000000   | 21              |
|       | XEUR               | GCMFR                        | GCMFR                        | D5              | C BTE DEC 2013 240 0  | STANDARD_CONTRACT             | AMERICAN          |                     | PHYSICAL             | 2013-12-18 | 2013-12-18 | 155.00                 |                  | 25.000000   | 2               |
|       | XEUR               | GCMFR                        | NCMFR                        | EX              | C ALV DEC 2013 190 0  | FLEX_CONTRACT                 | AMERICAN          | ALV6                | PHYSICAL             | 2013-12-18 | 2013-12-18 | 130.00                 |                  | 25.000000   | 54              |
|       | XEUR               | GCMFR                        | GCMFR                        | EXY             | FGBS DEC 2013 0       | STANDARD_CONTRACT             | NO_EXERCISE       |                     | PHYSICAL             | 2013-12-18 | 2013-12-18 | 310.00                 |                  | 50.000000   | 35              |
| - E - | VEHID              | GOMER                        | GOMER                        | EXV             | P BAS DEC 2013 44.0   | STANDARD CONTRACT             | AMERICAN          |                     | DHYSICAL             | 2013 12 18 | 2013 12 18 | 250.00                 |                  | 10.000000   |                 |

| 4                                                         | >           |
|-----------------------------------------------------------|-------------|
| 2015 09 03 - 19 10 50 - Operation performed successfully. | ↓ clear log |

Deliverable Position Overview window

## 4.18.2 Functionality

On the expiration day of futures contracts C7 randomly allocates holders of short positions to the holders of long positions requiring physical delivery of the underlying securities. Similarly, when a long position in options is exercised, C7 randomly selects an option seller from among all open short positions of the same options series who will be assigned the exercise and thus is obliged to deliver or receive the underlying securities.

As soon as the allocation process for futures and the assignment process for options has been completed, the deliverable positions can be inquired in the *Deliverable Position Overview* window. The display table shows which underlying has to be delivered or will be received. Historical data can be inquired for 5 business days.

If an error occurs, a message is displayed in the message log.

## 4.18.3 Screen elements

| Deliverable Position Overview - Filter criteria |                                                                                       |  |  |  |  |
|-------------------------------------------------|---------------------------------------------------------------------------------------|--|--|--|--|
| Filter                                          | Description                                                                           |  |  |  |  |
| Product Line                                    | Select a product line to filter for options or futures positions.                     |  |  |  |  |
| C/P                                             | Filter for call or put contracts.                                                     |  |  |  |  |
| Settl Curr                                      | Filter for positions in certain settlement currencies.                                |  |  |  |  |
| Product                                         | Filter for positions in certain products.                                             |  |  |  |  |
| Flex Contract ID                                | Filter for positions in a certain flexible instrument.                                |  |  |  |  |
| Maturity From                                   | Filter for positions which expire on or after the specified date.                     |  |  |  |  |
| Maturity To                                     | Filter for positions which expire on or before the specified date.                    |  |  |  |  |
| Expiration From                                 | Filter for positions in instruments which expire on or after the specified date.      |  |  |  |  |
| Expiration To                                   | Filter for positions in instruments which expire on or before the specified date.     |  |  |  |  |
| Listed<br>Instruments                           | If this check box is selected, positions in listed instruments are shown.             |  |  |  |  |
| Flexible<br>Instruments                         | If this check box is selected, positions in flexible instruments are shown.           |  |  |  |  |
| Strike From                                     | Filter for contracts with a strike price equal to or higher than the specified price. |  |  |  |  |
| Strike To                                       | Filter for contracts with a strike price equal to or lower than the specified price.  |  |  |  |  |
| Version                                         | Filter for a certain contract version.                                                |  |  |  |  |
| Exercise Style                                  | Filter for positions of a certain exercise style (American or European).              |  |  |  |  |
| Settlement<br>Method                            | Filter for positions of a certain settlement method (Cash or Physical).               |  |  |  |  |
| Delivery ID                                     | Filter for a certain Delivery ID.                                                     |  |  |  |  |
| Delivery Reason                                 | Filter for exercised, assigned, notified or allocated positions only.                 |  |  |  |  |
| Clg Mbr                                         | Filter for positions of a certain Clearing Member.                                    |  |  |  |  |
| NCM/RC                                          | Filter for positions of a certain Non Clearing Member or Registered<br>Customer.      |  |  |  |  |
| Account Name                                    | Filter for positions booked on certain accounts.                                      |  |  |  |  |
| Tran Date                                       | Filter for a certain transaction date.                                                |  |  |  |  |
| Value Date                                      | Filter for deliveries with a certain value date.                                      |  |  |  |  |

| Deliverable Position Overview - Table columns |                                                              |  |  |  |
|-----------------------------------------------|--------------------------------------------------------------|--|--|--|
| Column                                        | Description                                                  |  |  |  |
| Exchange                                      | Exchange ID.                                                 |  |  |  |
| Clg Mbr                                       | Member ID of the Clearing Member.                            |  |  |  |
| NCM/RC                                        | Member ID of the Non Clearing Member or Registered Customer. |  |  |  |
| Account Name                                  | Account on which the position is booked.                     |  |  |  |

| Deliverable Position Overview - Table columns |                                                                                                    |  |  |  |  |  |
|-----------------------------------------------|----------------------------------------------------------------------------------------------------|--|--|--|--|--|
| Column                                        | Description                                                                                                    |  |  |  |  |  |
| Instrument<br>Symbol                          | The instrument symbol summarizes the contract parameters. It consists of the call/put indicator, the product name, its maturity, the strike price and the version of the contract. |  |  |  |  |  |
| Instrument Type                               | Listed or flexible instrument.                                                                                                    |  |  |  |  |  |
| Exercise Style                                | Exercise style of option positions (American or European).                                                                                                    |  |  |  |  |  |
| Flex Contract ID                              | Flexible Contract ID.                                                                                                    |  |  |  |  |  |
| Settlement<br>Method                          | Settlement method (Cash or Physical).                                                                                                    |  |  |  |  |  |
| Tran Date                                     | Transaction date.                                                                                                    |  |  |  |  |  |
| Exer/Alloc Qty                                | Quantity that has been exercised or allocated.                                                                                                    |  |  |  |  |  |
| Asgn/Noti Qty                                 | Quantity that has been assigned to an exercise or notified to the Member.                                                                                                    |  |  |  |  |  |
| Trd. Unit                                     | Relevant contract size to create the delivery instruction.                                                                                                    |  |  |  |  |  |
| Units                                         | Number of shares or nominal amount of the delivery instruction.                                                                                                    |  |  |  |  |  |
| Settl Curr                                    | Settlement currency.                                                                                                    |  |  |  |  |  |
| CurrRec (Pay)                                 | Settlement amount (without cash settlement) calculated for the deliverable position.                                                                                               |  |  |  |  |  |
| Cash Settl                                    | Cash adjustment calculated for the deliverable position (if applicable).                                                                                                    |  |  |  |  |  |
| ISIN                                          | ISIN of the delivery component.                                                                                                    |  |  |  |  |  |
| Delivery ID                                   | Delivery ID.                                                                                                    |  |  |  |  |  |
| Expiration Date                               | Expiration date of the flexible contract.                                                                                                    |  |  |  |  |  |
| Value Date                                    | Value date of the delivery.                                                                                                    |  |  |  |  |  |
| Face Value                                    | Face value.                                                                                                    |  |  |  |  |  |
| Sec Name                                      | Security name.                                                                                                    |  |  |  |  |  |
| Conv Factor                                   | Conversion factor.                                                                                                    |  |  |  |  |  |
| Accr Interest                                 | Accrued interest.                                                                                                    |  |  |  |  |  |
| Position ID                                   | Position ID.                                                                                                    |  |  |  |  |  |
| C/P                                           | Indicates a call or a put option.                                                                                                    |  |  |  |  |  |
| Maturity                                      | Maturity date of the contract.                                                                                                    |  |  |  |  |  |
| Product                                       | Product ID.                                                                                                    |  |  |  |  |  |
| Strike                                        | Strike price of the contract.                                                                                                    |  |  |  |  |  |
| Version                                       | Version of the contract.                                                                                                    |  |  |  |  |  |

## 4.19 Notification Overview

## 4.19.1 Description

The *Notification Overview* window can be accessed from the *Settlement* menu in the main menu. It displays open, notified and designated short positions.

Version 3.2

#### Window layouts and descriptions

| Mer   | Ecures<br>u Switch Transac                                                                                                    | x clearing                       | Settlement Accou | Int Management F | ile Upload Autom | Notification Ov      | verview         |              |                   | Downloads:        | 0 Logged in: GCMFF | RCLR001 Logo | xut <u>Help</u> |
|-------|----------------------------------------------------------------------------------------------------|----------------------------------|------------------|------------------|------------------|----------------------|-----------------|--------------|-------------------|-------------------|--------------------|--------------|-----------------|
| ▼ Mi  | V Mar Før<br>Carded britsmand<br>Product lee r Product equals Carr Poston D<br>Valandy To Valandy To Valandy To Valandy To Valandy Valandy V |                                  |                  |                  |                  |                      |                 |              |                   |                   |                    |              |                 |
| s     | elected: 1 Displayi                                                                                                    | ng items from 1 to 25<br>Cla Mbr | of 150           | Account          | Curr             | Instrument Symbol Oc | pen Short       | Notified Otv | Dsan Short Oty GU | Dsan Short Oty Tr | Total              | Position ID  |                 |
|       | YEUD                                                                                                    | CONER                            | NOMED            | Name             | CHE              | CONFIDER 2012 0      | 200.0000000.0   | 00000        | 0.00000           | 0.00000           | Designated Short   | E0           | *               |
|       | XEUR                                                                                                    | GCMFR                            | NCMER            | 605              | CHF              | CONF JUN 2014 0      | 300.00000000 0. | 00000        | 0.00000           | 10.00000          | 10.00000           | 205          |                 |
|       | XEUR                                                                                                    | GCMFR                            | NCMER            | 605              | CHF              | CONF MAR 2014 0      | 250.0000000 0   | .00000       | 0.00000           | 0.00000           | 0.00000            | 176          |                 |
|       | XEUR                                                                                                    | GCMFR                            | NCMER            | 605              | CHF              | FROG DEC 2013 0      | 300.00000000 0. | .00000       | 0.00000           | 0.00000           | 0.00000            | 7146         |                 |
| R     | XEUR                                                                                                    | GCMFR                            | NCMFR            | 605              | CHF              | FROG JUN 2014 0      | 300.0000000 0.  | .00000       | 0.00000           | 0.00000           | 0.00000            | 97A          |                 |
|       | XEUR                                                                                                    | GCMFR                            | NCMFR            | 605              | EUR              | FGBS DEC 2013 0      | 300.00000000 0  | .00000       | 0.00000           | 0.00000           | 0.00000            | 2TA          |                 |
|       | XEUR                                                                                                    | GCMFR                            | NCMER            | 605              | EUR              | FGBS JUN 2014 0      | 300.0000000 0.  | .00000       | 0.00000           | 0.00000           | 0.00000            | 4EE          |                 |
|       | XEUR                                                                                                    | GCMFR                            | NCMER            | 605              | EUR              | FGBS MAR 2014 0      | 300.0000000 0   | .00000       | 0.00000           | 0.00000           | 0.00000            | 3MC          |                 |
|       | XEUR                                                                                                    | GCMFR                            | NCMFR            | 605              | EUR              | FIAF DEC 2013 0      | 300.0000000 0.  | .00000       | 0.00000           | 0.00000           | 0.00000            | 579          |                 |
|       | XEUR                                                                                                    | GCMFR                            | NCMER            | 605              | EUR              | FIAF JAN 2014 0      | 300.0000000 0.  | .00000       | 0.00000           | 0.00000           | 0.00000            | 607          |                 |
|       | XEUR                                                                                                    | GCMFR                            | NCMER            | 605              | EUR              | FIAF JUN 2014 0      | 300.0000000 0.  | .00000       | 0.00000           | 0.00000           | 0.00000            | 6T8          |                 |
| 0     | XEUR                                                                                                    | GCMFR                            | NCMFR            | AAA              | EUR              | FDAX DEC 2013 0      | 150.00000000 0. | .00000       | 0.00000           | 0.00000           | 0.00000            | 9QB          |                 |
|       | XEUR                                                                                                    | GCMFR                            | NCMFR            | AAA              | EUR              | FDAX JUN 2014 0      | 550.00000000 0. | .00000       | 0.00000           | 0.00000           | 0.00000            | 952          |                 |
|       | XEUR                                                                                                    | GCMFR                            | NCMER            | AAA              | EUR              | FDAX MAR 2014 0      | 350.0000000 0.  | .00000       | 0.00000           | 0.00000           | 0.00000            | 9RE          |                 |
|       | YEUR                                                                                                    | GCMER                            | NUMER            | DS               | CHF              | CONFIDED 2013 0      | 50.00000000 0.  | 00000        | 0.00000           | 0.00000           | 0.00000            | 40           |                 |
|       | YEUR                                                                                                    | GCMER                            | NOMER            | DS               | CHE              | CONF MAR 2014 0      | 50.00000000 0   | 00000        | 0.00000           | 0.00000           | 0.00000            | 74           |                 |
|       | XEUR                                                                                                    | GCMFR                            | NCMER            | DS               | CHF              | FROG DEC 2013 0      | 50.00000000 0.  | .00000       | 0.00000           | 10.00000          | 10.00000           | 788          |                 |
|       | XEUR                                                                                                    | GCMER                            | NCMER            | D5               | CHF              | FROG JUN 2014 0      | 50.00000000 0.  | .00000       | 0.00000           | 0.00000           | 0.00000            | 8X9          |                 |
|       | XEUR                                                                                                    | GCMFR                            | NCMFR            | D5               | CHF              | FROG MAR 2014 0      | 50.00000000 0.  | .00000       | 0.00000           | 0.00000           | 0.00000            | 847          |                 |
|       | XEUR                                                                                                    | GCMFR                            | NCMER            | D5               | EUR              | FGBS DEC 2013 0      | 50.00000000 0.  | .00000       | 0.00000           | 0.00000           | 0.00000            | 2J0          |                 |
|       | XEUR                                                                                                    | GCMFR                            | NCMER            | D5               | EUR              | FGBS JUN 2014 0      | 50.0000000 0.   | .00000       | 0.00000           | 0.00000           | 0.00000            | 446          |                 |
|       | XEUR                                                                                                    | GCMFR                            | NCMFR            | D5               | EUR              | FGBS MAR 2014 0      | 50.0000000 0.   | 00000        | 0.00000           | 0.00000           | 0.00000            | 38F          |                 |
|       | XEUR                                                                                                    | GCMFR                            | NCMFR            | D5               | EUR              | FIAF DEC 2013 0      | 50.00000000 0.  | .00000       | 0.00000           | 0.00000           | 0.00000            | 4XE          |                 |
|       | XEUR                                                                                                    | GCMFR                            | NCMER            | D5               | EUR              | FIAF JAN 2014 0      | 50.0000000 0.   | .00000       | 0.00000           | 0.00000           | 0.00000            | 5Q7          |                 |
| 2015. | 07.28 - 09:30:23 - Operatio                                                                                                    | on performed successfully        |                  |                  |                  |                      |                 |              |                   | -<br>- clea       | ır log             |              |                 |

Notification Overview window

## 4.19.2 Functionality

At the top of the window there are various filter fields. Upon inquiry, all positions matching the selected filter criteria are listed in a table below the filter area. The user can filter for "Notified" and "Un-notified" positions. By default, the filters are set in a way that the inquiry returns all positions which have an *Open Short* or *Notified Quantity* greater zero, i.e. all check boxes are checked.

After selecting one position record from the display table, the *Details* button is enabled. Clicking this button opens the *Notification Detail Overview* window for the selected position.

## 4.19.3 Screen elements

| Notification Overview - Filter criteria |                                                                                                |  |  |  |
|-----------------------------------------|------------------------------------------------------------------------------------------------|--|--|--|
| Filter                                  | Description                                                                                    |  |  |  |
| Product Line                            | Since only futures positions can be notified, the product line is fixed to $F$ in this window. |  |  |  |
| Product                                 | Filter for positions in certain products.                                                      |  |  |  |
| Curr                                    | Filter for positions in certain currencies.                                                    |  |  |  |
| Maturity From                           | Filter for positions which expire on or after the specified date.                              |  |  |  |
| Maturity To                             | Filter for positions which expire on or before the specified date.                             |  |  |  |
| Clg Mbr                                 | Filter for positions of a certain Clearing Member.                                             |  |  |  |
| NCM/RC                                  | Filter for positions of a certain Non Clearing Member or Registered Customer.                  |  |  |  |
| Account Name                            | Filter for positions booked on certain accounts.                                               |  |  |  |
| Position ID                             | Filter for positions with a certain Position ID.                                               |  |  |  |
| Notified                                | If this check box is selected, positions with a notified quantity greater zero are shown.      |  |  |  |
| Un-notified                             | If this check box is selected, positions with an open short quantity greater zero are shown.   |  |  |  |

| Notification Overview - Buttons |                                                                                                    |  |  |
|---------------------------------|----------------------------------------------------------------------------------------------------|--|--|
| Button                          | Description                                                                                                    |  |  |
| Details                         | This button is only active if one position is selected from the display table.<br>Clicking this button opens the <i>Notification Detail Overview</i> window. |  |  |

| Notification Overview - Table columns |                                                                                                    |  |  |  |
|---------------------------------------|----------------------------------------------------------------------------------------------------|--|--|--|
| Column                                | Description                                                                                                    |  |  |  |
| Exchange                              | Exchange ID.                                                                                                    |  |  |  |
| Clg Mbr                               | Member ID of the Clearing Member.                                                                                                    |  |  |  |
| NCM/RC                                | Member ID of the Non Clearing Member or Registered Customer.                                                                                               |  |  |  |
| Account Name                          | Account on which the position is booked.                                                                                                    |  |  |  |
| Curr                                  | Product currency.                                                                                                    |  |  |  |
| Product                               | Product ID.                                                                                                    |  |  |  |
| Maturity                              | Maturity date of the contract.                                                                                                    |  |  |  |
| Instrument<br>Symbol                  | The instrument symbol summarizes the contract parameters. It consists of the product name, its maturity, the strike price and the version of the contract. |  |  |  |
| Open Short                            | Up-to-date open short position.                                                                                                    |  |  |  |
| Notified Qty                          | Quantity that has been notified.                                                                                                    |  |  |  |
| Designated GU<br>Short                | Short quantity that has been designated for give-up.                                                                                                    |  |  |  |

| Notification Overview - Table columns |                                                                            |  |  |  |
|---------------------------------------|----------------------------------------------------------------------------|--|--|--|
| Column                                | Description                                                                |  |  |  |
| Designated<br>PosTrans Short          | Short quantity that has been designated for an external position transfer. |  |  |  |
| Total Designated<br>Short             | Total designated short quantity.                                           |  |  |  |
| Cleared<br>Instrument ID              | Technical ID of the contract.                                              |  |  |  |
| Position ID                           | Position ID.                                                               |  |  |  |

## 4.20 Notification Detail Overview

### 4.20.1 Description

The *Notification Detail Overview* window can be accessed via the *Details* button of the Notification Overview window. It displays details about the notification of a futures position and allows to submit a notification or notification adjustment for the selected position.

| ail Overview                                           |                                                                                                    |                                                                                                    |                                                                                                    |                                                                    |                   |                                                                                                    |                                                                                                    |                                                                                                    |                                                                                                    | close 🗙                                                                                                    |
|--------------------------------------------------------|----------------------------------------------------------------------------------------------------|----------------------------------------------------------------------------------------------------|----------------------------------------------------------------------------------------------------|--------------------------------------------------------------------|-------------------|----------------------------------------------------------------------------------------------------|----------------------------------------------------------------------------------------------------|----------------------------------------------------------------------------------------------------|----------------------------------------------------------------------------------------------------|----------------------------------------------------------------------------------------------------|
| Position                                               |                                                                                                    |                                                                                                    |                                                                                                    |                                                                    |                   |                                                                                                    |                                                                                                    |                                                                                                    |                                                                                                    |                                                                                                    |
| is from 1 to 1 of 1                                    | 1                                                                                                    |                                                                                                    |                                                                                                    |                                                                    |                   |                                                                                                    |                                                                                                    |                                                                                                    |                                                                                                    |                                                                                                    |
| Clg Mbr                                                | NCM/RC                                                                                                    | Account                                                                                                    | Curr                                                                                                    | Instrument Sym                                                     | Open Short        | Notified Qty                                                                                                  | Dsgn Short Qty                                                                                                    | . Dsgn Short Qty                                                                                                    | Total<br>Designated Short                                                                                                    | Position ID                                                                                                    |
| GCMFR                                                  | NCMFR                                                                                                    | A3                                                                                                    | EUR                                                                                                    | FGBS DEC 201                                                       | 496               |                                                                                                    | 4 0                                                                                                    | ) 0                                                                                                    | 0                                                                                                    | 33                                                                                                    |
|                                                        |                                                                                                    |                                                                                                    |                                                                                                    |                                                                    |                   |                                                                                                    |                                                                                                    |                                                                                                    |                                                                                                    | ×.                                                                                                    |
| les                                                    |                                                                                                    |                                                                                                    |                                                                                                    |                                                                    |                   |                                                                                                    |                                                                                                    |                                                                                                    |                                                                                                    |                                                                                                    |
| <ol> <li>Displaying ite</li> </ol>                     | ems from 1 to 1 of                                                                                                    | f 1 🔤                                                                                                    |                                                                                                    |                                                                    |                   |                                                                                                    |                                                                                                    |                                                                                                    |                                                                                                    |                                                                                                    |
|                                                        | ISI                                                                                                    | N                                                                                                    |                                                                                                    | Secu Name                                                          |                   |                                                                                                    | Notif                                                                                                    | Notified Qty                                                                                                    |                                                                                                    |                                                                                                    |
| GB0002215225                                           |                                                                                                    |                                                                                                    | 99                                                                                                    | 6 GBP BOND                                                         |                   |                                                                                                    | 1.00                                                                                                    |                                                                                                    |                                                                                                    |                                                                                                    |
| on Qtv Cha                                             | nge                                                                                                    |                                                                                                    |                                                                                                    |                                                                    |                   |                                                                                                    |                                                                                                    |                                                                                                    |                                                                                                    |                                                                                                    |
|                                                        | 5                                                                                                    |                                                                                                    |                                                                                                    |                                                                    |                   |                                                                                                    |                                                                                                    |                                                                                                    |                                                                                                    |                                                                                                    |
| Notification Qty Change     50       Text 1     Text 2 |                                                                                                    |                                                                                                    |                                                                                                    |                                                                    |                   |                                                                                                    |                                                                                                    |                                                                                                    |                                                                                                    |                                                                                                    |
| Cancel                                                 | ormed successfully.                                                                                                    |                                                                                                    |                                                                                                    |                                                                    |                   |                                                                                                    |                                                                                                    | ¢ clea                                                                                                    | ar log                                                                                                    |                                                                                                    |
|                                                        | s from 1 to 1 of 1<br>GCMFR<br>GCMFR<br>I Displaying its<br>GB0002215225<br>On Qty Cha<br>GB0002215225<br>Cancel<br>49 - Operation perf | sil Overview  s from 1 to 1 of 1  Cg Mbr GGMFR NCMFR  Cg Mbr GGMFR NCMFR  I Displaying items from 1 to 1 o  GB0002215225  Change 50 Cancel 49 - Operation performed successfully. | si l Overview  s from 1 to 1 of 1  Cog Mar  GCMFR NCMFR A  Cog Mar  GCMFR NCMFR A  Cog Mar  GCMFR NCMFR A  Cog Mar  GCMFR NCMFR A  Cog Mar  GCMFR NCMFR A  Cog Mar  GCMFR NCMFR A  Cog Mar  GCM Cog Mar  GCM Cog Mar | s fom 1 to 1 of 1<br>cg Mtr NCM/RC Account Curr GCMFR NCMFR A3 EUR | s fom 1 to 1 of 1 | s fom 1 to 1 of 1<br>C g Mer NCMRC Account Cur Instrument Sym. Open Shott GCMFR NCMFR A3 EUR FGBS DEC 201 496 | s fom 1 to 1 of 1<br>Co Mor NOMER A3 EUR FGBS DEC 201 496 Curr Instrument Sym Open Short Notified Of/<br>GCMFR NCMFR A3 EUR FGBS DEC 201 496 Curr Instrument Sym Open Short Notified Of/<br>BES Comparison of the state of the state of | s fom 1 to 1 of 1<br>CQ MPr NCMRC Account Rame Cur Instrument Sym. Open Short Noteed Cly Degn Short Cly<br>GCMFR NCMFR A3 EUR FGBS DEC 201 496 4 CO<br>ECS<br>I Displaying items from 1 to 1 of 1<br>GB0002215225 9% GBP BOND 100<br>NOTE Company Security Security | si form 1 to 1 of 1<br>s form 1 to 1 of 1<br>Cuy Mare ACCOUNT Name Curr Instrument Sym. Open Short Notfied Oty Dagn Short Oty Dagn Short Oty<br>GCMFR NCMFR A3 EUR FGBS DEC 201 496 4 0 0<br>I Displaying items from 1 to 1 of 1<br>SN Security Security Sec | sil Overview  s fom 1 to 1 of 1  Count Name Our instances Sym. Open Short Noted Oly Orgn Short Cly Orgn Short Cly |

Notification Detail Overview

Only one futures position can be notified at a time. Details like the notified, un-notified and designated quantities of the selected position are displayed at the top of the window. Below these information, the *Notification Detail Overview* window contains a table with the underlying deliverable securities (delivery components) and their respective notified quantities.

## 4.20.2 Functionality

The notified quantity of a position in a particular underlying security (delivery component) can be adjusted by selecting one underlying from the display table. This enables the *Notification Qty* 

Change entry field and the optional text fields.

The notified quantity in the selected delivery component can be increased or decreased by entering a positive or a negative value into the *Notification Qty Change* field. The entered value must not exceed the remaining short quantity available (*Open Short - Dsgn Short*) of the selected position. A negative value (decrease of notified quantity) must not exceed the previously notified quantity. If the entered quantity exceeds one of the boundaries, the *Notify* button is disabled. The text fields (*Text 1, Text 2, Text 3*) are optional. They can be filled with additional information for the notification transactions.

After successfully submitting the notification request by clicking the *Notify* button, the *Notification Detail Overview* window is closed automatically. If an error occurs, a message is displayed in the message log.

### 4.20.3 Screen elements

| Notification Details Overview - Fields |                                                                                                    |  |  |  |
|----------------------------------------|----------------------------------------------------------------------------------------------------|--|--|--|
| Field                                  | Description                                                                                                    |  |  |  |
| Notification Qty<br>Change             | Increase or decrease the notified quantity of the selected position in the particular security by filling in a positive or negative value. |  |  |  |
| Text 1                                 | This is a free text field.                                                                                                    |  |  |  |
| Text 2                                 | This is a free text field.                                                                                                    |  |  |  |
| Text 3                                 | This is a free text field.                                                                                                    |  |  |  |

| Notification Details Overview - Buttons |                                                                                                    |  |  |  |
|-----------------------------------------|----------------------------------------------------------------------------------------------------|--|--|--|
| Button                                  | Description                                                                                                    |  |  |  |
| Notify                                  | This button is only active if the <i>Notification Qty Change</i> field is filled according to the conditions described above. Clicking the <i>Submit</i> button submits a request to perform the notification/notification adjustment and closes the overlay window if the request was successfully processed. |  |  |  |
| Cancel                                  | Cancels the notification or notification adjustment without any changes and closes the overlay window.                                                                                                    |  |  |  |

| Notification Details Overview - Table columns |                                                                                  |  |  |  |
|-----------------------------------------------|----------------------------------------------------------------------------------|--|--|--|
| Column                                        | Description                                                                      |  |  |  |
| ISIN                                          | Underlying ISIN (delivery component).                                            |  |  |  |
| Secu Name                                     | Security long name.                                                              |  |  |  |
| Notified Qty                                  | Currently notified quantity of the selected position in the particular security. |  |  |  |

## 4.21 ITM Config for Auto Exercise

## 4.21.1 Description

The *ITM Config for Auto Exercise* window is accessible from the *Automatic Processing* menu in the main menu. It shows the minimum amount that an options position must be in-the-money to

Version 3.2

#### Window layouts and descriptions

be automatically exercised. This configuration is done per product/account combination. Clearing Members can inquire ITM configurations of their NCM/RCs, but not edit them.

| Menu S    | e          | urex clearing<br>Transaction Management Se | ettlement Account Managem | ent File Upload Automatic P | ITM Config for Auto E | xercise | Downloads: 0 Logged in: GC | MFRCLR001 Logout Help |
|-----------|------------|--------------------------------------------|---------------------------|-----------------------------|-----------------------|---------|----------------------------|-----------------------|
| 🔻 Main Fi | ter        |                                            |                           |                             |                       |         |                            |                       |
| Filter    | Details    |                                            |                           |                             |                       |         |                            |                       |
| Clg N     | lbr GCMF   | R NCM/RC                                   |                           |                             |                       |         |                            |                       |
| Prode     | uct        |                                            |                           |                             |                       |         |                            |                       |
| Inquire   | Clear   🛛  | mii xis i csv                              |                           |                             |                       |         |                            |                       |
| Add Con   | figuration | Modify Configuration Dele                  | ete Configuration         |                             |                       |         |                            |                       |
| Selec     | ted: 1     | Displaying items from 1 to 7 of 7          |                           |                             |                       |         |                            |                       |
|           |            | Exch                                       | Clg Mbr                   | NCM/RC                      | Account Name          | Product | Min ITM Amount             | Curr                  |
|           | ECAG       | ECA                                        | G                         | ECAG                        | Root                  |         | 0.01                       |                       |
|           | ECAG       | GCN                                        | MFR                       | GCMFR                       | At                    | ALV     | 0.03 EUR                   |                       |
|           | ECAG       | GCN                                        | MFR                       | GCMFR                       | At                    | ODAX    | 1.06 EUR                   |                       |
| R         | ECAG       | GCN                                        | MFR                       | GCMFR                       | A2                    | ODAX    | 1.04 EUR                   |                       |
|           | ECAG       | GCN                                        | MFR                       | GCMFR                       | A5                    | ALV     | 1.05 EUR                   |                       |
|           | ECAG       | GCN                                        | MFR                       | GCMFR                       | A5                    | ODAX    | 1.04 EUR                   |                       |
|           | ECAG       | GCM                                        | MFR                       | GCMFR                       | A6                    | ODAX    | 1.04 EUR                   |                       |

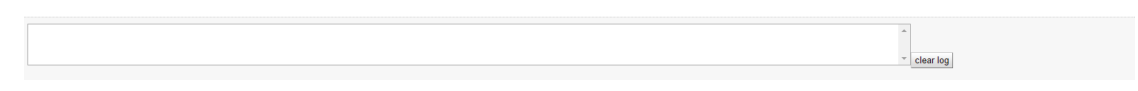

ITM Config for Auto Exercise window

If there is no ITM amount configured for a particular product/account combination, the standard amount configured by Eurex Clearing applies. This standard amount is always shown in the display table for the "Root" account. It cannot be deleted or modified by the user.

#### 4.21.2 Functionality

The *ITM Config for Auto Exercise* window allows to maintain the minimum in-the-money amount from which an option position is automatically exercised. A configuration can be maintained per product/account combination.

The Add Configuration button is always available to add a new configuration. Clicking this button opens the *ITM Config Maintenance* window to enter the necessary information. Existing configurations can be modified by clicking the *Modify Configuration* button. This button is only active if a single configuration has been selected from the display table. It opens the *ITM Config Maintenance* window prefilled with the parameters of the selected configuration. Configurations can be deleted using the *Delete Configuration* button.

## 4.21.3 Screen elements

| TM Config for Auto Exercise - Filter criteria |                                                                                    |  |  |  |
|-----------------------------------------------|------------------------------------------------------------------------------------|--|--|--|
| Filter                                        | Description                                                                        |  |  |  |
| Clg Mbr                                       | Filter for configurations of a certain Clearing Member.                            |  |  |  |
| NCM/RC                                        | Filter for configurations of a certain Non Clearing Member or Registered Customer. |  |  |  |
| Product                                       | Filter for configurations for a certain product.                                   |  |  |  |

| TM Config for Auto Exercise - Buttons |                                                                                                    |  |  |  |  |  |
|---------------------------------------|----------------------------------------------------------------------------------------------------|--|--|--|--|--|
| Button                                | Description                                                                                                    |  |  |  |  |  |
| Add Configuration                     | Clicking this button opens the <i>ITM Config Maintenance</i> window to add a new configuration.                                                                                                    |  |  |  |  |  |
| Modify<br>Configuration               | This button is only active if a single configuration has been selected from the display table. Clicking this button opens the <i>ITM Config Maintenance</i> window to modify the selected configuration. |  |  |  |  |  |
| Delete<br>Configuration               | This button is only active if one or more configurations have been selected from the display table. Clicking this button deletes the selected configuration.                                             |  |  |  |  |  |

| TM Config for Auto Exercise - Table columns |                                                                            |  |  |  |  |
|---------------------------------------------|----------------------------------------------------------------------------|--|--|--|--|
| Column                                      | Description                                                                |  |  |  |  |
| Exchange                                    | Exchange ID.                                                               |  |  |  |  |
| Clg Mbr                                     | Member ID of the Clearing Member.                                          |  |  |  |  |
| NCM/RC                                      | Member ID of the Non Clearing Member or Registered Customer.               |  |  |  |  |
| Account Name                                | Account to which the configuration applies.                                |  |  |  |  |
| Product                                     | Product to which the configuration applies.                                |  |  |  |  |
| Min ITM Amount                              | Minimum in-the-money amount necessary to automatically exercise positions. |  |  |  |  |
| Curr                                        | Product currency.                                                          |  |  |  |  |

# 4.22 ITM Config Maintenance

## 4.22.1 Description

The *ITM Config Maintenance* window is an overlay window accessed from the *ITM Config for Auto Exercise* window via the *Add* or *Modify Configuration* buttons. It allows to enter or modify individual ITM configurations for automatic exercise per product/account combination.

| Exch     Clg Mbr     NCM/RC     Account     Product     Min ITM Amount     CC       ECAG     GCMFR     NCMFR     A2     ODAX     1.04     EUR       Submit     Cancel |      |     |                |         |    |    |        |         |       |
|----------------------------------------------------------------------------------------------------|------|-----|----------------|---------|----|----|--------|---------|-------|
| CAG GCMFR NCMFR A2 ODAX 1.04 EUR                                                                                                    | Curr |     | Min ITM Amount | Product | nt | Ac | NCM/RC | Clg Mbr | Exch  |
| Submit Cancel                                                                                                    |      | EUR | 1.04 E         |         | 0  | A2 | ICMFR  | GCMFR   | ٨G    |
| Submit Cancel                                                                                                    |      | EUR | 1.04 E         |         | 0  | A2 | ICMFR  | GCMFR   | AG    |
| ubmit Cancel                                                                                                    |      |     |                |         |    |    |        |         |       |
|                                                                                                    |      |     |                |         |    |    |        |         | 0     |
| A                                                                                                    |      |     |                |         |    |    |        |         | Cance |
|                                                                                                    |      |     |                |         |    |    |        |         |       |
|                                                                                                    |      |     |                |         |    |    |        |         |       |

ITM Config Maintenance - Add window

| M Config Maint | enance - Modify Config | uration |         |         |                |      | close |
|----------------|------------------------|---------|---------|---------|----------------|------|-------|
|                |                        |         |         |         |                |      | Help  |
| Exch           | Clg Mbr                | NCM/RC  | Account | Product | Min ITM Amount | Curr |       |
| ECAG           | GCMFR                  | NCMFR   | A2      | ODAX    | 1.04           | EUR  |       |
| Submit C:      | ancel                  |         |         |         |                |      |       |
| Submit Ca      | ancel                  |         |         |         |                |      |       |
|                |                        |         |         |         | *              |      |       |
|                |                        |         |         |         |                |      |       |
|                |                        |         |         |         | ⊤ clear        | rlog |       |

#### ITM Config Maintenance - Modify window

## 4.22.2 Functionality

If the window is opened by clicking the *Add Configuration* button, the *Clg Mbr, NCM/RC, Account*, *Product* and *Min ITM Amount* entry fields are editable. All fields are mandatory to add a new configuration.

If the window is opened by clicking the *Modify Configuration* button, the information of the selected configuration are prefilled and only the *Min ITM Amount* field must be filled in.

Version 3.2

#### 4.22.3 Screen elements

| ITM Config Maint | ITM Config Maintenance - Fields                                                                                                    |  |  |  |  |  |
|------------------|----------------------------------------------------------------------------------------------------|--|--|--|--|--|
| Field            | Description                                                                                                    |  |  |  |  |  |
| Clg Mbr          | This field is only editable if a new configuration should be added. It defines<br>the account sponsor of the account for which the Minimum ITM configuration<br>should apply. |  |  |  |  |  |
| NCM/RC           | This field is only editable if a new configuration should be added. It defines the NCM/RC of the account for which the Minimum ITM configuration should apply.                |  |  |  |  |  |
| Account Name     | This field is only editable if a new configuration should be added. It defines the account for which the Minimum ITM configuration should apply.                              |  |  |  |  |  |
| Product          | This field is only editable if a new configuration should be added. It defines the product for which the Minimum ITM configuration should apply.                              |  |  |  |  |  |
| Min ITM Amount   | Minimum in-the-money amount necessary to automatically exercise positions.                                                                                                    |  |  |  |  |  |

| ITM Config Mainte | TM Config Maintenance - Buttons                                                                                                    |  |  |  |  |
|-------------------|----------------------------------------------------------------------------------------------------|--|--|--|--|
| Button            | Description                                                                                                    |  |  |  |  |
| Submit            | This button is only active if all entry fields are filled in. Clicking the <i>Submit</i> button submits a request to add a new or modify the selected configuration and closes the overlay window if the request was successfully processed. |  |  |  |  |
| Cancel            | Cancels the modification without any changes and closes the overlay window.                                                                                                    |  |  |  |  |

## 4.23 Account Overview

## 4.23.1 Description

The *Account Overview* window can be accessed from the *Account Management* menu in the main menu. It displays the accounts for a Member.

Version 3.2

#### Window layouts and descriptions

| Menu Switch Transaction M.        | earing              | Management File Upload Aut | Account Overvie            | ew                | <u>Downloads: 0</u> Lo | gged in: GCMFRCLR001 Logout |
|-----------------------------------|---------------------|----------------------------|----------------------------|-------------------|------------------------|-----------------------------|
| Account Sponsor GCMFR             | Account Owner NCMFR | Account Name equals V      | Collateral Pool equals 🔻   | Risk Netting Unit |                        |                             |
| Displaying items from 1 to 5 of 5 |                     |                            |                            |                   |                        |                             |
| Account Sponsor                   | Account Owner       | Account Name               | Account Description        | Collateral Pool   | Risk Netting Unit      | Clearing House              |
| GCMFR                             | NCMFR               | CLIENT                     | NCMFR: Client Main Account | GCMFRXSTANDARD    | CLIENT                 | ECAG                        |
| GCMFR                             | NCMER               | EXY                        | NCMFR - EXY                | GCMFRXSTANDARD    | EXY                    | ECAG                        |
| GCMFR                             | NCMFR               | EXZ                        | NCMFR - EXZ                | GCMFRXSTANDARD    | EXZ                    | ECAG                        |
| GCMFR                             | NCMFR               | E                          | NCMFR - E                  | GCMFRXSTANDARD    | E                      | ECAG                        |
| 001150                            |                     |                            |                            |                   |                        |                             |

| 2014.05.12 - 08.58.14 - Operation performed successfully.                                                          |   |           |
|----------------------------------------------------------------------------------------------------|---|-----------|
| 2014 65 12 - 085747 - Operation performed successfully.<br>2014 65 12 - 085747 - Operation performed successfully. |   |           |
|                                                                                                    | w | clear log |

#### Account Overview window

## 4.23.2 Functionality

The logged in user can inquire a list of currently set-up Member accounts. For every account, detailed information are displayed.

Currently, this window only supports sorting for one column at a time. Multi-column sorting is not available. To sort the result table for a certain criterion, click on the respective column header.

## 4.23.3 Screen elements

| Account Overvie   | Account Overview - Filter criteria      |  |  |  |  |
|-------------------|-----------------------------------------|--|--|--|--|
| Filter            | Description                             |  |  |  |  |
| Account Sponsor   | Filter for a certain account sponsor.   |  |  |  |  |
| Account Owner     | Filter for a certain account owner.     |  |  |  |  |
| Account Name      | Filter for a certain account name.      |  |  |  |  |
| Collateral Pool   | Filter for a certain collateral pool.   |  |  |  |  |
| Risk Netting Unit | Filter for a certain risk netting unit. |  |  |  |  |

| Account Overview - Table columns |                         |  |  |  |  |
|----------------------------------|-------------------------|--|--|--|--|
| Column                           | Description             |  |  |  |  |
| Account Sponsor                  | Sponsor of the account. |  |  |  |  |
| Account Owner                    | Owner of the account.   |  |  |  |  |
| Account Name                     | Name of the account.    |  |  |  |  |

| Account Overview - Table columns |                                                               |
|----------------------------------|---------------------------------------------------------------|
| Column                           | Description                                                   |
| Account<br>Description           | Description of the account.                                   |
| Collateral Pool                  | Unique ID of the collateral pool.                             |
| Risk Netting Unit                | The margin requirements are calculated per risk netting unit. |
| Clearing House                   | Clearing house.                                               |

## 4.24 Upload Position Close Out

### 4.24.1 Description

The *Upload Position Close Out* window can be accessed from the *File Upload* menu in the main menu. It allows to close out multiple positions at once by uploading a file in CSV format.

| Upload Position Close Out c                                                                                                    | lose 🔀 |
|----------------------------------------------------------------------------------------------------|--------|
|                                                                                                    | Help   |
| 1 Select file for Unload                                                                                                    |        |
|                                                                                                    |        |
| Upload File Datei auswählen CloseOut Upload csv                                                                                                    |        |
| 2 Process unloaded Position Close Out                                                                                                    |        |
| z. Process uploaded roshion close out                                                                                                    |        |
| Position Transfer Status                                                                                                    |        |
| Ø INVALID Ø VALID Ø PROCESSED Ø REJECTED Filter Reset   say   template                                                                                                    |        |
| Selected: 1 Displaying items from 1 to 1 of 1                                                                                                    |        |
| Z         Cig Mer         NCMRC         Account         CP         Product         Pick<br>Contract ID         Malurity         Date         Strike         Version         Settlement         Exercise         Quantity         Text11 |        |
| p         GCMFR         NCMFR         EXY         P         OGBS         FEB14         103.5         C         A         10         CloseOut Upload                                                                                     |        |
| <                                                                                                    | ۶.     |
| Submit Cancel                                                                                                    |        |
|                                                                                                    |        |
|                                                                                                    |        |
|                                                                                                    | *      |

Upload Position Close Out window

#### 4.24.2 Functionality

Clicking the *Browse* button opens a selection window to import a file into the system. The uploaded file must contain the close out parameters as a list of comma separated values. Each line represents one position close out and must follow a certain pattern:

```
"AccountSponsor", "AccountOwner", "AccountName", "CallPut", "ProductSymbol", "FlipID",
"Maturity", "ExpirationDate", "Strike", "Version", "SettlMethod", "ExerStyle",
"TransactionQuantity", "Text1", "Text2", "Text3"
```

#### Sample close out upload file:

```
"AccountSponsor", "AccountOwner", "AccountName", "CallPut", "ProductSymbol", "FlipID",
"Maturity", "ExpirationDate", "Strike", "Version", "SettlMethod", "ExerStyle",
"TransactionQuantity", "Text1", "Text2", "Text3"
"GCMFR", "NCMFR", "A1", "C", "OGBS", "", "DEC15", "", "475.000000", "0", "", "", "10",
"Text1", "Text2", "Text3"
"GCMFR", "NCMFR", "A1", "", "FIAF", "FIA2", "", "2015-01-17", "", "", "P", "", "15",
"Text1", "Text2", "Text3"
```

If the file does not comply with this format, an error message is displayed. Upon successful upload, the content of the file is displayed in the table. All the entered values are checked for valid syntax. Fields with invalid input are specially highlighted. In that case, an error message is displayed by hovering the mouse over the icon next to the erroneous field.

If all entry fields for one position close out are filled with valid data, the status of that row is "VALID". Only close out transactions with this status can be selected for import into the system.

Clicking the *Submit* button imports the selected records into the system. The *Upload Position Close Out* window is updated to display the new status of the uploaded records. If the import was successful the status is changed to "PROCESSED".

In case of a failed import attempt, the *Status Information* field gives further explanations on the failure reason and an error message is displayed in the message log.

**Note:** When closing a position via file upload, the ZCQ is not checked.

#### 4.24.3 Screen elements

| Upload Position Close Out - Filter criteria |                                                                                                    |
|---------------------------------------------|----------------------------------------------------------------------------------------------------|
| Filter                                      | Description                                                                                                    |
| INVALID                                     | If this check box is selected, the list of close out transactions parsed from the uploaded file contains all records with status "INVALID".   |
| VALID                                       | If this check box is selected, the list of close out transactions parsed from the uploaded file contains all records with status "VALID".     |
| PROCESSED                                   | If this check box is selected, the list of close out transactions parsed from the uploaded file contains all records with status "PROCESSED". |
| REJECTED                                    | If this check box is selected, the list of close out transactions parsed from the uploaded file contains all records with status "REJECTED".  |

| Upload Position Close Out - Fields |                                                                                                    |
|------------------------------------|----------------------------------------------------------------------------------------------------|
| Field                              | Description                                                                                         |
| Clg Mbr                            | Displays the information parsed from the uploaded file. This field can be edited before submission. |
| NCM/RC                             | Displays the information parsed from the uploaded file. This field can be edited before submission. |
| Account Name                       | Displays the information parsed from the uploaded file. This field can be edited before submission. |
| C/P                                | Displays the information parsed from the uploaded file. This field can be edited before submission. |
| Product                            | Displays the information parsed from the uploaded file. This field can be edited before submission. |
| Flex Contract ID                   | Displays the information parsed from the uploaded file. This field can be edited before submission. |
| Maturity                           | Displays the information parsed from the uploaded file. This field can be edited before submission. |
| Expiration Date                    | Displays the information parsed from the uploaded file. This field can be edited before submission. |
| Strike                             | Displays the information parsed from the uploaded file. This field can be edited before submission. |

| Upload Position Close Out - Fields |                                                                                                    |
|------------------------------------|----------------------------------------------------------------------------------------------------|
| Field                              | Description                                                                                                    |
| Version                            | Displays the information parsed from the uploaded file. This field can be edited before submission.                                                                    |
| Settlement<br>Method               | Displays the information parsed from the uploaded file. This field can be edited before submission.                                                                    |
| Exercise Style                     | Displays the information parsed from the uploaded file. This field can be edited before submission.                                                                    |
| Quantity                           | Displays the information parsed from the uploaded file. This field can be edited before submission.                                                                    |
| Text 1                             | Displays the information parsed from the uploaded file. This field can be edited before submission.                                                                    |
| Text 2                             | Displays the information parsed from the uploaded file. This field can be edited before submission.                                                                    |
| Text 3                             | Displays the information parsed from the uploaded file. This field can be edited before submission.                                                                    |
| Status                             | Displays the import status of each close out transaction. Only transactions marked "VALID" can be selected for import.                                                 |
| Status Information                 | After submitting the selected close out transactions to be imported into the system, this field displays further information on the upload status of each transaction. |

| Upload Position Close Out - Buttons |                                                                                                    |
|-------------------------------------|----------------------------------------------------------------------------------------------------|
| Button                              | Description                                                                                                    |
| Browse                              | Opens the file selection window to choose the file to be uploaded.                                                                                         |
| Filter                              | Filters the list of uploaded transactions according to the selected check boxes.                                                                           |
| Reset                               | Resets the filter check boxes to the default selection (all checked).                                                                                      |
| Submit                              | This button is only active if at least one record is selected.<br>Clicking the <i>Submit</i> button submits a request to import the selected transactions. |
| Cancel                              | Cancels the upload and closes the overlay window.                                                                                                    |

# 4.25 Upload Internal Position Transfer

## 4.25.1 Description

The *Upload Internal Position Transfer* window can be accessed from the *File Upload* menu in the main menu. It allows to transfer multiple positions at once by uploading a file in CSV format.

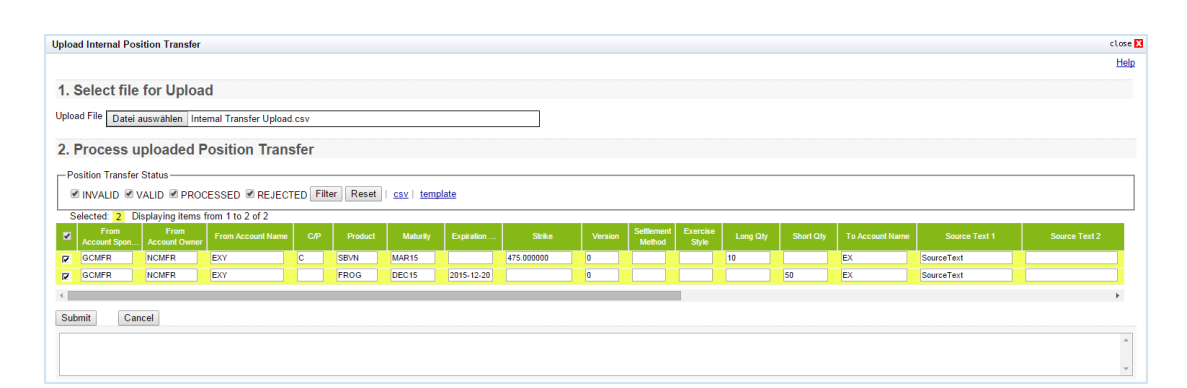

Upload Internal Position Transfer window

### 4.25.2 Functionality

Clicking the *Browse* button opens a selection window to import a file into the system. The uploaded file must contain the transfer parameters as a list of comma separated values. Each line represents one position transfer and must follow a certain pattern:

```
"FromAccountSponsor", "FromAccountOwner", "FromAccountName", "CallPut", "ProductSymbol",
"FlipID", "Maturity", "ExpirationDate", "Strike", "Version", "SettlMethod", "ExerStyle",
"LongQty", "ShortQty", "ToAccountName", "SourceText1", "SourceText2", "SourceText3",
"TargetText1", "TargetText2", "TargetText3"
```

#### Sample transfer upload file:

```
"FromAccountSponsor", "FromAccountOwner", "FromAccountName", "CallPut", "ProductSymbol",
"FlipID", "Maturity", "ExpirationDate", "Strike", "Version", "SettlMethod", "ExerStyle",
"LongQty", "ShortQty", "ToAccountName", "SourceText1", "SourceText2", "SourceText3",
"TargetText1", "TargetText2", "TargetText3"
"GCMFR", "NCMFR", "A1", "C", "SBVN", "", "MAR14", "", "475.000000", "0", "", "", "10",
"20", "A2", "SourceText1", "SourceText2", "SourceText3", "TargetText1", "TargetText2",
"TargetText3"
"GCMFR", "NCMFR", "A1", "C", "FIAF", "FIA2", ", "2015-01-17", "", "", "P", "", "15", "",
"A2", "SourceText1", "SourceText2", "SourceText3", "TargetText1", "TargetText2",
"A2", "SourceText1", "SourceText2", "SourceText3", "TargetText1", "TargetText2",
"A2", "SourceText1", "SourceText2", "SourceText3", "TargetText1", "TargetText2",
"TargetText3"
```

If the file does not comply with this format, an error message is displayed. Upon successful upload, the content of the file is displayed in the table. All the entered values are checked for valid syntax. Fields with invalid input are specially highlighted. In that case, an error message is displayed by hovering the mouse over the icon next to the erroneous field.

If all entry fields for one record are filled with valid data, the status of that row is "VALID". Only records with this status can be selected for import into the system.

Clicking the *Submit* button imports the selected records into the system. The *Upload Internal Position Transfer* window is updated to display the new status of the uploaded records. If the import was successful the status is changed to "PROCESSED".

In case of a failed import attempt, the *Status Information* field gives further explanations on the failure reason and an error message is displayed in the message log.

#### 4.25.3 Screen elements

I

| Upload Internal Position Transfer - Filter criteria |                                                                                                    |
|-----------------------------------------------------|----------------------------------------------------------------------------------------------------|
| Filter                                              | Description                                                                                                    |
| INVALID                                             | If this check box is selected, the list of position transfer transactions parsed from the uploaded file contains all records with status "INVALID".   |
| VALID                                               | If this check box is selected, the list of position transfer transactions parsed from the uploaded file contains all records with status "VALID".     |
| PROCESSED                                           | If this check box is selected, the list of position transfer transactions parsed from the uploaded file contains all records with status "PROCESSED". |
| REJECTED                                            | If this check box is selected, the list of position transfer transactions parsed from the uploaded file contains all records with status "REJECTED".  |

| Upload Internal Position Transfer - Fields |                                                                                                    |  |
|--------------------------------------------|----------------------------------------------------------------------------------------------------|--|
| Field                                      | Description                                                                                         |  |
| Clg Mbr                                    | Displays the information parsed from the uploaded file. This field can be edited before submission. |  |
| NCM/RC                                     | Displays the information parsed from the uploaded file. This field can be edited before submission. |  |
| Account Name                               | Displays the information parsed from the uploaded file. This field can be edited before submission. |  |
| C/P                                        | Displays the information parsed from the uploaded file. This field can be edited before submission. |  |
| Product                                    | Displays the information parsed from the uploaded file. This field can be edited before submission. |  |
| Flex Contract ID                           | Displays the information parsed from the uploaded file. This field can be edited before submission. |  |
| Maturity                                   | Displays the information parsed from the uploaded file. This field can be edited before submission. |  |
| Expiration                                 | Displays the information parsed from the uploaded file. This field can be edited before submission. |  |
| Strike                                     | Displays the information parsed from the uploaded file. This field can be edited before submission. |  |
| Version                                    | Displays the information parsed from the uploaded file. This field can be edited before submission. |  |
| Settlement<br>Method                       | Displays the information parsed from the uploaded file. This field can be edited before submission. |  |
| Exercise Style                             | Displays the information parsed from the uploaded file. This field can be edited before submission. |  |
| Long Qty                                   | Displays the information parsed from the uploaded file. This field can be edited before submission. |  |
| Short Qty                                  | Displays the information parsed from the uploaded file. This field can be edited before submission. |  |

| Upload Internal Position Transfer - Fields |                                                                                                    |  |
|--------------------------------------------|----------------------------------------------------------------------------------------------------|--|
| Field                                      | Description                                                                                                    |  |
| To Account Name                            | Displays the information parsed from the uploaded file. This field can be edited before submission.                                                                            |  |
| Text 1                                     | Displays the information parsed from the uploaded file. This field can be edited before submission.                                                                            |  |
| Text 2                                     | Displays the information parsed from the uploaded file. This field can be edited before submission.                                                                            |  |
| Text 3                                     | Displays the information parsed from the uploaded file. This field can be edited before submission.                                                                            |  |
| Destination Text 1                         | Displays the information parsed from the uploaded file. This field can be edited before submission.                                                                            |  |
| Destination Text 2                         | Displays the information parsed from the uploaded file. This field can be edited before submission.                                                                            |  |
| Destination Text 3                         | Displays the information parsed from the uploaded file. This field can be edited before submission.                                                                            |  |
| Status                                     | Displays the import status of each position transfer. Only transactions marked "VALID" can be selected for import.                                                             |  |
| Status Information                         | After submitting the selected position transfer transactions to be imported into the system, this field displays further information on the upload status of each transaction. |  |

| Upload Internal Position Transfer - Buttons |                                                                                                    |
|---------------------------------------------|----------------------------------------------------------------------------------------------------|
| Button                                      | Description                                                                                                    |
| Browse                                      | Opens the file selection window to choose the file to be uploaded.                                                                                         |
| Filter                                      | Filters the list of uploaded transactions according to the selected check boxes.                                                                           |
| Reset                                       | Resets the filter check boxes to the default selection (all checked).                                                                                      |
| Submit                                      | This button is only active if at least one record is selected.<br>Clicking the <i>Submit</i> button submits a request to import the selected transactions. |
| Cancel                                      | Cancels the upload and closes the overlay window.                                                                                                    |

# 4.26 Upload External Position Transfer

## 4.26.1 Description

The *Upload External Position Transfer* window can be accessed from the *File Upload* menu in the main menu. It allows to transfer multiple positions at once by uploading a file in CSV format.

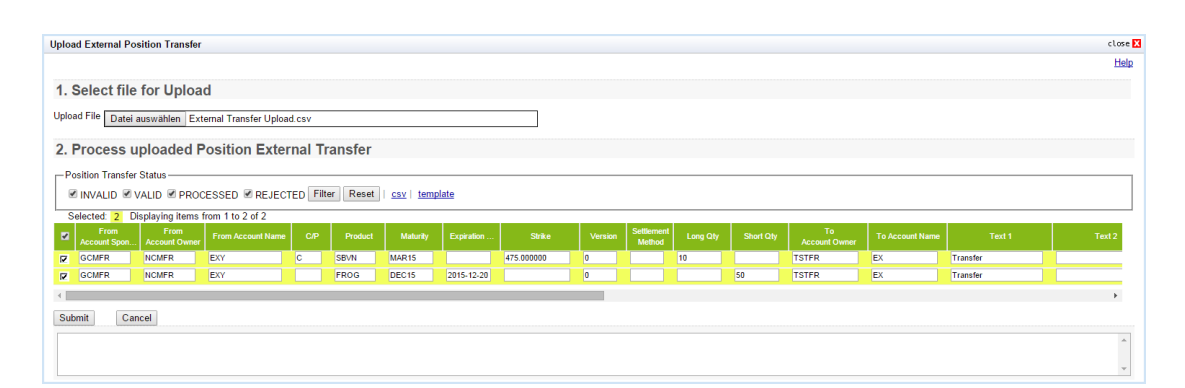

Upload External Position Transfer window

### 4.26.2 Functionality

Clicking the *Browse* button opens a selection window to import a file into the system. The uploaded file must contain the transfer parameters as a list of comma separated values. Each line represents one position transfer and must follow a certain pattern:

```
"FromAccountSponsor", "FromAccountOwner", "FromAccountName", "CallPut", "ProductSymbol",
"FlipID", "Maturity", "ExpirationDate", "Strike", "Version", "SettlMethod", "ExerStyle",
"LongQty", "ShortQty", "ToAccountOwner", "ToAccountName", "Text1", "Text2", "Text3",
"RefText1", "RefText2", "RefText3", "TransferDirection", "CashTransferAmount",
"CashAdjustmentPrice"
```

#### Sample transfer upload file:

```
"FromAccountSponsor", "FromAccountOwner", "FromAccountName", "CallPut", "ProductSymbol",
"FlipID", "Maturity", "ExpirationDate", "Strike", "Version", "SettlMethod", "ExerStyle",
"LongQty", "ShortQty", "ToAccountOwner", "ToAccountName", "Text1", "Text2", "Text3",
"RefText1", "RefText2", "RefText3", "TransferDirection", "CashTransferAmount",
"CashAdjustmentPrice"
"GCMFR", "NCMFR", "A1", "C", "SBVN", "", "MAR14", "", "475.000000", "0", "", "", "10",
"20", "TSTFR", "A2", "Text1", "Text2", "Text3", "RefText1", "RefText2", "RefText3", "S",
"5", ""
```

If the file does not comply with this format, an error message is displayed. Upon successful upload, the content of the file is displayed in the table. All the entered values are checked for valid syntax. Fields with invalid input are specially highlighted. In that case, an error message is displayed by hovering the mouse over the icon next to the erroneous field.

If all entry fields for one record are filled with valid data, the status of that row is "VALID". Only records with this status can be selected for import into the system.

Clicking the *Submit* button imports the selected records into the system. The *Upload External Position Transfer* window is updated to display the new status of the uploaded records. If the import was successful the status is changed to "PROCESSED".

In case of a failed import attempt, the *Status Information* field gives further explanations on the failure reason and an error message is displayed in the message log.

#### 4.26.3 Screen elements

| Upload External Position Transfer - Filter criteria |                                                                                                    |
|-----------------------------------------------------|----------------------------------------------------------------------------------------------------|
| Filter                                              | Description                                                                                                    |
| INVALID                                             | If this check box is selected, the list of position transfer transactions parsed from the uploaded file contains all records with status "INVALID".   |
| VALID                                               | If this check box is selected, the list of position transfer transactions parsed from the uploaded file contains all records with status "VALID".     |
| PROCESSED                                           | If this check box is selected, the list of position transfer transactions parsed from the uploaded file contains all records with status "PROCESSED". |
| REJECTED                                            | If this check box is selected, the list of position transfer transactions parsed from the uploaded file contains all records with status "REJECTED".  |

| Upload External Position Transfer - Fields |                                                                                                    |  |
|--------------------------------------------|----------------------------------------------------------------------------------------------------|--|
| Field                                      | Description                                                                                         |  |
| From Account<br>Sponsor                    | Displays the information parsed from the uploaded file. This field can be edited before submission. |  |
| From Account<br>Owner                      | Displays the information parsed from the uploaded file. This field can be edited before submission. |  |
| From Account<br>Name                       | Displays the information parsed from the uploaded file. This field can be edited before submission. |  |
| C/P                                        | Displays the information parsed from the uploaded file. This field can be edited before submission. |  |
| Product                                    | Displays the information parsed from the uploaded file. This field can be edited before submission. |  |
| Flex Contract ID                           | Displays the information parsed from the uploaded file. This field can be edited before submission. |  |
| Maturity                                   | Displays the information parsed from the uploaded file. This field can be edited before submission. |  |
| Expiration                                 | Displays the information parsed from the uploaded file. This field can be edited before submission. |  |
| Strike                                     | Displays the information parsed from the uploaded file. This field can be edited before submission. |  |
| Version                                    | Displays the information parsed from the uploaded file. This field can be edited before submission. |  |
| Settlement<br>Method                       | Displays the information parsed from the uploaded file. This field can be edited before submission. |  |
| Exercise Style                             | Displays the information parsed from the uploaded file. This field can be edited before submission. |  |
| Long Qty                                   | Displays the information parsed from the uploaded file. This field can be edited before submission. |  |
| Short Qty                                  | Displays the information parsed from the uploaded file. This field can be edited before submission. |  |

| Upload External Position Transfer - Fields |                                                                                                    |  |  |
|--------------------------------------------|----------------------------------------------------------------------------------------------------|--|--|
| Field                                      | Description                                                                                                    |  |  |
| To Account<br>Owner                        | Displays the information parsed from the uploaded file. This field can be edited before submission.                                                                                 |  |  |
| To Account Name                            | Displays the information parsed from the uploaded file. This field can be edited before submission.                                                                                 |  |  |
| Text 1                                     | Displays the information parsed from the uploaded file. This field can be edited before submission.                                                                                 |  |  |
| Text 2                                     | Displays the information parsed from the uploaded file. This field can be edited before submission.                                                                                 |  |  |
| Text 3                                     | Displays the information parsed from the uploaded file. This field can be edited before submission.                                                                                 |  |  |
| Ref Text 1                                 | Displays the information parsed from the uploaded file. This field can be edited before submission.                                                                                 |  |  |
| Ref Text 2                                 | Displays the information parsed from the uploaded file. This field can be edited before submission.                                                                                 |  |  |
| Ref Text 3                                 | Displays the information parsed from the uploaded file. This field can be edited before submission.                                                                                 |  |  |
| Transfer Direction                         | Displays the information parsed from the uploaded file. This field can be edited before submission.                                                                                 |  |  |
| Cash Transfer<br>Amount                    | Displays the information parsed from the uploaded file. This field can be edited before submission.                                                                                 |  |  |
| Cash Adjustment<br>Price                   | Displays the information parsed from the uploaded file. This field can be edited before submission.                                                                                 |  |  |
| Status                                     | Displays the import status of each position transfer. Only transactions marked "VALID" can be selected for import.                                                                  |  |  |
| Status Information                         | After submitting the selected position transfer transactions to be imported<br>into the system, this field displays further information on the upload status of<br>each transaction |  |  |

| Upload External Position Transfer - Buttons |                                                                                                    |  |
|---------------------------------------------|----------------------------------------------------------------------------------------------------|--|
| Button                                      | Description                                                                                                    |  |
| Browse                                      | Opens the file selection window to choose the file to be uploaded.                                                                                         |  |
| Filter                                      | Filters the list of uploaded transactions according to the selected check boxes.                                                                           |  |
| Reset                                       | Resets the filter check boxes to the default selection (all checked).                                                                                      |  |
| Submit                                      | This button is only active if at least one record is selected.<br>Clicking the <i>Submit</i> button submits a request to import the selected transactions. |  |
| Cancel                                      | Cancels the upload and closes the overlay window.                                                                                                    |  |

I

## 4.27 Upload ITM Configurations

### 4.27.1 Description

The *Upload ITM Configurations* window can be accessed from the *File Upload* menu in the main menu. It allows to add ITM configurations for multiple product/account combinations at once by uploading a file in CSV format.

| Upload   | ITM Configurations     |                        |                         |              |     |        | c                  | lose 🗙      |
|----------|------------------------|------------------------|-------------------------|--------------|-----|--------|--------------------|-------------|
|          |                        |                        |                         |              |     |        |                    | <u>Help</u> |
| 1. S     | elect file for U       | pload                  |                         |              |     |        |                    |             |
| Upload   | File Datei auswähle    | n Min ITM Amount U     | pload.csv               |              |     |        |                    |             |
| 2.0      |                        |                        |                         |              |     |        |                    |             |
| Z. P     | rocess upload          | ed I IM Config         | uration                 |              |     |        |                    |             |
|          | Configuration Status - |                        |                         |              |     |        |                    |             |
| <b>V</b> | VALID 🗹 INVALID 🗹      | UPDATED 🗹 ADDEI        | 0   ✓ NONE Filter Reset | csv template |     |        |                    |             |
| Sel      | ected: 2 Displaying    | items from 1 to 2 of 2 |                         |              |     |        |                    |             |
| 2        |                        |                        | Account<br>Name         |              |     | Status | Status Information |             |
| R        | NCMER                  | NCMFR                  | A1                      | ALV          | 0.3 | VALID  |                    |             |
| Z        | NCMER                  | NCMFR                  | A5                      | OGBS         | 1.0 | VALID  |                    |             |
|          |                        |                        |                         |              |     |        |                    |             |
| Subm     | it Cancel              |                        |                         |              |     |        |                    |             |
|          |                        |                        |                         |              |     |        |                    |             |
|          |                        |                        |                         |              |     |        |                    |             |
|          |                        |                        |                         |              |     |        |                    | ~           |

#### Upload ITM Configuration window

### 4.27.2 Functionality

Clicking the *Browse* button opens a selection window to import a file into the system. The uploaded file must contain the configuration parameters as a list of comma separated values. Each line represents one product/account combination and must follow a certain pattern:

"AccountSponsor", "AccountOwner", "AccountName", "Product", "MinItmAmount"

Sample ITM Config upload file: "AccountSponsor", "AccountOwner", "AccountName", "Product", "MinItmAmount" "GCMFR", "NCMFR", "A1", "SBVN", "0.50"

If the file does not comply with this format, an error message is displayed. Upon successful upload, the content of the file is displayed in the table. All the entered values are checked for valid syntax. Fields with invalid input are specially highlighted. In that case, an error message is displayed by hovering the mouse over the icon next to the erroneous field.

If all entry fields for one product/account combination are filled with valid data, the status of that row is "VALID". Only configurations with this status can be selected for import into the system.

Clicking the *Submit* button imports the selected records into the system. The *Upload ITM Configurations* window is updated to display the new status of the uploaded records. If the import was successful the status is changed to "PROCESSED".

In case of a failed import attempt, the *Status Information* field gives further explanations on the failure reason and an error message is displayed in the message log.

#### Version 3.2

#### 4.27.3 Screen elements

| Upload ITM Configuration - Filter criteria |                                                                                                    |  |
|--------------------------------------------|----------------------------------------------------------------------------------------------------|--|
| Filter                                     | Description                                                                                                    |  |
| VALID                                      | If this check box is selected, the list of configurations parsed from the uploaded file contains all records with status "VALID".   |  |
| INVALID                                    | If this check box is selected, the list of configurations parsed from the uploaded file contains all records with status "INVALID". |  |
| UPDATED                                    | If this check box is selected, the list of configurations parsed from the uploaded file contains all records with status "UPDATED". |  |
| ADDED                                      | If this check box is selected, the list of configurations parsed from the uploaded file contains all records with status "ADDED".   |  |
| NONE                                       | If this check box is selected, the list of configurations parsed from the uploaded file contains all records with status "NONE".    |  |

| Upload ITM Confi   | guration - Fields                                                                                                    |
|--------------------|----------------------------------------------------------------------------------------------------|
| Field              | Description                                                                                                    |
| Clg Mbr            | Displays the information parsed from the uploaded file. This field can be edited before submission.                                                              |
| NCM/RC             | Displays the information parsed from the uploaded file. This field can be edited before submission.                                                              |
| Account Name       | Displays the information parsed from the uploaded file. This field can be edited before submission.                                                              |
| Product            | Displays the information parsed from the uploaded file. This field can be edited before submission.                                                              |
| Min ITM Amount     | Displays the information parsed from the uploaded file. This field can be edited before submission.                                                              |
| Status             | Displays the import status of each product/account combination. Only configurations marked "VALID" can be selected for import.                                   |
| Status Information | After submitting the selected configurations to be imported into the system, this field displays further information on the upload status of each configuration. |

| Upload ITM Configuration - Buttons |                                                                                    |  |
|------------------------------------|------------------------------------------------------------------------------------|--|
| Button                             | Description                                                                        |  |
| Browse                             | Opens the file selection window to choose the file to be uploaded.                 |  |
| Filter                             | Filters the list of uploaded configurations according to the selected check boxes. |  |

I

| Upload ITM Configuration - Buttons |                                                                                                    |  |
|------------------------------------|----------------------------------------------------------------------------------------------------|--|
| Button                             | Description                                                                                                    |  |
| Reset                              | Resets the filter check boxes to the default selection (all checked).                                                                                        |  |
| Submit                             | This button is only active if at least one record is selected.<br>Clicking the <i>Submit</i> button submits a request to import the selected configurations. |  |
| Cancel                             | Cancels the upload and closes the overlay window.                                                                                                    |  |

## 4.28 User Entitlement Maintenance

#### 4.28.1 Description

The User Entitlement Maintenance window can be accessed from the Participant Management menu in the main menu. It allows to assign and de-assign user roles and to modify user privileges.

| - Г     | eurex cle                   | aring                           | User Entitleme              | nt Maintenance      |                                     |                            |
|---------|-----------------------------|---------------------------------|-----------------------------|---------------------|-------------------------------------|----------------------------|
| _       |                             | The contraction of the second   | KAN COLUMN                  |                     | Downloads: 0 Logged in: GCMFRCLR001 | Password Reset Logout Help |
| Menu    | Switch Participant Manag    | jement                          |                             |                     |                                     |                            |
| ▼ Main  | Filter                      |                                 |                             |                     |                                     |                            |
| Partic  | pant GCMFR                  | User Role                       | ٣                           |                     |                                     |                            |
|         | Users w/o assigned role     |                                 |                             |                     |                                     |                            |
| Inquire | Clear   xml   xls   csv     |                                 |                             |                     |                                     |                            |
| Role A: | Modify Privilege            | S Copy From Paste To            |                             |                     |                                     |                            |
| Sele    | cted: 1 Displaying items fr | om 1 to 20 of 20 🔤 🏂            |                             |                     |                                     |                            |
|         | User                        | Qualified Clearer Last Modifier | Last Modified Date and Time | Pending Request     |                                     |                            |
|         | GCMFRBATRAA                 | N                               |                             | No approval pending |                                     |                            |
|         | GCMFRBATRAX                 | N                               |                             | No approval pending |                                     |                            |
| R       | GCMFRCLR001                 | N                               | 2015-09-07 10:47:34.732     | No approval pending |                                     |                            |
|         | GCMFRCLR002                 | N                               | 2015-09-07 10:47:53.193     | No approval pending |                                     |                            |
|         | GCMFRCLR003                 | N                               |                             | Four-Eye Request    |                                     |                            |
|         | GCMFRCLR007                 | N                               |                             | No approval pending |                                     |                            |
|         | GCMFRFEX001                 | N                               |                             | No approval pending |                                     |                            |
|         | GCMFRFIX999                 | N                               |                             | No approval pending |                                     |                            |
|         | GCMFRLDAP09                 | N                               |                             | No approval pending |                                     |                            |
|         | GCMFRLTR001                 | N                               |                             | No approval pending |                                     |                            |
|         | GCMFRLTR002                 | N                               |                             | No approval pending |                                     |                            |
|         | GCMFRLTR003                 | N                               |                             | No approval pending |                                     |                            |
|         | GCMFRMBRSPV                 | N                               |                             | No approval pending |                                     |                            |
|         | GCMPRSECOUT                 | N                               |                             | No approval pending |                                     |                            |
|         | COMERCECCOD2                | N                               |                             | No approval pending |                                     |                            |
|         | GCMERTRD001                 | N                               |                             | No approval pending |                                     |                            |
|         | GCMERTRD002                 | N                               |                             | No approval pending |                                     |                            |
|         | GCMERTRD003                 | N                               |                             | No approval pending |                                     |                            |
|         | GCMFRURD001                 | N                               |                             | No approval pending |                                     |                            |
|         |                             |                                 |                             |                     |                                     |                            |

| 2015.09.07 - 11:03:39 - Inquiry Successfully Processed |             |
|--------------------------------------------------------|-------------|
|                                                        |             |
|                                                        | - clear log |
|                                                        |             |

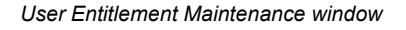

## 4.28.2 Functionality

The list of users is populated based on the filter criteria. One of these users can be selected via a check box. Each of the users with a pending Four Eye request has a button called *Pending Four Eye Request* in the *Pending Request* column. Clicking on this button opens a window showing the pending Four Eye request related to entitlement maintenance for this user. Based on the type of activity pending, the corresponding detail window is opened.

### **Role Assignment**

The *Role Assignment* button is only active if exactly one user has been selected from the display table. Clicking the button opens the *(De-)Assign User Role* window where the user can assign and de-assign roles to the selected user.

### **Modify Privileges**

The *Modify Privileges* button is only active if exactly one user has been selected from the display table. Clicking the button opens the *Modify User Privileges* window where the user can modify the entitlement settings of the various privileges assigned to the user.

#### **Copy Entitlement Settings**

The User Entitlement Maintenance window allows to copy all entitlement settings from one user to one or more other users. If exactly one user without pending Four Eye request is selected from the display table, the *Copy From...* button is active. Clicking this button saves the selected user as the source user for the copy function.

Then, one or more other users can be selected from the display table as target users for the copy function. Only users without a pending Four Eye request can be target users. If this is done, the *Paste To...* button becomes active. If this button is clicked, all role assignments and entitlement settings are copied from the source user to the target user(s). Existing settings are overwritten. If this process is interrupted by using any other function on the *User Entitlement Maintenance* window (e.g. inquiry), the copy function is cancelled and has to be started at the beginning by selecting a source user again.

### 4.28.3 Screen elements

| User Entitlement Maintenance - Filter criteria |                                                                                                    |  |
|------------------------------------------------|----------------------------------------------------------------------------------------------------|--|
| Filter                                         | Description                                                                                          |  |
| Participant                                    | Filter for a certain participant. This field is pre-filled with the Member ID of the logged-in user. |  |
| User                                           | Filter for a certain user.                                                                           |  |
| Role                                           | Filter for a certain role.                                                                           |  |
| All users w/o<br>assigned role                 | Filter for all users who don't have any roles assigned.                                              |  |

| User Entitlement Maintenance - Buttons |                                                                                                    |  |
|----------------------------------------|----------------------------------------------------------------------------------------------------|--|
| Button                                 | Description                                                                                                    |  |
| Role Assignment                        | This button is only active if exactly one user has been selected from the display table. Clicking this button opens the <i>(De-)Assign User Role</i> window where the user can assign and de-assign roles.  |  |
| Modify Privileges                      | This button is only active if exactly one user has been selected from the display table. Clicking the button opens the <i>Modify User Privileges</i> window where the user can modify entitlement settings. |  |

| User Entitlement Maintenance - Buttons |                                                                                                    |  |
|----------------------------------------|----------------------------------------------------------------------------------------------------|--|
| Button                                 | Description                                                                                                    |  |
| Copy From                              | This button is only active if exactly one user has been selected from the display table. Clicking the button saves the selected user as the source user for the copy function.                                                                                                    |  |
| Paste To                               | This button is only active after a source user has been saved by clicking the <i>Copy From</i> button and one or more other users are selected as target users. Clicking this button, copies all role assignments and entitlement settings from the source user to the target user(s). |  |
| Four-Eye Request                       | This button is only active if a Four Eye request is pending for a user. Clicking the button opens the respective approval window.                                                                                                    |  |

| User Entitlement               | Maintenance - Table columns                                                   |
|--------------------------------|-------------------------------------------------------------------------------|
| Column                         | Description                                                                   |
| User                           | Member ID of the user.                                                        |
| Qualified Clearer              | Qualified Clearer indicator.                                                  |
| Last Modifier                  | User ID of the last modifier.                                                 |
| Last Modified<br>Date and Time | Date and time of the last modification.                                       |
| Pending Request                | Contains a button to open a Four Eye approval window if a request is pending. |

# 4.29 (De-)Assign User Role

## 4.29.1 Description

The (*De-*)Assign User Role window can be accessed via the Role Assignment button on the User Entitlement Maintenance window. This window allows to assign and de-assign roles to a user.

Version 3.2

#### Window layouts and descriptions

| (De-)Assign                      | User Role                                                                      |                     |                   |                          |                   |                 |          | close X     |
|----------------------------------|--------------------------------------------------------------------------------|---------------------|-------------------|--------------------------|-------------------|-----------------|----------|-------------|
|                                  |                                                                                |                     |                   |                          |                   |                 |          | <u>Help</u> |
| GCMFR                            | CLR001                                                                         |                     |                   |                          |                   |                 |          |             |
| Download Se                      | ettings Upload Settings Datei auswählen Ko                                     | eine ausgewählt     |                   |                          |                   |                 |          |             |
| Assigned Rol                     | les                                                                            | and daugerraint     | Available Roles   |                          |                   |                 |          |             |
| Clearing Mar                     | nager - CMA                                                                    |                     | Clearing Manag    | ger View                 | only - View CMA   | ι.              | 4        | •           |
| Position and                     | Transaction Manager - PTM                                                      |                     | Position and Tr   | ransactio                | n Manager View    | only - View PTM |          |             |
|                                  |                                                                                | =>                  | Service Admini    | istrator -<br>istrator V | iew only - View / | ADM             |          |             |
|                                  |                                                                                | <=                  | 1                 |                          |                   |                 |          |             |
|                                  |                                                                                | -                   |                   |                          |                   |                 |          | ~           |
| Entitlement                      | Details                                                                        |                     |                   |                          |                   |                 |          |             |
| Displaying ite                   | ems from 1 to 5 of 41                                                          |                     |                   |                          |                   |                 |          |             |
| Privilege ID                     | Privilege Description                                                          | Privilege Type      | 4EP Applicability | Level                    | Max Level         | Act Range       | в        |             |
| A010MOD                          | Simplified Outsourcing Capability                                              | Account Independent | N                 | 3 ▼                      | 3                 |                 | <u> </u> |             |
| B002INQ                          | Account Inquire                                                                | Account Independent | N                 | 3 ▼                      | 3                 |                 |          |             |
| B003ADD                          | Automatic Processing Rules - Close Out Add                                     | Account Dependent   | N                 | 3 🔻                      | 3                 | ALL             |          |             |
| B003DEL                          | Automatic Processing Rules - Close Out Delete                                  | Account Dependent   | N                 | 3 ▼                      | 3                 | ALL             |          |             |
| B003INQ                          | Automatic Processing Rules - Close Out Inquire                                 | Account Independent | N                 | 3 🔻                      | 3                 |                 |          |             |
|                                  |                                                                                |                     |                   |                          |                   |                 | •        |             |
| Submit                           | Cancel                                                                         |                     |                   |                          |                   |                 |          |             |
| 2015 00 07 1                     | 1:21:12 Inquiry Suspendidly Dreeseed                                           |                     |                   |                          |                   |                 |          |             |
| 2015.09.07 - 1                   | 1:21:02 - Inquiry Successfully Processed                                       |                     |                   |                          |                   |                 |          |             |
| 2015.09.07 - 1<br>2015.09.07 - 1 | 1:20:58 - Inquiry Successfully Processed<br>1:20:58 - No Role Assigned to User |                     |                   |                          |                   |                 |          | -           |
|                                  |                                                                                |                     |                   |                          |                   |                 |          |             |
| clear log                        |                                                                                |                     |                   |                          |                   |                 |          |             |
|                                  |                                                                                |                     |                   |                          |                   |                 |          |             |
|                                  |                                                                                |                     |                   |                          |                   |                 |          |             |

(De-)Assign User Role window

### 4.29.2 Functionality

When the window is opened, the list of *Assigned Roles* contains all roles that are currently assigned to the selected user. The list of *Available Roles* contains all the roles that can be assigned to this user.

Below the role lists, there is a section to display the entitlement settings of the selected roles. It is filled by clicking the *Entitlement Details* button. This button is only active if at least one role from the *Assigned Roles* list is selected.

If already assigned roles are selected, clicking the *Entitlement Details* button populates the display table with the current entitlement settings of privileges contained in the selected roles. If newly assigned roles are selected, clicking the *Entitlement Details* button populates the display table with the default entitlement settings of privileges contained in the selected roles. The button is disabled if a combination of already assigned and newly assigned roles are selected. The newly assigned roles are highlighted in the *Assigned Roles* list.

#### **Custom Entitlement Levels**

In the table of entitlement details, the entitlement level as well as the effective account range can be changed for each privilege. The entitlement level can be changed by selecting a value from the *Level* dropdown list. The selected value must not exceed the maximum level assignable for the privilege.

Custom entitlement settings for a privilege can be limited to an account. Therefore, the *Act Range* field must be filled with the account name for which the setting should be effective. For all accounts outside the specified account range, the default entitlement level of the respective privilege applies. To apply the level to all accounts of the user, "ALL" must be entered into the *Act Range* field. This is the default setting.

#### **Download Entitlement Settings**

The *(De-)Assign User Role* window allows to download the current entitlement profile of the selected user. Clicking the *Download* button saves the complete entitlement profile of the user in CSV format. It includes the role assignments and all entitlement settings.

### **Upload Entitlement Settings**

Previously downloaded entitlement settings can be uploaded for a different user. The file selection button is only active if the *Assigned Roles* list is empty when the *(De-)Assign User Role* window is opened.

Clicking the *Browse* button opens a selection window to import a file into the system. After successful upload, the *Assigned Roles* list is updated based on the file content. Entitlement details contained in the file can be viewed by clicking the *Entitlement Details* button. The uploaded settings can be modified before they are finally applied.

After successfully submitting the changes by clicking the *Submit* button, the *(De-)Assign User Role* window is closed automatically. If an error occurs, a message is displayed in the message log.

## 4.29.3 Screen elements

| (De-)Assign User       | Role - Buttons                                                                                                    |
|------------------------|----------------------------------------------------------------------------------------------------|
| Button                 | Description                                                                                                    |
| Download               | Downloads the current entitlement profile in CSV format.                                                                                                    |
| Browse                 | Opens the file selection window to choose the file to be uploaded.                                                                                                    |
| Entitlement<br>Details | This button is only active if at least one role from the <i>Assigned Roles</i> list is selected. Clicking the button populates the display table with the entitlement settings of the selected roles. |
| Submit                 | This button is only active if any role assignment was changed. Clicking the <i>Submit</i> button submits a request to change the role assignments and closes the overlay window.                      |
| Cancel                 | Cancels the adjustment without any changes and closes the overlay window.                                                                                                    |

| (De-)Assign User         | Role - Table columns                                                           |
|--------------------------|--------------------------------------------------------------------------------|
| Column                   | Description                                                                    |
| Privilege ID             | Privilege identifier.                                                          |
| Privilege<br>Description | Description of the privilege.                                                  |
| Privilege Type           | Type of the privilege.                                                         |
| Level                    | Entitlement level assigned to the privilege.                                   |
| Max Level                | Maximum entitlement level that can be assigned to the privilege.               |
| Act Range                | Account range or individual account name for which the privilege is effective. |

## 4.30 Modify User Privileges

### 4.30.1 Description

The *Modify User Privileges* window can be accessed via the *Modify Privileges* button on the *User Entitlement Maintenance* window. It allows the user to modify the entitlement settings of other users. This window lists all privileges assigned to the user via the various roles. Own privileges of the logged-in user can only be viewed, but not modified.

| A010MOD       Simplified Outsourcing Capability       Account Indepen       N       3 •       3       Independention         B002INQ       Account Inquire       Account Indepen       N       3 •       3       Independention         B003IND       Automatic Processing Rules - Close Out Add       Account Dependention       N       3 •       3       ALL         B003IND       Automatic Processing Rules - Close Out Detele       Account Indepen       N       3 •       3       ALL         B003IND       Automatic Processing Rules - Close Out Inquire       Account Indepen       N       3 •       3       ALL         B003IND       Automatic Processing Rules - Close Out Modify       Account Dependent       N       3 •       3       ALL         B003IND       Automatic Processing Rules - Close Out Modify       Account Dependent       N       3 •       3       ALL         B003IND       Automatic Processing Rules - Close Out Modify       Account Dependent       N       3 •       3       ALL         B003IND       Automatic Processing Rules - Close Out Modify       Account Dependent       N       3 •       3       ALL         D001IND       Clearing Transaction Inquire       Account Dependent       N       3 •       3       ALL </th <th>A010MOD       Simplified Outsourcing Capability       Account Indepen       N       3 v       3       Image: Simplified Outsourcing Capability       Account Indepen       N       3 v       3       Image: Simplified Outsourcing Capability       Account Indepen       N       3 v       3       Image: Simplified Outsourcing Capability       Account Indepen       N       3 v       3       Image: Simplified Outsourcing Capability       Account Dependent       N       3 v       3       ALL         B003DED       Automatic Processing Rules - Close Out Delete       Account Indepen       N       3 v       3       ALL         B003MOD       Automatic Processing Rules - Close Out Inquire       Account Indepen       N       3 v       3       ALL         B003MOD       Automatic Processing Rules - Close Out Modify       Account Dependent       N       3 v       3       ALL         B003MOD       Automatic Processing Rules - Close Out Modify       Account Dependent       N       3 v       3       ALL         D001INQ       Clearing Transaction Inquire       Account Indepen       N       3 v       3       ALL         D003ADD       Transaction Acdd       Account Dependent       N       3 v       3       ALL         Delete       Add Using</th> <th>Ad10MOD     Smplified Outsourcing Capability     Account Indepen     N     3 •     3     Independention       B003ADD     Automatic Processing Rules - Close Out Add     Account Independention     N     3 •     3     ALL       B003ADD     Automatic Processing Rules - Close Out Add     Account Dependention     N     3 •     3     ALL       B003ADD     Automatic Processing Rules - Close Out Rules     Account Dependention     N     3 •     3     ALL       B003ADD     Automatic Processing Rules - Close Out Inquire     Account Dependention     N     3 •     3     ALL       B003ADD     Automatic Processing Rules - Close Out Modify     Account Dependention     N     3 •     3     ALL       B003MOD     Automatic Processing Rules - Close Out Modify     Account Dependention     N     3 •     3     ALL       B003MOD     Automatic Processing Rules - Close Out Modify     Account Dependention     N     3 •     3     ALL       B003MOD     Automatic Processing Rules - Close Out Modify     Account Dependention     N     3 •     3     ALL       B003MOD     Automatic Processing Rules - Close Out Modify     Account Dependention     N     3 •     3     ALL       D001INO     Clearing Transaction Inquire     Account Dependention     N</th> <th></th> <th>Privilege ID</th> <th>Privilege Description</th> <th>Privilege Type 4EP Applica</th> <th>abiity Level Max Level</th> <th>Act Range</th> | A010MOD       Simplified Outsourcing Capability       Account Indepen       N       3 v       3       Image: Simplified Outsourcing Capability       Account Indepen       N       3 v       3       Image: Simplified Outsourcing Capability       Account Indepen       N       3 v       3       Image: Simplified Outsourcing Capability       Account Indepen       N       3 v       3       Image: Simplified Outsourcing Capability       Account Dependent       N       3 v       3       ALL         B003DED       Automatic Processing Rules - Close Out Delete       Account Indepen       N       3 v       3       ALL         B003MOD       Automatic Processing Rules - Close Out Inquire       Account Indepen       N       3 v       3       ALL         B003MOD       Automatic Processing Rules - Close Out Modify       Account Dependent       N       3 v       3       ALL         B003MOD       Automatic Processing Rules - Close Out Modify       Account Dependent       N       3 v       3       ALL         D001INQ       Clearing Transaction Inquire       Account Indepen       N       3 v       3       ALL         D003ADD       Transaction Acdd       Account Dependent       N       3 v       3       ALL         Delete       Add Using | Ad10MOD     Smplified Outsourcing Capability     Account Indepen     N     3 •     3     Independention       B003ADD     Automatic Processing Rules - Close Out Add     Account Independention     N     3 •     3     ALL       B003ADD     Automatic Processing Rules - Close Out Add     Account Dependention     N     3 •     3     ALL       B003ADD     Automatic Processing Rules - Close Out Rules     Account Dependention     N     3 •     3     ALL       B003ADD     Automatic Processing Rules - Close Out Inquire     Account Dependention     N     3 •     3     ALL       B003ADD     Automatic Processing Rules - Close Out Modify     Account Dependention     N     3 •     3     ALL       B003MOD     Automatic Processing Rules - Close Out Modify     Account Dependention     N     3 •     3     ALL       B003MOD     Automatic Processing Rules - Close Out Modify     Account Dependention     N     3 •     3     ALL       B003MOD     Automatic Processing Rules - Close Out Modify     Account Dependention     N     3 •     3     ALL       B003MOD     Automatic Processing Rules - Close Out Modify     Account Dependention     N     3 •     3     ALL       D001INO     Clearing Transaction Inquire     Account Dependention     N                                                                                                    |        | Privilege ID         | Privilege Description                          | Privilege Type 4EP Applica | abiity Level Max Level | Act Range |
|----------------------------------------------------------------------------------------------------|----------------------------------------------------------------------------------------------------|----------------------------------------------------------------------------------------------------|--------|----------------------|------------------------------------------------|----------------------------|------------------------|-----------|
| B0021NQ     Account Inquire     Account Indepen     N     S ▼     3       B003ADD     Automatic Processing Rules - Close Out Add     Account Dependent     N     S ▼     3       B003ADD     Automatic Processing Rules - Close Out Add     Account Dependent     N     S ▼     3       B003ADD     Automatic Processing Rules - Close Out Add     Account Indepen     N     S ▼     3       B003ADD     Automatic Processing Rules - Close Out Inquire     Account Dependent     N     S ▼     3       B003ADD     Automatic Processing Rules - Close Out Modify     Account Dependent     N     S ▼     3       B003ADD     Automatic Processing Rules - Close Out Modify     Account Dependent     N     S ▼     3       B003ADD     Automatic Processing Rules - Close Out Modify     Account Dependent     N     S ▼     3       B003ADD     Clearing Transaction Inquire     Account Indepen     N     S ▼     3       D001ADD     Clearing Transaction Account Transfer Add     Account Dependent     N     S ▼     3       D003ADD     Transaction Separation Add     Account Dependent     N     S ▼     3     ALL                                                                                                    | B002INQ     Account Inquire     Account Indepen     N     3 • 3     ALL       B003ADD     Automatic Processing Rules - Close Out Add     Account Dependent     N     3 • 3     ALL       B003DEL     Automatic Processing Rules - Close Out Delete     Account Dependent     N     3 • 3     ALL       B003INQ     Automatic Processing Rules - Close Out Inquire     Account Indepen     N     3 • 3     ALL       B003INQ     Automatic Processing Rules - Close Out Inquire     Account Indepen     N     3 • 3     ALL       B003INQ     Automatic Processing Rules - Close Out Inquire     Account Indepen     N     3 • 3     ALL       B003INQ     Automatic Processing Rules - Close Out Modify     Account Dependent     N     3 • 3     ALL       B003INQ     Clearing Transaction Inquire     Account Indepen     N     3 • 3     ALL       D001INQ     Clearing Transaction Inquire     Account Dependent     N     3 • 3     ALL       D002ADD     Transaction Separation Add     Account Dependent     N     3 • 3     ALL       D003ADD     Transaction Separation Add     Account Dependent     N     3 • 3     ALL                                                                                                    | B002INQ     Account Inquire     Account Indepen     N     3     3     Independention       B003ADD     Automatic Processing Rules - Close Out Add     Account Dependention     N     3     3     ALL       B003DEL     Automatic Processing Rules - Close Out Delete     Account Ingenention     N     3     3     ALL       B003INQ     Automatic Processing Rules - Close Out Inquire     Account Ingenention     N     3     3     Independention       B003INQ     Automatic Processing Rules - Close Out Inquire     Account Dependention     N     3     3     ALL       B003INQ     Automatic Processing Rules - Close Out Modify     Account Dependention     N     3     3     ALL       B003INQ     Automatic Processing Rules - Close Out Modify     Account Dependention     N     3     3     ALL       B003INQ     Clearing Transaction Inquire     Account Indepen     N     3     3     ALL       D001INQ     Clearing Transaction Account Transfer Add     Account Dependention     N     3     3     ALL       D003ADD     Transaction Separation Add     Account Dependention     N     3     3     ALL                                                                                                    |        | A010MOD              | Simplified Outsourcing Capability              | Account Indepen N          | 3 🔻 3                  |           |
| B003ADD     Automatic Processing Rules - Close Out Add     Account Dependent     N     3 •     3     ALL       B003BDE     Automatic Processing Rules - Close Out Debete     Account Dependent     N     3 •     3     ALL       B003INO     Automatic Processing Rules - Close Out Modify     Account Independent     N     3 •     3     ALL       B003INO     Automatic Processing Rules - Close Out Modify     Account Dependent     N     3 •     3     ALL       B003INO     Automatic Processing Rules - Close Out Modify     Account Dependent     N     3 •     3     ALL       D001INO     Clearing Transaction Inquire     Account Dependent     N     3 •     3     ALL       D002INO     Transaction Account Transfer Add     Account Dependent     N     3 •     3     ALL       D003ADD     Transaction Separation Add     Account Dependent     N     3 •     3     ALL                                                                                                    | B003ADD     Automatic Processing Rules - Close Out Add     Account Dependent     N     3 • 3     ALL       B003DDL     Automatic Processing Rules - Close Out Delete     Account Dependent     N     3 • 3     ALL       B003INO     Automatic Processing Rules - Close Out Inquire     Account Dependent     N     3 • 3     ALL       B003INO     Automatic Processing Rules - Close Out Modify     Account Dependent     N     3 • 3     ALL       B003INO     Automatic Processing Rules - Close Out Modify     Account Dependent     N     0 • 3     Alt       B003INO     Automatic Processing Rules - Close Out Modify     Account Dependent     N     0 • 3     Alt       D003INO     Clearing Transaction Inquire     Account Dependent     N     3 • 3     ALL       D002ADD     Transaction Account Transfer Add     Account Dependent     N     3 • 3     ALL       D003ADD     Transaction Separation Add     Account Dependent     N     3 • 3     ALL                                                                                                    | B003ADD     Automatic Processing Rules - Close Out Add     Account Dependent     N     3 v     3     ALL       B003DEL     Automatic Processing Rules - Close Out Delete     Account Dependent     N     3 v     3     ALL       B003INO     Automatic Processing Rules - Close Out Inquire     Account Indepen     N     3 v     3     ALL       B003INO     Automatic Processing Rules - Close Out Inquire     Account Indepen     N     3 v     3     ALL       B003INO     Automatic Processing Rules - Close Out Modify     Account Dependent     N     3 v     3     ALL       B003INO     Automatic Processing Rules - Close Out Modify     Account Dependent     N     3 v     3     ALL       B003INO     Clearing Transaction Inquire     Account Dependent     N     3 v     3     ALL       D001INO     Clearing Transaction Inquire     Account Dependent     N     3 v     3     ALL       D003ADD     Transaction Separation Add     Account Dependent     N     3 v     3     ALL                                                                                                    |        | B002INQ              | Account Inquire                                | Account Indepen N          | 3 🔻 3                  |           |
| B003DEL     Automatic Processing Rules - Close Out Delete     Account Dependent     N     3 • 3     ALL       B003NOD     Automatic Processing Rules - Close Out Induje     Account Dependent     N     3 • 3     ALL       B003NOD     Automatic Processing Rules - Close Out Modify     Account Dependent     N     3 • 3     ALL       B003NOD     Automatic Processing Rules - Close Out Modify     Account Dependent     N     3 • 3     ALL       B003NOD     Automatic Processing Rules - Close Out Modify     Account Dependent     N     3 • 3     ALL       D001NO     Clearing Transaction Inquire     Account Dependent     N     3 • 3     ALL       D002ADD     Transaction Account Transfer Add     Account Dependent     N     3 • 3     ALL                                                                                                    | B003DEL     Automatic Processing Rules - Close Out Delete     Account Dependent     N     3 v     3     ALL       B003INQ     Automatic Processing Rules - Close Out Inquire     Account Indepen     N     3 v     3     ALL       B003MOD     Automatic Processing Rules - Close Out Inquire     Account Dependent     N     3 v     3     ALL       B003MOD     Automatic Processing Rules - Close Out Modify     Account Dependent     N     0 v     3     ALL       B003MOD     Clearing Transaction Inquire     Account Indepen     N     3 v     3     ALL       D002ADD     Transaction Account Transfer Add     Account Dependent     N     3 v     3     ALL       D003ADD     Transaction Separation Add     Account Dependent     N     3 v     3     ALL                                                                                                    | B003DEL     Automatic Processing Rules - Close Out Delete     Account Dependent     N     3 • 3     ALL       B003INO     Automatic Processing Rules - Close Out Inquire     Account Indepen     N     3 • 3     ALL       B003MOD     Automatic Processing Rules - Close Out Inquire     Account Dependent     N     3 • 3     ALL       B003MOD     Automatic Processing Rules - Close Out Modify     Account Dependent     N     3 • 3     ALL       B003MOD     Automatic Processing Rules - Close Out Modify     Account Dependent     N     3 • 3     ALL       D001NO     Clearing Transaction Inquire     Account Dependent     N     3 • 3     ALL       D002ADD     Transaction Account Transfer Add     Account Dependent     N     3 • 3     ALL       D003ADD     Transaction Account Transfer Add     Account Dependent     N     3 • 3     ALL                                                                                                    |        | B003ADD              | Automatic Processing Rules - Close Out Add     | Account Dependent N        | 3 🔻 3                  | ALL       |
| B003INQ     Automatic Processing Rules - Close Out Inquire     Account Indepen     N     3 v     3       B003INQ     Automatic Processing Rules - Close Out Modify     Account Dependent     N     3 v     3       B003INQ     Automatic Processing Rules - Close Out Modify     Account Dependent     N     3 v     3       B003INQ     Clearing Transaction Inquire     Account Dependent     N     3 v     3     ALL       D001INQ     Clearing Transaction Account Transfer Add     Account Dependent     N     3 v     3     ALL       D002ADD     Transaction Separation Add     Account Dependent     N     3 v     3     ALL                                                                                                    | B003INQ     Automatic Processing Rules - Close Out Inquire     Account Indepen     N     3     3       B003MOD     Automatic Processing Rules - Close Out Modify     Account Dependent     N     3     3     ALL       B003MOD     Automatic Processing Rules - Close Out Modify     Account Dependent     N     3     3     ALL       B003MOD     Automatic Processing Rules - Close Out Modify     Account Dependent     N     0     3     3     ALL       D001NO     Clearing Transaction Inquire     Account Indepen     N     3     3     ALL       D002ADD     Transaction Account Transfer Add     Account Dependent     N     3     3     ALL       D003ADD     Transaction Separation Add     Account Dependent     N     3     3     ALL                                                                                                    | B003INQ     Automatic Processing Rules - Close Out Inquire     Account Indepen     N     3 •     3       B003MOD     Automatic Processing Rules - Close Out Modify     Account Dependent     N     3 •     3       B003MOD     Automatic Processing Rules - Close Out Modify     Account Dependent     N     3 •     3       B003MOD     Automatic Processing Rules - Close Out Modify     Account Dependent     N     0 •     3       D001MO     Clearing Transaction Inquire     Account Indepen     N     3 •     3       D002ADD     Transaction Account Transfer Add     Account Dependent     N     3 •     3       D003ADD     Transaction Account Transfer Add     Account Dependent     N     3 •     3                                                                                                    |        | B003DEL              | Automatic Processing Rules - Close Out Delete  | Account Dependent N        | 3 🔻 3                  | ALL       |
| B003MOD     Automatic Processing Rules - Close Out Modify     Account Dependent     N     3 •     3     ALL       B003MOD     Automatic Processing Rules - Close Out Modify     Account Dependent     N     0 •     3     A5       D001NO     Clearing Transaction Inquire     Account Independent     N     3 •     3     ALL       D002ADD     Transaction Account Transfer Add     Account Dependent     N     3 •     3     ALL       D003ADD     Transaction Separation Add     Account Dependent     N     3 •     3     ALL                                                                                                    | B003MOD     Automatic Processing Rules - Close Out Modify     Account Dependent     N     3 v     3     ALL       B003MOD     Automatic Processing Rules - Close Out Modify     Account Dependent     N     0 v     3     A5       D001INQ     Clearing Transaction Inquire     Account Medpen     N     3 v     3     ALL       D002ADD     Transaction Account Transfer Add     Account Dependent     N     3 v     3     ALL       D003ADD     Transaction Separation Add     Account Dependent     N     3 v     3     ALL                                                                                                    | B003MOD     Automatic Processing Rules - Close Out Modify     Account Dependent     N     Image: Close Out Modify     Account Dependent     N     Image: Close Out Modify     Image: Close Out Modify     Image: Close Out Modify     Image: Close Out Modify     Image: Close Out Modify     Image: Close Out Modify     Image: Close Out Modi |        | B003INQ              | Automatic Processing Rules - Close Out Inquire | Account Indepen N          | 3 🔻 3                  |           |
| B003MOD     Automatic Processing Rules - Close Out Modify     Account Dependent     N     0 •     3     A5       D001INO     Clearing Transaction Inquire     Account Indepen     N     3 •     3     ALL       D002ADD     Transaction Account Transfer Add     Account Dependent     N     3 •     3     ALL       D003ADD     Transaction Separation Add     Account Dependent     N     3 •     3     ALL                                                                                                    | B003MOD     Automatic Processing Rules - Close Out Modify     Account Dependent     N     0     3     AS       D001INQ     Clearing Transaction Inquire     Account Indegen     N     3     3     ALL       D002ADD     Transaction Account Transfer Add     Account Dependent     N     3     3     ALL       D003ADD     Transaction Separation Add     Account Dependent     N     3     3     ALL                                                                                                    | B003MOD     Automatic Processing Rules - Close Out Modify     Account Dependent     N     D     3     A5       D001INQ     Clearing Transaction Inquire     Account Indepen     N     3     3     ALL       D002ADD     Transaction Account Transfer Add     Account Dependent     N     3     3     ALL       D003ADD     Transaction Add     Account Dependent     N     3     3     ALL                                                                                                    |        | B003MOD              | Automatic Processing Rules - Close Out Modify  | Account Dependent N        | 3 🔻 3                  | ALL       |
| D001INQ     Clearing Transaction Inquire     Account Indepen     N     3 •     3     ALL       D002ADD     Transaction Account Transfer Add     Account Dependent     N     3 •     3     ALL       D003ADD     Transaction Separation Add     Account Dependent     N     3 •     3     ALL                                                                                                    | D0011NQ     Clearing Transaction Inquire     Account Indepen     N     3 v     3     ALL       D002ADD     Transaction Account Transfer Add     Account Dependent     N     3 v     3     ALL       D003ADD     Transaction Separation Add     Account Dependent     N     3 v     3     ALL                                                                                                    | D001INQ     Clearing Transaction Inquire     Account Independent     N     Image: Clearing Transaction Inquire     ALL       D002ADD     Transaction Account Transfer Add     Account Dependent     N     Image: Clearing Transaction Add     ALL       D003ADD     Transaction Separation Add     Account Dependent     N     Image: Clearing Transaction Add     ALL                                                                                                    |        | B003MOD              | Automatic Processing Rules - Close Out Modify  | Account Dependent N        | 0 🔻 3                  | A5        |
| D002ADD     Transaction Account Transfer Add     Account Dependent     N     3     ALL       D003ADD     Transaction Separation Add     Account Dependent     N     3     ALL                                                                                                    | D002ADD     Transaction Account Transfer Add     Account Dependent     N     3 •     3     ALL       D003ADD     Transaction Separation Add     Account Dependent     N     3 •     3     ALL                                                                                                    | D002ADD     Transaction Account Transfer Add     Account Dependent     N     3 •     3     ALL       D003ADD     Transaction Separation Add     Account Dependent     N     3 •     3     ALL                                                                                                    |        | D001INQ              | Clearing Transaction Inquire                   | Account Indepen N          | 3 🔻 3                  | ALL       |
| D003ADD Transaction Separation Add Account Dependent N 3  ALL Add Using                                                                                                    | D003ADD     Transaction Separation Add     Account Dependent     N     3 •     ALL                                                                                                    | D003ADD     Transaction Separation Add     Account Dependent     N     3 v     3       elete     Add Using                                                                                                    |        | D002ADD              | Transaction Account Transfer Add               | Account Dependent N        | 3 🔻 3                  | ALL       |
| Add Using                                                                                                    | elete Add Using                                                                                                    | Add Using                                                                                                    |        | D003ADD              | Transaction Separation Add                     | Account Dependent N        | 3 🔻 3                  | ALL       |
|                                                                                                    |                                                                                                    |                                                                                                    | Delete | D003ADD<br>Add Using | Transaction Separation Add                     | Account Dependent N        | 3 7 3                  | ALL       |

Modify User Privileges window

### 4.30.2 Functionality

The *Modify User Privileges* window allows to change the entitlement levels as well as the account range for every privilege that is assigned to the user via the various roles. The level cannot exceed the maximum possible entitlement level based on the assigned roles.

### Add Privilege Configurations

A privilege can be configured differently for multiple accounts. Therefore, a new privilege configuration has to be added. If exactly one existing configuration is selected, the *Add Using* button is activated. Clicking this button creates an additional entry for the selected privilege. In this entry, an entitlement level and an account range can be specified. Both fields are mandatory and the *Submit* button is only active if they are filled.

### **Delete Privilege Configurations**

The *Delete* button is activated if one or more privilege configurations are selected. Clicking the button marks the selected entries for deletion. The last entry for a privilege cannot be deleted. That's why the *Delete* button is disabled if the last entry of a privilege is selected.
## 4.30.3 Screen elements

| Modify User Privileges - Buttons |                                                                                                    |  |
|----------------------------------|----------------------------------------------------------------------------------------------------|--|
| Button                           | Description                                                                                                    |  |
| Add Using                        | This button is only active if exactly one privilege configuration has been selected from the display table. Clicking this button adds a new entry for the selected privilege.                        |  |
| Delete                           | Clicking this button removes the selected privilege configurations. It is deactivated if the last entry for a privilege has been selected.                                                           |  |
| Submit                           | This button is only active if any privilege configuration was added, changed or deleted. Clicking the <i>Submit</i> button submits a request to apply all the changes and closes the overlay window. |  |
| Cancel                           | Cancels the adjustment without any changes and closes the overlay window.                                                                                                    |  |

| Modify User Privileges - Table columns |                                                                                |  |
|----------------------------------------|--------------------------------------------------------------------------------|--|
| Column                                 | Description                                                                    |  |
| Privilege ID                           | Privilege identifier.                                                          |  |
| Privilege<br>Description               | Description of the privilege.                                                  |  |
| Privilege Type                         | Type of the privilege.                                                         |  |
| Level                                  | Entitlement level assigned to the privilege.                                   |  |
| Max Level                              | Maximum entitlement level that can be assigned to the privilege.               |  |
| Act Range                              | Account range or individual account name for which the privilege is effective. |  |

## 4.31 Four Eye Principle - Entitlement

## 4.31.1 Description

The *Four Eye Principle - Entitlement* window can be accessed from the *Participant Maintenance* menu in the main menu. It displays an overview of all pending Four Eye principle requests.

Version 3.2

#### Window layouts and descriptions

|         | _             |                                   |                 |                      | Deinsiels - Estitland |                                    |                           |                |
|---------|---------------|-----------------------------------|-----------------|----------------------|-----------------------|------------------------------------|---------------------------|----------------|
|         | <b>_</b> (e   | urex clearing                     |                 | Four Eye             | Principle - Entitleme | nt                                 | Downloads: 0 Logged in: 0 | GCMFRCLR001 Lo |
| Menu    | Switch        | Participant Management            |                 |                      |                       |                                    |                           |                |
| ▼ Mak   | Filter        |                                   |                 |                      |                       |                                    |                           |                |
| Initia  | ng Participan | t GCMFR                           |                 |                      |                       |                                    |                           |                |
| Inquire | Clear         | xml   xls   csv                   |                 |                      |                       |                                    |                           |                |
| Detail  | 5             |                                   |                 |                      |                       |                                    |                           |                |
| Sel     | ected: 1      | Displaying items from 1 to 4 of 4 |                 |                      |                       |                                    |                           |                |
|         |               | Initiating Participant            | Initiating User | Affected Participant | Affected User         | Action Type                        | Timestamp                 | 4EP Indicator  |
|         | GCMFR         |                                   | GCMFRCLR001     | GCMFR                | GCMFRLDAP09           | User Role Assignment Maintenance   | 2015-06-03 12:15:42.133   | 1              |
|         | GCMFR         |                                   | GCMFRCLR001     | GCMFR                | GCMFRCLR003           | User Entitlement Modification      | 2015-06-03 12:31:48.313   | 2              |
| R       | GCMFR         |                                   | GCMFRCLR001     | GCMFR                | GCMFRCLR002           | User Role Assignment Maintenance   | 2015-06-03 12:14:58.082   | 3              |
|         | COMED         |                                   | OCMERCI ROOM    | OCMER                | COMEDMEDISDV          | Laser Bole Assistement Maintenance | 2016 06 02 12:16:42 141   | 4              |

| 2015 96 03 - 12.23.01 - Inquiry Successfully Processed<br>2015 96 03 - 12.23.59 - Inquiry Successfully Processed | ↓ clear log |
|----------------------------------------------------------------------------------------------------|-------------|
|                                                                                                    |             |

Four Eye Principle - Entitlement window

## 4.31.2 Functionality

The *Initiating Participant* filter is prefilled with the user's participant ID and the pending requests are inquired automatically when the window is opened.

If exactly one of the requests has been selected from the display table, the *Details* button becomes active. Clicking this button opens the respective approval window to view the pending changes and approve or reject them.

Depending on the type of the pending request, one of the following windows is opened:

| Pending Request Type        | Approval Window                      |
|-----------------------------|--------------------------------------|
| Modify User Role Assignment | (De-)Assign User Role - Approve      |
| Modify User Entitlement     | Modify User Privileges - Approve     |
| Copy User Entitlements      | (De-)Assign User Role - Approve Copy |

## 4.31.3 Screen elements

| Four Eye Principle - Entitlement - Filter criteria |                                                                         |  |
|----------------------------------------------------|-------------------------------------------------------------------------|--|
| Filter                                             | Description                                                             |  |
| Initiating                                         | This filter is prefilled with the participant ID of the logged-in user. |  |
| Participant                                        |                                                                         |  |

| Four Eye Principle - Entitlement - Buttons |                                                                                                    |  |
|--------------------------------------------|----------------------------------------------------------------------------------------------------|--|
| Button                                     | Description                                                                                                    |  |
| Details                                    | This button is only active if exactly one user has been selected from the display table. Clicking this button, opens the respective approval window to view the pending changes and approve or reject them. |  |

| Four Eye Principle - Entitlement - Table columns |                                                                          |  |  |
|--------------------------------------------------|--------------------------------------------------------------------------|--|--|
| Column                                           | Description                                                              |  |  |
| Initiating<br>Participant                        | Member ID of the initiating participant.                                 |  |  |
| Initiating User                                  | User name of the initiating user.                                        |  |  |
| Affected<br>Participant                          | Member ID of the affected participant.                                   |  |  |
| Affected User                                    | User name of the affected user.                                          |  |  |
| Action Type                                      | Type of pending Four Eye request.                                        |  |  |
| Timestamp                                        | Time when the change was submitted which triggered the Four Eye request. |  |  |
| 4EP Indicator                                    | Unique ID for the pending Four Eye request.                              |  |  |

## 4.32 (De-)Assign User Role - Approve

## 4.32.1 Description

The *(De-)Assign User Role - Approve* window is accessed via the *Details* button on the *Four Eye Principle - Entitlement* window or via the *Pending Four-Eye Request* buttons on the overview windows. It allows to approve or reject pending user role assignments.

Version 3.2

#### Window layouts and descriptions

| (De-)Assign User F                                                 | Role - Approve                                                                         |            |                   |            |       |                             |                            | close 🖸    |
|--------------------------------------------------------------------|----------------------------------------------------------------------------------------|------------|-------------------|------------|-------|-----------------------------|----------------------------|------------|
| GCMFRCLR                                                           | 8001                                                                                   |            |                   |            |       | Initiating User : GC<br>4EP | MFRCLR007<br>Indicator :10 | <u>Hel</u> |
| Roles to be assign                                                 | ed                                                                                     |            | Roles to be de-as | signed     |       |                             |                            |            |
| Roles to be assigned<br>Service Administrator View only - View ADM |                                                                                        | *<br>*     | Service Adminis   | trator - A | DM    |                             | •                          |            |
| Displaying items fr                                                | rom 1 to 3 of 3 🚞 💆                                                                    |            |                   |            |       |                             |                            |            |
| Privilege ID                                                       | Privilege Description                                                                  | P          | rivilege Type     |            | Level | Max Value                   | Act Range                  |            |
| A001INQ                                                            | Internal User Inquire                                                                  | Account In | dependent         | 3          |       | 3                           |                            |            |
| A002INQ                                                            | Internal User Entitlement Inquire                                                      | Account In | dependent         | 3          |       | 3                           |                            |            |
| A011INQ                                                            | Internal Pending Four-Eye Inquire - Service Admini                                     | Account In | dependent         | 3          |       | 3                           |                            |            |
| Approve R<br>2015.11.04 - 09:09:08<br>2015.11.04 - 09:09:08        | eject Cancel<br>3- Inquiry Successfully Processed<br>3- Inquiry Successfully Processed |            |                   |            |       |                             |                            | *          |
| clear log                                                          |                                                                                        |            |                   |            |       |                             |                            | ~          |

(De-)Assign User Role - Approve window

## 4.32.2 Functionality

The *(De-)Assign User Role - Approve* window lists all roles that are supposed to be assigned to or de-assigned from a user. These role (de-)assignments require the approval of a second user to be processed. In this window, the second user can approve or reject the changes by clicking either the *Approve* or the *Reject* button.

Below the roles that are supposed to be (de-)assigned, a list of entitlement details shows which privileges are contained in the roles to be assigned.

## 4.32.3 Screen elements

| (De-)Assign User Role - Approve - Buttons |                                                             |  |
|-------------------------------------------|-------------------------------------------------------------|--|
| Button                                    | Description                                                 |  |
| Approve                                   | Clicking this button approves the pending Four Eye request. |  |
| Reject                                    | Clicking this button rejects the pending Four Eye request.  |  |
| Cancel                                    | Closes the overlay window without any change.               |  |

| (De-)Assign User Role - Approve - Table columns |                               |  |
|-------------------------------------------------|-------------------------------|--|
| Column                                          | Description                   |  |
| Privilege ID                                    | Privilege identifier.         |  |
| Privilege<br>Description                        | Description of the privilege. |  |
| Privilege Type                                  | Type of the privilege.        |  |

| (De-)Assign User Role - Approve - Table columns |                                                                                |  |
|-------------------------------------------------|--------------------------------------------------------------------------------|--|
| Column                                          | Description                                                                    |  |
| Level                                           | Entitlement level assigned to the privilege.                                   |  |
| Max Level                                       | Maximum entitlement level that can be assigned to the privilege.               |  |
| Act Range                                       | Account range or individual account name for which the privilege is effective. |  |

#### 4.33 Modify User Privileges - Approve

## 4.33.1 Description

The *Modify User Privileges - Approve* window is accessed via the *Details* button on the *Four Eye Principle - Entitlement* window or via the *Pending Four-Eye Request* buttons on the overview windows. It allows to approve or reject pending changes to user privileges.

| Modify User I | Privileges - Approve                  |                                  |                     |             |                 | close 🚺     |
|---------------|---------------------------------------|----------------------------------|---------------------|-------------|-----------------|-------------|
| COME          |                                       |                                  |                     |             |                 | <u>Help</u> |
| GCMF          | CLR001                                |                                  |                     |             |                 |             |
| Selecte       | d: 0 Displaying items from 1          | to 1 of 1                        |                     |             |                 |             |
|               | Privilege ID                          | Privilege Description            | Privilege Type      | Level Max V | /alue Act Range |             |
| E             | A002UPD                               | Internal User Entitlement Update | Account Independent | 1 🔻 3       |                 |             |
|               |                                       |                                  |                     |             |                 |             |
|               |                                       |                                  |                     |             |                 |             |
|               |                                       |                                  |                     |             |                 |             |
|               |                                       |                                  |                     |             |                 |             |
|               |                                       |                                  |                     |             |                 |             |
|               |                                       |                                  |                     |             |                 |             |
|               |                                       |                                  |                     |             |                 |             |
|               |                                       |                                  |                     |             |                 |             |
|               |                                       |                                  |                     |             |                 |             |
| Internal Text | t                                     |                                  |                     |             |                 |             |
| Approve       | Reject Cancel                         |                                  |                     |             |                 |             |
| 2015.09.09 -  | 12:59:28 - Inquiry Successfully Proce | essed                            |                     |             |                 |             |
|               |                                       |                                  |                     |             |                 |             |
|               |                                       |                                  |                     |             |                 | ~           |
| clear log     |                                       |                                  |                     |             |                 |             |
|               |                                       |                                  |                     |             |                 |             |
|               |                                       |                                  |                     |             |                 |             |

Modify User Privileges - Approve window

## 4.33.2 Functionality

The *Modify User Privileges - Approve* window lists all privileges that are supposed to be changed for a user. These modifications require the approval of a second user to be processed. In this window, the second user can approve or reject the changes by clicking either the *Approve* or the *Reject* button.

# As of December 1, 2015

## Window layouts and descriptions

#### Version 3.2

## 4.33.3 Screen elements

| Modify User Privileges - Approve - Buttons |                                                             |  |
|--------------------------------------------|-------------------------------------------------------------|--|
| Button                                     | Description                                                 |  |
| Approve                                    | Clicking this button approves the pending Four Eye request. |  |
| Reject                                     | Clicking this button rejects the pending Four Eye request.  |  |
| Cancel                                     | Closes the overlay window without any change.               |  |

| Modify User Privileges - Approve - Table columns |                                                                                |  |  |
|--------------------------------------------------|--------------------------------------------------------------------------------|--|--|
| Column                                           | Description                                                                    |  |  |
| Privilege ID                                     | Privilege identifier.                                                          |  |  |
| Privilege<br>Description                         | Description of the privilege.                                                  |  |  |
| Privilege Type                                   | Type of the privilege.                                                         |  |  |
| Level                                            | Entitlement level assigned to the privilege.                                   |  |  |
| Max Level                                        | Maximum entitlement level that can be assigned to the privilege.               |  |  |
| Act Range                                        | Account range or individual account name for which the privilege is effective. |  |  |

## 4.34 (De-)Assign User Role - Approve Copy

## 4.34.1 Description

The (*De-*)*Assign User Role - Approve Copy* window is accessed via the *Details* button on the *Four Eye Principle - Entitlement* window or via the *Pending Four-Eye Request* buttons on the overview windows. It allows to approve or reject pending user role assignments which were initiated via the "Copy Entitlement Settings" function.

Version 3.2

#### Window layouts and descriptions

| (De-)Assign User                                                       | Role - Approve Copy                                                                       |                     |       |           |           |          | close 🗙     |
|------------------------------------------------------------------------|-------------------------------------------------------------------------------------------|---------------------|-------|-----------|-----------|----------|-------------|
| GCMFRCL                                                                | R001                                                                                      |                     |       |           |           |          | <u>Help</u> |
|                                                                        |                                                                                           |                     |       |           |           |          |             |
| Roles to be assign                                                     | ed                                                                                        | Roles to be de-ass  | igned |           |           |          |             |
| Service Administi<br>Position and Tran<br>Clearing Manager             | ator - ADM<br>saction Manager - PTM<br>- CMA                                              |                     |       |           |           | *        |             |
| Displaying items f                                                     | rom 1 to 5 of 53 📰 🧏                                                                      |                     |       |           |           |          |             |
| Privilege ID                                                           | Privilege Description                                                                     | Privilege Type      | Level | Max Value | Act Range |          |             |
| A001INQ                                                                | Internal User Inquire                                                                     | Account Independent | 3 🔻   | 3         |           | <b>A</b> |             |
| A002INQ                                                                | Internal User Entitlement Inquire                                                         | Account Independent | 3 ▼   | 3         |           |          |             |
| A002UPD                                                                | Internal User Entitlement Update                                                          | Account Independent | 1 🔻   | 3         |           |          |             |
| A010MOD                                                                | Simplified Outsourcing Capability                                                         | Account Independent | 3 🔻   | 3         |           |          |             |
| A011INQ                                                                | Internal Pending Four-Eye Inquire - Service Administ                                      | Account Independent | 3 🔻   | 3         |           |          |             |
| Approve F<br>2015.09.09 - 13.04:4<br>2015.09.09 - 13.04:4<br>clear log | Leject Cancel<br>D - Inquiry Successfully Processed<br>O - Inquiry Successfully Processed |                     |       |           |           |          | Å.<br>V     |

(De-)Assign User Role - Approve Copy window

## 4.34.2 Functionality

The *(De-)Assign User Role - Approve Copy* window lists all roles that are supposed to be assigned to a user via the "Copy Entitlement Settings" function. These role assignments require the approval of a second user to be processed. In this window, the second user can approve or reject the changes by clicking either the *Approve* or the *Reject* button.

Below the roles that are supposed to be assigned, a list of entitlement details shows which privileges are contained in the roles to be assigned.

## 4.34.3 Screen elements

| (De-)Assign User Role - Approve Copy - Buttons |                                                             |  |
|------------------------------------------------|-------------------------------------------------------------|--|
| Button                                         | Description                                                 |  |
| Approve                                        | Clicking this button approves the pending Four Eye request. |  |
| Reject                                         | Clicking this button rejects the pending Four Eye request.  |  |
| Cancel                                         | Closes the overlay window without any change.               |  |

| (De-)Assign User Role - Approve Copy - Table columns |                               |  |
|------------------------------------------------------|-------------------------------|--|
| Column                                               | Description                   |  |
| Privilege ID                                         | Privilege identifier.         |  |
| Privilege<br>Description                             | Description of the privilege. |  |
| Privilege Type                                       | Type of the privilege.        |  |

Derivatives Clearing GUI - User Manual

| (De-)Assign User Role - Approve Copy - Table columns |                                                                                |  |
|------------------------------------------------------|--------------------------------------------------------------------------------|--|
| Column                                               | Description                                                                    |  |
| Level                                                | Entitlement level assigned to the privilege.                                   |  |
| Max Level                                            | Maximum entitlement level that can be assigned to the privilege.               |  |
| Act Range                                            | Account range or individual account name for which the privilege is effective. |  |

#### 4.35 Downloads

## 4.35.1 Description

The *Downloads* window can be accessed by clicking the *Downloads* link in the application header. It displays the requested export files which are ready for download in a table. Various meta information is provided for every export file, e.g. the time when the export has been requested in CET format and the filter criteria which were applied for the display table contained in the export.

| Downl    | Downloads close 🛛                   |           |                     |      |                                                                                                    |
|----------|-------------------------------------|-----------|---------------------|------|----------------------------------------------------------------------------------------------------|
| Sel      | Filename                            |           | Download timestamp  | Rows | Filter                                                                                              |
|          | clear-export-2014-May-27-104219.xml | 26 KB     | 2014-05-27 10:42:19 | 33   | TranDate = 2013-12-18, ListedInstruments = true, IncludeExpired = true, currentBusinessDate = 2013- |
|          | clear-export-2014-May-27-104254.xls | 7 KB      | 2014-05-27 10:42:54 | 5    | ListedInstruments = true, MaturityFrom = 201312, ProductSymbol:filteringOption = EQUALS, TranDat    |
|          | clear-export-2014-May-27-104348.csv | 772 bytes | 2014-05-27 10:43:48 | 6    | ListedInstruments = true, Exercised = true, AccountSponsor = GCMFR, Unexercised = true, AccountOw   |
|          |                                     |           |                     |      |                                                                                                    |
|          |                                     |           |                     |      |                                                                                                    |
|          |                                     |           |                     |      |                                                                                                    |
|          |                                     |           |                     |      |                                                                                                    |
|          |                                     |           |                     |      |                                                                                                    |
|          |                                     |           |                     |      |                                                                                                    |
|          |                                     |           |                     |      |                                                                                                    |
| 4        |                                     |           |                     |      | •                                                                                                   |
| Refres   | h Clear selected Clea               | r all 🛛 🗍 | ancel               |      |                                                                                                    |
| - Kelles | li oldar solected                   |           | Junioon             |      |                                                                                                    |

Downloads window

#### 4.35.2 Functionality

A click on the file name starts the download of an export file. After the download all export files remain available in the download list until the user logs out of his session or removes the files from the list manually.

Files which are not needed any longer can be removed from the download list by selecting the respective files and clicking the *Clear selected* button. Alternatively, all files can be removed at once by clicking the *Clear all* button.

## 4.35.3 Screen elements

| Downloads - Buttons |                                                                                               |  |
|---------------------|-----------------------------------------------------------------------------------------------|--|
| Button              | Description                                                                                   |  |
| Refresh             | Reloads the list of requested exports which are ready for download.                           |  |
| Clear selected      | Deletes the selected export files from the list. Hence, they cannot be downloaded any longer. |  |
| Clear all           | Deletes all export files from the list. Hence, they cannot be downloaded any longer.          |  |
| Cancel              | Closes the overlay window.                                                                    |  |

## 4.36 Reset Password

## 4.36.1 Description

The *Reset Password* window can be accessed by clicking the *Reset Password* button in the application header if the currently logged-in user is entitled to use this function. Otherwise, the *Reset Password* button is not visible to the user.

The *Reset Password* window allows to change or reset the current password of the logged-in user or on behalf of another user.

| Reset Password      |             | close 🗙 |
|---------------------|-------------|---------|
| UserId              | NCMFRCLR001 |         |
| Generate Password   |             |         |
| New Password        |             |         |
| Repeat New Password |             |         |
| Submit Cancel       |             |         |

Reset Password window

#### 4.36.2 Functionality

To reset the password for a user, the respective user ID has to be entered. There are two options to set a new password: It can either be generated randomly or entered manually. If the *Generate Password* check box is selected, the new password is displayed after clicking the *Submit* button. Alternatively, this check box can be unchecked to enter a self chosen password. In this case, the entered password is not displayed after clicking the *Submit* button. The entered password must comply with the complexity requirements that are applicable to all new passwords. Please refer to the description of the *Change Password* functionality for further details.

The reset password is valid immediately and can be used to login for 48 hours. If the reset password is not used within this time frame, it expires and has to be reset again. During the first login with the reset password, the user is requested to set a new personal password.

## 4.36.3 Screen elements

I

| Reset Password - Fields |                                                                                                    |  |  |
|-------------------------|----------------------------------------------------------------------------------------------------|--|--|
| Field                   | Description                                                                                                    |  |  |
| Userld                  | ID of the user whose password is supposed to be reset.                                                                                         |  |  |
| Generate<br>Password    | If this check box is selected, a random password is generated and displayed upon clicking the <i>Submit</i> button.                            |  |  |
| New Password            | This field is active if the <i>Generate Password</i> check box is not selected. The new password must comply with the complexity requirements. |  |  |
| Repeat New<br>Password  | To prevent typos in the password, the new password must be entered a second time.                                                              |  |  |

| Reset Password - Buttons |                                                                                                    |  |
|--------------------------|----------------------------------------------------------------------------------------------------|--|
| Button                   | Description                                                                                                    |  |
| Submit                   | This button is only active if the <i>Generate Password</i> check box is selected or if both the <i>New Password</i> and the <i>Repeat New Password</i> fields are filled. Clicking the <i>Submit</i> button submits a request to reset the password for the entered user. |  |
| Cancel                   | Closes the overlay window.                                                                                                    |  |

## Appendix

Version 3.2

# 5 Appendix

# 5.1 Supported ASCII characters

| Index     | 32  | 33             | 34  | 35  | 36  | 37  | 38  | 39  | 40  | 41  | 42  | 43  | 44           | 45  | 46  | 47  |
|-----------|-----|----------------|-----|-----|-----|-----|-----|-----|-----|-----|-----|-----|--------------|-----|-----|-----|
| Character |     | ! <sup>1</sup> | "   | #   | \$  | %   | &   | "   | (   | )   | *   | +   | ,            | -   | •   | 1   |
| Index     | 48  | 49             | 50  | 51  | 52  | 53  | 54  | 55  | 56  | 57  | 58  | 59  | 60           | 61  | 62  | 63  |
| Character | 0   | 1              | 2   | 3   | 4   | 5   | 6   | 7   | 8   | 9   | :   | ;   | <            | =   | >   | ?   |
| Index     | 64  | 65             | 66  | 67  | 68  | 69  | 70  | 71  | 72  | 73  | 74  | 75  | 76           | 77  | 78  | 79  |
| Character | @   | А              | В   | С   | D   | Е   | F   | G   | Н   | Ι   | J   | Κ   | L            | Μ   | Ν   | 0   |
| Index     | 80  | 81             | 82  | 83  | 84  | 85  | 86  | 87  | 88  | 89  | 90  | 91  | 92           | 93  | 94  | 95  |
| Character | Ρ   | Q              | R   | S   | Т   | U   | V   | W   | Х   | Y   | Ζ   | [   | ١            | ]   | ۸   | _   |
| Index     | 96  | 97             | 98  | 99  | 100 | 101 | 102 | 103 | 104 | 105 | 106 | 107 | 108          | 109 | 110 | 111 |
| Character | `   | а              | b   | С   | d   | е   | f   | g   | h   | i   | j   | k   | Ι            | m   | n   | 0   |
| Index     | 112 | 113            | 114 | 115 | 116 | 117 | 118 | 119 | 120 | 121 | 122 | 123 | 124          | 125 | 126 |     |
| Character | р   | q              | r   | s   | t   | u   | v   | W   | х   | у   | z   | {   | <sup>1</sup> | }   | ~   |     |

1. The exclamation mark '!' (33) and the pipe 'l' (124) are not supported in text fields.

# 5.2 Supported keyboard short-cuts

| Ctrl + C | Copy selected contents to the clipboard.                                                                                                    |
|----------|----------------------------------------------------------------------------------------------------|
| Ctrl + V | Paste the contents of the clipboard.                                                                                                    |
| Ctrl + A | Select all elements from the element where the focus is currently, e.g. if focus is in a text field all characters in the text field are selected. |
| Ctrl + P | Open print menu of browser.                                                                                                    |
| Tab      | Switch to next focusable element.                                                                                                    |

# 5.3 Glossary

| API  | The <b>A</b> pplication <b>P</b> rogramming Interface defines the communication between different software components.                                                                     |
|------|----------------------------------------------------------------------------------------------------|
| ATM  | An option position is <b>A</b> t- <b>T</b> he- <b>M</b> oney if its exercise price is equal to the price of the underlying product.                                                        |
| CET  | Central European Time.                                                                                                    |
| CSV  | A file in CSV ( <b>C</b> omma- <b>S</b> eparated <b>V</b> alues) format contains different values separated by a delimiter. Those files can be imported into and exported from the system. |
| DCM  | Direct Clearing Member.                                                                                                    |
| GCM  | General Clearing Member.                                                                                                    |
| GUI  | A <b>G</b> raphical <b>U</b> ser Interface is the application frontend that is presented to the user to interact with the system.                                                          |
| ISIN | International Securities Identification Number.                                                                                                    |
| ITM  | An option position is In-The-Money if its intrinsic value is greater than zero.                                                                                                    |
|      |                                                                                                    |

|          | Version 3.2                                                                                                    |
|----------|----------------------------------------------------------------------------------------------------|
| Appendix |                                                                                                    |
|          |                                                                                                    |
| NCM      | A <b>N</b> on <b>C</b> learing <b>M</b> ember is an exchange participant that does not hold a clearing license. Such a participant must have a clearing agreement in effect with a General Clearing Member or a company-affiliated Direct Clearing Member. |
| ОТМ      | An option position is <b>O</b> ut-of- <b>T</b> he- <b>M</b> oney if its intrinsic value is less than zero.                                                                                                    |
| RAL      | Various Resource Access Levels define access rights for certain functions.                                                                                                    |
| RC       | A <b>R</b> egistered <b>C</b> ustomer is an individually segregated client of a Clearing<br>Member who has no access to the trading or clearing environment. The<br>respective GCM has to fulfill all necessary back-office functions.                     |
| XLS      | XLS is the proprietary file format for Microsoft Excel spreadsheets.                                                                                                    |
| ZCQ      | The <b>Z</b> ero <b>C</b> ost <b>Q</b> uantity is the potential number of contracts that can be closed out without late closing fees being charged.                                                                                                    |